# cisco.

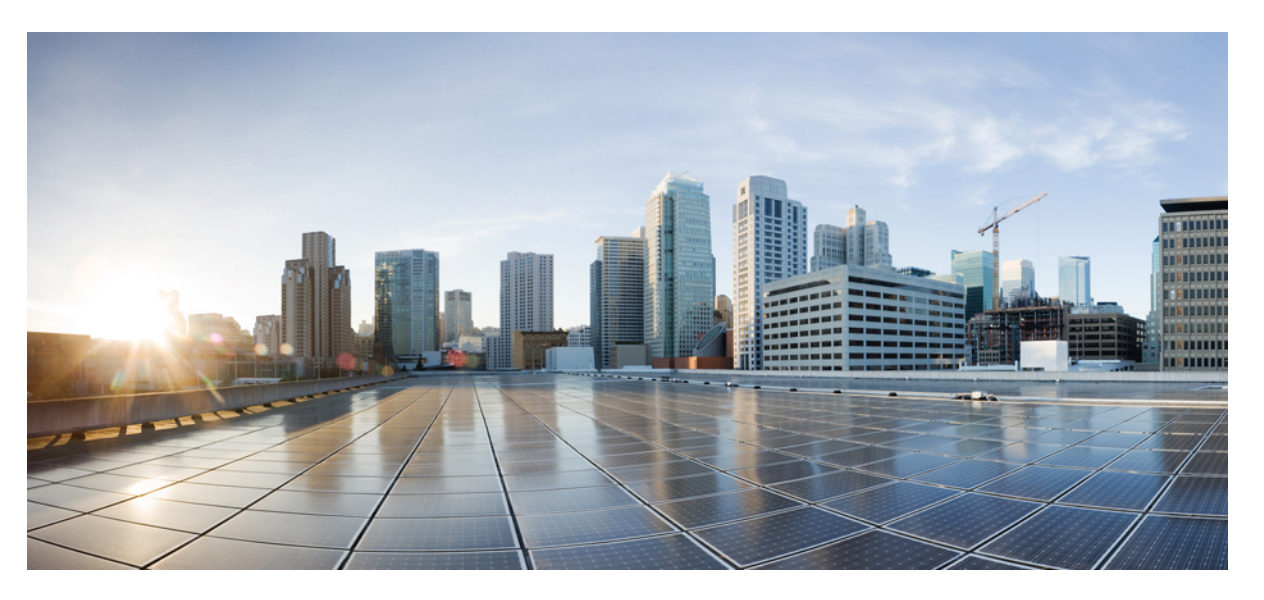

### **Cisco UCS Manager System Monitoring Guide Using the CLI, Release** 4.2

First Published: 2021-06-25 Last Modified: 2024-02-24

### **Americas Headquarters**

Cisco Systems, Inc. 170 West Tasman Drive San Jose, CA 95134-1706 USA http://www.cisco.com Tel: 408 526-4000 800 553-NETS (6387) Fax: 408 527-0883 THE SPECIFICATIONS AND INFORMATION REGARDING THE PRODUCTS IN THIS MANUAL ARE SUBJECT TO CHANGE WITHOUT NOTICE. ALL STATEMENTS, INFORMATION, AND RECOMMENDATIONS IN THIS MANUAL ARE BELIEVED TO BE ACCURATE BUT ARE PRESENTED WITHOUT WARRANTY OF ANY KIND, EXPRESS OR IMPLIED. USERS MUST TAKE FULL RESPONSIBILITY FOR THEIR APPLICATION OF ANY PRODUCTS.

THE SOFTWARE LICENSE AND LIMITED WARRANTY FOR THE ACCOMPANYING PRODUCT ARE SET FORTH IN THE INFORMATION PACKET THAT SHIPPED WITH THE PRODUCT AND ARE INCORPORATED HEREIN BY THIS REFERENCE. IF YOU ARE UNABLE TO LOCATE THE SOFTWARE LICENSE OR LIMITED WARRANTY, CONTACT YOUR CISCO REPRESENTATIVE FOR A COPY.

The Cisco implementation of TCP header compression is an adaptation of a program developed by the University of California, Berkeley (UCB) as part of UCB's public domain version of the UNIX operating system. All rights reserved. Copyright © 1981, Regents of the University of California.

NOTWITHSTANDING ANY OTHER WARRANTY HEREIN, ALL DOCUMENT FILES AND SOFTWARE OF THESE SUPPLIERS ARE PROVIDED "AS IS" WITH ALL FAULTS. CISCO AND THE ABOVE-NAMED SUPPLIERS DISCLAIM ALL WARRANTIES, EXPRESSED OR IMPLIED, INCLUDING, WITHOUT LIMITATION, THOSE OF MERCHANTABILITY, FITNESS FOR A PARTICULAR PURPOSE AND NONINFRINGEMENT OR ARISING FROM A COURSE OF DEALING, USAGE, OR TRADE PRACTICE.

IN NO EVENT SHALL CISCO OR ITS SUPPLIERS BE LIABLE FOR ANY INDIRECT, SPECIAL, CONSEQUENTIAL, OR INCIDENTAL DAMAGES, INCLUDING, WITHOUT LIMITATION, LOST PROFITS OR LOSS OR DAMAGE TO DATA ARISING OUT OF THE USE OR INABILITY TO USE THIS MANUAL, EVEN IF CISCO OR ITS SUPPLIERS HAVE BEEN ADVISED OF THE POSSIBILITY OF SUCH DAMAGES.

Any Internet Protocol (IP) addresses and phone numbers used in this document are not intended to be actual addresses and phone numbers. Any examples, command display output, network topology diagrams, and other figures included in the document are shown for illustrative purposes only. Any use of actual IP addresses or phone numbers in illustrative content is unintentional and coincidental.

All printed copies and duplicate soft copies of this document are considered uncontrolled. See the current online version for the latest version.

Cisco has more than 200 offices worldwide. Addresses and phone numbers are listed on the Cisco website at www.cisco.com/go/offices.

Cisco and the Cisco logo are trademarks or registered trademarks of Cisco and/or its affiliates in the U.S. and other countries. To view a list of Cisco trademarks, go to this URL: https://www.cisco.com/c/en/us/about/legal/trademarks.html. Third-party trademarks mentioned are the property of their respective owners. The use of the word partner does not imply a partnership relationship between Cisco and any other company. (1721R)

© 2021-2024 Cisco Systems, Inc. All rights reserved.

 $^{\odot}$  2021–2024 Cisco Systems, Inc. All rights reserved.

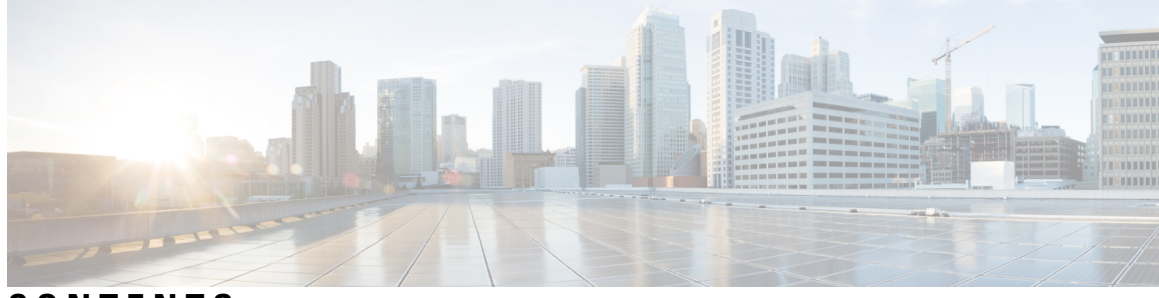

### CONTENTS

### Bias-free Doc Disclaimer ?

| PREFACE   | Preface viii                                                        |
|-----------|---------------------------------------------------------------------|
|           | Audience xiii                                                       |
|           | Conventions xiii                                                    |
|           | Related Cisco UCS Documentation xv                                  |
|           | Documentation Feedback xv                                           |
| CHAPTER 1 | New and Changed Information for This Release 1                      |
|           | New and Changed Information for This Release 1                      |
| CHAPTER 2 | System Monitoring Overview 3                                        |
|           | System Monitoring Overview 3                                        |
|           | The Cisco UCS Manager Core and Fault Generation 4                   |
|           | Cisco UCS Manager User CLI Documentation 6                          |
| CHAPTER 3 | Syslog 9                                                            |
|           | Syslog 9                                                            |
|           | Enabling Syslog Messages to Store In a Local File <b>10</b>         |
| CHAPTER 4 | System Event Log 13                                                 |
|           | System Event Log 13                                                 |
|           | Viewing the System Event Log for a Server 14                        |
|           | Viewing the System Event Log for an Individual Server <b>14</b>     |
|           | Viewing the System Event Log for All of the Servers in a Chassis 14 |
|           | Configuring the SEL Policy 15                                       |
|           |                                                                     |

|           | Backing Up the System Event Log for a Server <b>17</b>                                  |
|-----------|-----------------------------------------------------------------------------------------|
|           | Backing Up the System Event Log for an Individual Server <b>17</b>                      |
|           | Backing Up the System Event Log for All of the Servers in a Chassis 18                  |
|           | Clearing the System Event Log for a Server <b>18</b>                                    |
|           | Clearing the System Event Log for an Individual Server <b>18</b>                        |
|           | Clearing the System Event Log for All of the Servers in a Chassis 19                    |
| CHAPTER 5 | Audit Logs 21                                                                           |
|           | Audit Logs <b>21</b>                                                                    |
|           | Viewing Audit Logs <b>21</b>                                                            |
| CHAPTER 6 | Log File Exporter 23                                                                    |
|           | Log File Exporter 23                                                                    |
|           | Exporting Log Files to a Remote Server 23                                               |
| CHAPTER 7 | Core File Exporter 27                                                                   |
|           | Core File Exporter 27                                                                   |
|           | Configuring the Core File Exporter 27                                                   |
|           | Disabling the Core File Exporter 28                                                     |
| CHAPTER 8 | Fault Collection and Suppression 29                                                     |
|           | Global Fault Policy 29                                                                  |
|           | Configuring the Fault Collection Policy 29                                              |
|           | Fault Suppression <b>30</b>                                                             |
|           | Configuring Fault Suppression for a Chassis <b>32</b>                                   |
|           | Configuring Fault Suppression Tasks for a Chassis Using a Fixed Time Interval <b>32</b> |
|           | Configuring Fault Suppression Tasks for a Chassis Using a Schedule <b>33</b>            |
|           | Modifying Fault Suppression Tasks for a Chassis <b>35</b>                               |
|           | Viewing Suppressed Faults and Fault Suppression Tasks for a Chassis <b>36</b>           |
|           | Deleting Fault Suppression Tasks for a Chassis <b>37</b>                                |
|           | Configuring Fault Suppression for an I/O Module <b>38</b>                               |
|           | Configuring Fault Suppression Tasks for an IOM Using a Fixed Time Interval <b>38</b>    |
|           | Configuring Fault Suppression Tasks for an IOM Using a Schedule <b>39</b>               |
|           | Modifying Fault Suppression Tasks for an IOM <b>40</b>                                  |

| Viewing Suppressed Faults and Fault Suppression Tasks for an IOM 41                      |
|------------------------------------------------------------------------------------------|
| Deleting Fault Suppression Tasks for an IOM <b>43</b>                                    |
| Configuring Fault Suppression for a FEX <b>43</b>                                        |
| Configuring Fault Suppression Tasks for a FEX Using a Fixed Time Interval <b>43</b>      |
| Configuring Fault Suppression Tasks for a FEX Using a Schedule 45                        |
| Modifying Fault Suppression Tasks for a FEX 46                                           |
| Viewing Suppressed Faults and Fault Suppression Tasks for a FEX 47                       |
| Deleting Fault Suppression Tasks for a FEX <b>48</b>                                     |
| Configuring Fault Suppression for a Server 48                                            |
| Configuring Fault Suppression Tasks for a Server Using a Fixed Time Interval <b>48</b>   |
| Configuring Fault Suppression Tasks for a Server using a Schedule 49                     |
| Modifying Fault Suppression Tasks for a Server <b>50</b>                                 |
| Creating a Schedule 52                                                                   |
| Viewing Suppressed Faults and Fault Suppression Tasks for a Server 52                    |
| Deleting Fault Suppression Tasks for a Server 53                                         |
| Configuring Fault Suppression for a Service Profile 54                                   |
| Configuring Fault Suppression Tasks for a Service Profile Using a Fixed Time Interval 54 |
| Configuring Fault Suppression Tasks for a Service Profile Using a Schedule 55            |
| Modifying Fault Suppression Tasks for a Service Profile 56                               |
| Viewing Suppressed Faults and Fault Suppression Tasks for a Service Profile 57           |
| Deleting Fault Suppression Tasks for a Service Profile <b>58</b>                         |
| Configuring Fault Suppression for an Organization 59                                     |
| Configuring Fault Suppression Tasks for an Organization Using a Fixed Time Interval 59   |
| Configuring Fault Suppression Tasks for an Organization Using a Schedule 60              |
| Modifying Fault Suppression Tasks for an Organization 61                                 |
| Viewing Suppressed Faults and Fault Suppression Tasks for an Organization 62             |
| Deleting Fault Suppression Tasks for an Organization <b>63</b>                           |
|                                                                                          |

### CHAPTER 9 SNMP Configuration 65

SNMP Overview 65
SNMP Functional Overview 65
SNMP Notifications 66
SNMP Security Levels and Privileges 66
Supported Combinations of SNMP Security Models and Levels 67

|            | SNMPv3 Security Features 67                                           |
|------------|-----------------------------------------------------------------------|
|            | SNMP Support 67                                                       |
|            | Configuring SNMP 68                                                   |
|            | Enabling SNMP and Configuring SNMP Properties 68                      |
|            | Creating an SNMP Trap 69                                              |
|            | Deleting an SNMP Trap <b>71</b>                                       |
|            | Generating Test SNMP Traps 71                                         |
|            | Creating an SNMPv3 User 72                                            |
|            | Deleting an SNMPv3 User 73                                            |
| CHAPTER 10 |                                                                       |
|            | SPDM Security <b>75</b>                                               |
|            | Creating and Configuring a SPDM Security Certificate Policy using CLI |
|            | Displaying the Security Policy Fault Alert Level <b>77</b>            |
|            | Loading an Outside SPDM Security Certificate Policy <b>77</b>         |
|            | Viewing the Certificate Inventory <b>78</b>                           |
|            | Deleting a SPDM Policy 80                                             |
| CHAPTER 11 |                                                                       |
|            | Statistics Collection Policy 81                                       |
|            | Configuring a Statistics Collection Policy 82                         |
| CHAPTER 12 | Call Home and Smart Call Home Configuration 83                        |
|            | Call Home in UCS Overview 83                                          |
|            | Call Home Considerations and Guidelines 85                            |
|            | Cisco UCS Faults and Call Home Severity Levels 86                     |
|            | Cisco Smart Call Home 87                                              |
|            | Anonymous Reporting 89                                                |
|            | Configuring Call Home 89                                              |
|            | Enabling Call Home 92                                                 |
|            | Disabling Call Home 92                                                |
|            | Configuring System Inventory Messages 93                              |
|            | Configuring System Inventory Messages 93                              |
|            | Sending a System Inventory Message 94                                 |
|            |                                                                       |

I

76

|            | Configuring Call Home Profiles 94                                     |
|------------|-----------------------------------------------------------------------|
|            | Call Home Profiles 94                                                 |
|            | Call Home Alert Groups 95                                             |
|            | Configuring a Call Home Profile <b>95</b>                             |
|            | Deleting a Call Home Profile 97                                       |
|            | Sending a Test Call Home Alert 97                                     |
|            | Configuring Call Home Policies 98                                     |
|            | Call Home Policies 98                                                 |
|            | Configuring a Call Home Policy 99                                     |
|            | Disabling a Call Home Policy 99                                       |
|            | Enabling a Call Home Policy 100                                       |
|            | Deleting a Call Home Policy 101                                       |
|            | Configuring Anonymous Reporting 101                                   |
|            | Enabling Anonymous Reporting <b>101</b>                               |
|            | Disabling Anonymous Reporting 102                                     |
|            | Viewing Anonymous Reports 103                                         |
|            | Configuring Smart Call Home <b>104</b>                                |
|            | Configuring Smart Call Home 104                                       |
|            | Configuring the Default Cisco TAC-1 Profile <b>106</b>                |
|            | Configuring a System Inventory Message for Smart Call Home <b>107</b> |
|            | Registering Smart Call Home 108                                       |
| CHAPTER 13 | Database Health Monitoring 111                                        |
|            | Cisco UCS Manager Database Health Monitoring 111                      |
|            | Changing Internal Backup Interval 111                                 |
|            | Triggering Health Check 112                                           |
|            | Changing Health Check Interval 112                                    |
| CHAPTER 14 | Hardware Monitoring 113                                               |
|            | System Monitoring CLI Command Cheat Sheet 113                         |
|            | Managing the Chassis 114                                              |
|            | Turning On the Locator LED for a Chassis 114                          |
|            | Turning Off the Locator LED for a Chassis <b>115</b>                  |
|            | Managing Blade Servers 115                                            |
|            |                                                                       |

Turning On the Locator LED for a Blade Server 115 Turning Off the Locator LED for a Blade Server **116** Managing Rack-Mount servers **116** Turning On the Locator LED for a Rack-Mount Server 116 Turning Off the Locator LED for a Rack-Mount Server **117** Showing the Status for a Rack-Mount Server 117 Monitoring Fan Modules 118 Monitoring Management Interfaces 120 Management Interfaces Monitoring Policy 120 Configuring the Management Interfaces Monitoring Policy 121 Local Storage Monitoring 123 Support for Local Storage Monitoring 124 Prerequisites for Local Storage Monitoring 125 Legacy Disk Drive Monitoring 125 Turning On the Local Disk Locator LED 125 Turning Off the Local Disk Locator LED 126 Viewing the Local Disk Locator LED State 127 Flash Life Wear Level Monitoring 127 Viewing Flash Life Status 128 Viewing the Status of Local Storage Components 128 Viewing the Status of a Disk Drive 133 Viewing RAID Controller Operations 133 Viewing RAID Controller Stats 134 Monitoring RAID Battery Status 135 Graphics Card Monitoring 135 Graphics Card Server Support 135 Viewing Graphics Card Properties 136 Viewing Graphics Controller Properties 137 PCI Switch Monitoring 137 PCI Switch Server Support 137 Viewing PCI Switch Properties 137 Managing Transportable Flash Module and Supercapacitor 138 TFM and Supercap Guidelines and Limitations 139 TPM Monitoring 139

#### Viewing TPM Properties 139

#### CHAPTER 15

### Netflow Monitoring 141

NetFlow Monitoring 141
NetFlow Limitations 142
Enabling or Disabling NetFlow Monitoring 143
Configuring a Flow Record Definition 144
Configuring an Exporter Profile 145
Configuring a Netflow Collector 146
Configuring a Flow Exporter 146
Configuring a Flow Monitor 147
Configuring a Flow Monitor Session 148
Configuring a NetFlow Cache Active and Inactive Timeout 149
Associating a Flow Monitor Session to a vNIC 149

#### CHAPTER 16 Traffic Monitoring 151

Traffic Monitoring Guidelines and Recommendations for Traffic Monitoring Creating an Ethernet Traffic Monitoring Session Creating a Fibre Channel Traffic Monitoring Session Adding Traffic Sources to a Monitoring Session Adding an Uplink Source Port to a Monitoring Session Adding a vNIC or vHBA Source to a Monitoring Session Adding a VLAN or VSAN Source to a Monitoring Session Adding a Storage Port Source to a Monitoring Session Activating a Traffic Monitoring Session Deleting a Traffic Monitoring Session SPAN Restrictions for the Cisco UCS Mini

### Contents

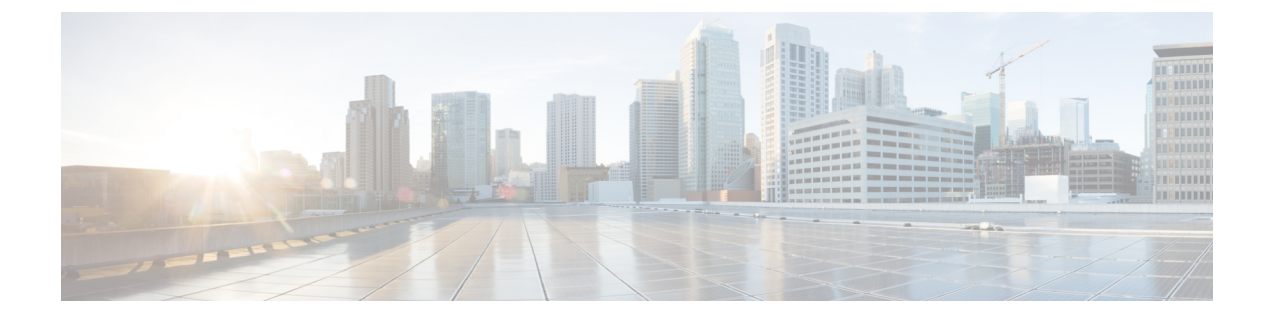

# **Preface**

- Audience, on page xiii
- Conventions, on page xiii
- Related Cisco UCS Documentation, on page xv
- Documentation Feedback, on page xv

## Audience

This guide is intended primarily for data center administrators with responsibilities and expertise in one or more of the following:

- Server administration
- Storage administration
- Network administration
- Network security

### **Conventions**

| Text Type       | Indication                                                                                 |  |  |  |
|-----------------|--------------------------------------------------------------------------------------------|--|--|--|
| GUI elements    | GUI elements such as tab titles, area names, and field labels appear in <b>this font</b> . |  |  |  |
|                 | Main titles such as window, dialog box, and wizard titles appear in <b>this font</b> .     |  |  |  |
| Document titles | Document titles appear in <i>this font</i> .                                               |  |  |  |
| TUI elements    | In a Text-based User Interface, text the system displays appears in this font.             |  |  |  |
| System output   | Terminal sessions and information that the system displays appear in this                  |  |  |  |
|                 | font.                                                                                      |  |  |  |
| CLI commands    | CLI command keywords appear in <b>this font</b> .                                          |  |  |  |
|                 | Variables in a CLI command appear in this font.                                            |  |  |  |
| []              | Elements in square brackets are optional.                                                  |  |  |  |

| Text Type             | Indication                                                                                                    |
|-----------------------|----------------------------------------------------------------------------------------------------|
| $\{x \mid y \mid z\}$ | Required alternative keywords are grouped in braces and separated by vertical bars.                                            |
| $[x \mid y \mid z]$   | Optional alternative keywords are grouped in brackets and separated by vertical bars.                                          |
| string                | A nonquoted set of characters. Do not use quotation marks around the string or<br>the string will include the quotation marks. |
| <>                    | Nonprinting characters such as passwords are in angle brackets.                                                                |
| []                    | Default responses to system prompts are in square brackets.                                                                    |
| !,#                   | An exclamation point (!) or a pound sign (#) at the beginning of a line of code indicates a comment line.                      |

### ¥.

**Note** Means *reader take note*. Notes contain helpful suggestions or references to material not covered in the document.

# $\mathcal{P}$

**Tip** Means *the following information will help you solve a problem*. The tips information might not be troubleshooting or even an action, but could be useful information, similar to a Timesaver.

### Ō

Timesaver

Means the described action saves time. You can save time by performing the action described in the paragraph.

### Â

**Caution** Means *reader be careful*. In this situation, you might perform an action that could result in equipment damage or loss of data.

### Â

#### Warning

g IMPORTANT SAFETY INSTRUCTIONS

This warning symbol means danger. You are in a situation that could cause bodily injury. Before you work on any equipment, be aware of the hazards involved with electrical circuitry and be familiar with standard practices for preventing accidents. Use the statement number provided at the end of each warning to locate its translation in the translated safety warnings that accompanied this device.

SAVE THESE INSTRUCTIONS

### **Related Cisco UCS Documentation**

### **Documentation Roadmaps**

For a complete list of all B-Series documentation, see the *Cisco UCS B-Series Servers Documentation Roadmap* available at the following URL: https://www.cisco.com/c/en/us/td/docs/unified\_computing/ucs/overview/guide/UCS\_roadmap.html

For a complete list of all C-Series documentation, see the *Cisco UCS C-Series Servers Documentation Roadmap* available at the following URL: https://www.cisco.com/c/en/us/td/docs/unified\_computing/ucs/overview/guide/ucs\_rack\_roadmap.html.

For information on supported firmware versions and supported UCS Manager versions for the rack servers that are integrated with the UCS Manager for management, refer to Release Bundle Contents for Cisco UCS Software.

# **Documentation Feedback**

To provide technical feedback on this document, or to report an error or omission, please send your comments to ucs-docfeedback@external.cisco.com. We appreciate your feedback.

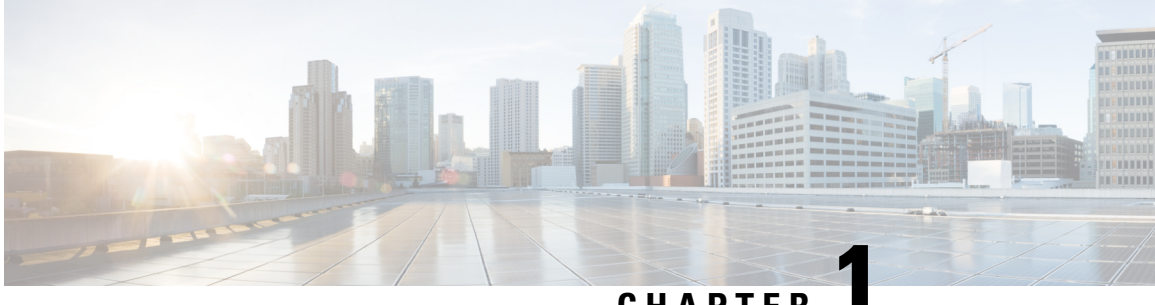

CHAPTER

# **New and Changed Information for This Release**

• New and Changed Information for This Release, on page 1

# **New and Changed Information for This Release**

The following table provides an overview of the significant changes to this guide for this current release. The table does not provide an exhaustive list of all changes made to this guide or of all new features in this release.

#### Table 1: New Features and Changed Behavior in Cisco UCS Manager, Release 4.2(2a)

| Feature                                                    | Description                                                                                                    | Where Documented                                                 |  |  |
|------------------------------------------------------------|----------------------------------------------------------------------------------------------------|------------------------------------------------------------------|--|--|
| Support for displaying syslog that are RFC5424 compliance. | Cisco UCS Manager now displays<br>syslog messages that are RFC5424<br>compliant using the <b>RFC 5424</b><br><b>Compliance: Enabled/Disabled</b><br>option | Enabling Syslog Messages to Store<br>In a Local File, on page 10 |  |  |

#### Table 2: New Features and Changed Behavior in Cisco UCS Manager, Release 4.2(11)

| Feature                                  | Description                                                                                       | Where Documented |
|------------------------------------------|---------------------------------------------------------------------------------------------------|------------------|
| Support for Cisco UCS C225 M6<br>Servers | Cisco UCS Manager now supports<br>some monitoring functions with the<br>Cisco UCS C225 M6 Server. |                  |

Table 3: New Features and Changed Behavior in Cisco UCS Manager, Release 4.2(1i)

| Feature                                  | Description                                                                                       | Where Documented |
|------------------------------------------|---------------------------------------------------------------------------------------------------|------------------|
| Support for Cisco UCS C245 M6<br>Servers | Cisco UCS Manager now supports<br>some monitoring functions with the<br>Cisco UCS C245 M6 Server. |                  |

| Feature                                                                   | Description                                                                                                    | Where Documented          |  |  |
|---------------------------------------------------------------------------|----------------------------------------------------------------------------------------------------|---------------------------|--|--|
| Security Protocol and Data Model<br>(SPDM) monitoring                     | Cisco UCS Manager now allows<br>you to configure security alert<br>settings for removable devices<br>through a SPDM policy. Three alert<br>levels of monitoring are available. | SPDM Security, on page 75 |  |  |
| Support for Cisco UCS C220 M6<br>Servers and Cisco UCS C240 M6<br>Servers | Cisco UCS Manager now supports<br>Cisco UCS Cisco UCS C220 M6<br>Server and Cisco UCS C240 M6<br>Server                                                                        |                           |  |  |

| Table | 4: New I | Features and | Changed | Behavior in | Cisco UCS | S Manager, Re | lease 4.2(1d) |
|-------|----------|--------------|---------|-------------|-----------|---------------|---------------|
|-------|----------|--------------|---------|-------------|-----------|---------------|---------------|

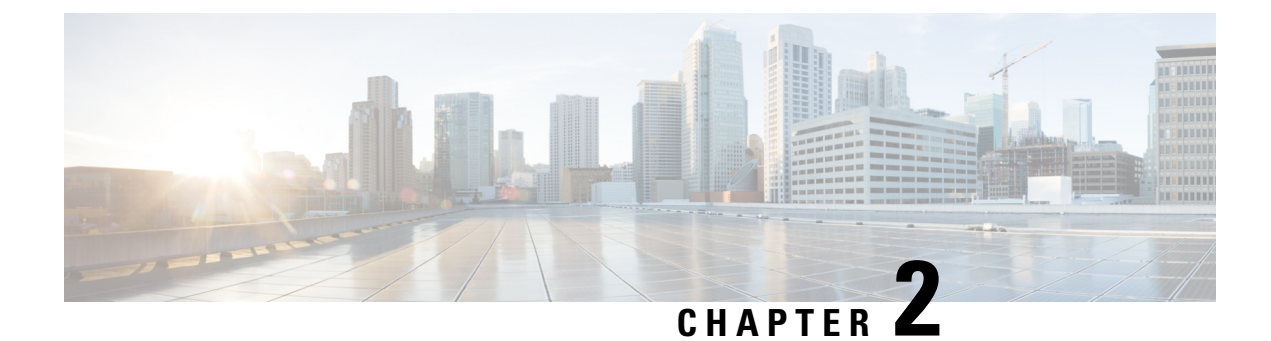

# **System Monitoring Overview**

- System Monitoring Overview, on page 3
- The Cisco UCS Manager Core and Fault Generation, on page 4
- Cisco UCS Manager User CLI Documentation, on page 6

### System Monitoring Overview

This guide describes how to configure and use system monitoring to manage a Cisco UCS Manager environment.

Cisco UCS Manager can detect system faults: critical, major, minor, and warnings. We recommend that:

- You monitor all faults of either critical or major severity status, as immediate action is not required for minor faults and warnings.
- You monitor faults that are not of type Finite State Machine (FSM), as FSM faults will transition over time and resolve.

This guide covers the following information:

- System Log
  - System logs including faults, failures, and alarm thresholds (Syslog)
  - The three types of Syslogs: Fault, Event, and Audit logs
  - · The Global Fault Policy and settings that control Syslogs
- System Event Log
  - System hardware events for servers and chassis components and their internal components (System Event Log [SEL] logs)
  - The SEL policy that controls SEL logs
- Simple Network Management Protocol
  - SNMP for monitoring devices from a central network management station and the host and user settings
  - · Fault suppression policies for SNMP traps, Call Home notifications, and specific devices

- Core File Exporter and logs, such as Syslog, Audit Log, and the System Event Log
- Statistics Collection and Threshold Policies for adapters, chassis, host, ports, and servers
- · Call Home and Smart Call Home Cisco embedded device support
- · Hardware monitoring using the Cisco UCS Manager user interface
- Traffic Monitoring sessions for analysis by a network analyzer
- Cisco Netflow Monitor for IP network traffic accounting, usage-based network billing, network planning, security, Denial of Service monitoring capabilities, and network monitoring

### The Cisco UCS Manager Core and Fault Generation

The Cisco UCS Manager core is made up of three elements, which are the Data Management Engine, Application Gateway, and user accessible northbound interface. The northbound interface comprises of SNMP, Syslog, XML API, and UCSM CLI.

You can monitor the Cisco UCS Manager servers through XML API, SNMP, and Syslog. Both SNMP and Syslog are interfaces used only used for monitoring as they are read-only, so no configuration changes are allowed from these interfaces. Alternatively, the XML API is a monitoring interface that is read-write, which allows you to monitor Cisco UCS Manager, and change the configuration if needed.

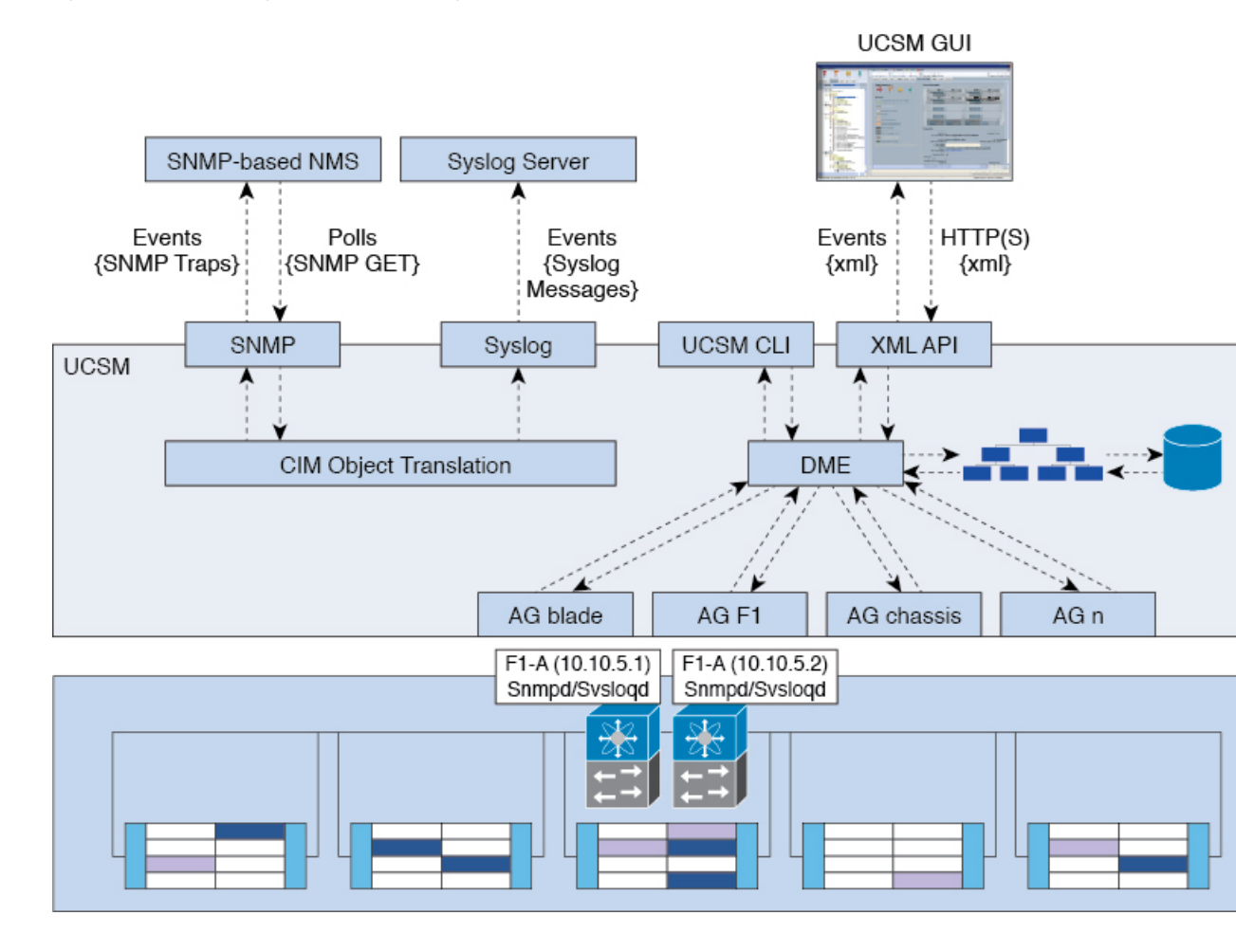

#### Figure 1: Cisco UCS Manager Core and Monitoring Interfaces

#### Data Management Engine (DME)

The DME is the center of the Cisco UCS Manager system, which maintains:

- The Cisco UCS XML database which houses the inventory database of all physical elements (blade and rack mount servers, chassis, modules, and fabric interconnects).
- The logical configuration data for profiles, policies, pools, vNIC, and vHBA templates.
- The various networking-related configuration details like VLANs, VSANs, port channels, network uplinks, and server downlinks.

The DME monitors:

- The current health and state of all components of all physical and logical elements in a Cisco UCS domain.
- The transition information of all Finite State Machine (FSM) tasks occurring.

Only the current information of inventory, health, and configuration data of the managed endpoints are stored in the Cisco UCS XML database resulting in near real time. By default the DME does not store a historical log of faults that have occurred on a Cisco UCS domain. As fault conditions are raised on the endpoints, the DME creates faults in the Cisco UCS XML database. As those faults are mitigated, the DME clears and removes the faults from the Cisco UCS XML database.

### Application Gateway (AG)

Application Gateways are software agents that communicate directly with the endpoints to relay the health and state of the endpoints to the DME. AG-managed endpoints include servers, chassis, modules, fabric extenders, fabric interconnects, and NX-OS. The AGs actively monitor the server through the IPMI and SEL logs using the Cisco Integrated Management Controller (CIMC). They provide the DME with the health, state, configuration, and potential fault conditions of a device. The AGs manage configuration changes from the current state to the desired state during FSM transitions when changes are made to the Cisco UCS XML database.

The module AG and chassis AG communicate with the Chassis Management Controller (CMC) to get information about the health, state, configuration, and fault conditions observed by the CMC. The fabric interconnect NX-OS AG communicates directly with NX-OS to get information about the health, state, configuration, statistics, and fault conditions observed by NX-OS on the fabric interconnects. All AGs provide the inventory details to the DME about the endpoints during the various discovery processes. The AGs perform the state changes necessary to configure an endpoint during FSM-triggered transitions, monitor the health and state of the endpoints, and notify the DME of any faults.

#### **Northbound Interfaces**

The northbound interfaces include SNMP, Syslog, CLI, and XML API. The XML API present in the Apache webserver layer sends login, logout, query, and configuration requests using HTTP or HTTPS. SNMP and Syslog are both consumers of data from the DME.

SNMP informs and traps are translated directly from the fault information stored in the Cisco UCS XML database. SNMP GET requests are sent through the same object translation engine in reverse, where the DME receives a request from the object translation engine. The data is translated from the XML database to an SNMP response.

Syslog messages use the same object translation engine as SNMP, where the source of the data (faults, events, audit logs) is translated from XML into a Cisco UCS Manager-formatted Syslog message.

### **Cisco UCS Manager User CLI Documentation**

Cisco UCS Manager offers you a set of smaller, use-case based documentation described in the following table:

| Guide                                   | Description                                                                                                    |
|-----------------------------------------|----------------------------------------------------------------------------------------------------|
| Cisco UCS Manager Getting Started Guide | Discusses Cisco UCS architecture and Day 0<br>operations, including Cisco UCS Manager initial<br>configuration, and configuration best practices.                                                                                                |
| Cisco UCS Manager Administration Guide  | Discusses password management, role-based access<br>configuration, remote authentication, communication<br>services, CIMC session management, organizations,<br>backup and restore, scheduling options, BIOS tokens<br>and deferred deployments. |

| Guide                                                        | Description                                                                                                    |
|--------------------------------------------------------------|----------------------------------------------------------------------------------------------------|
| Cisco UCS Manager Infrastructure Management<br>Guide         | Discusses physical and virtual infrastructure<br>components used and managed by Cisco UCS<br>Manager.                                                                                                    |
| Cisco UCS Manager Firmware Management Guide                  | Discusses downloading and managing firmware,<br>upgrading through Auto Install, upgrading through<br>service profiles, directly upgrading at endpoints using<br>firmware auto sync, managing the capability catalog,<br>deployment scenarios, and troubleshooting. |
| Cisco UCS Manager Server Management Guide                    | Discusses the new licenses, registering Cisco UCS domains with Cisco UCS Central, power capping, server boot, server profiles and server-related policies.                                                                                                    |
| Cisco UCS Manager Storage Management Guide                   | Discusses all aspects of storage management such as SAN and VSAN in Cisco UCS Manager.                                                                                                    |
| Cisco UCS Manager Network Management Guide                   | Discusses all aspects of network management such<br>as LAN and VLAN connectivity in Cisco UCS<br>Manager.                                                                                                    |
| Cisco UCS Manager System Monitoring Guide                    | Discusses all aspects of system and health monitoring including system statistics in Cisco UCS Manager.                                                                                                    |
| Cisco UCS S3260 Server Integration with Cisco UCS<br>Manager | Discusses all aspects of management of UCS S-Series servers that are managed through Cisco UCS Manager.                                                                                                    |

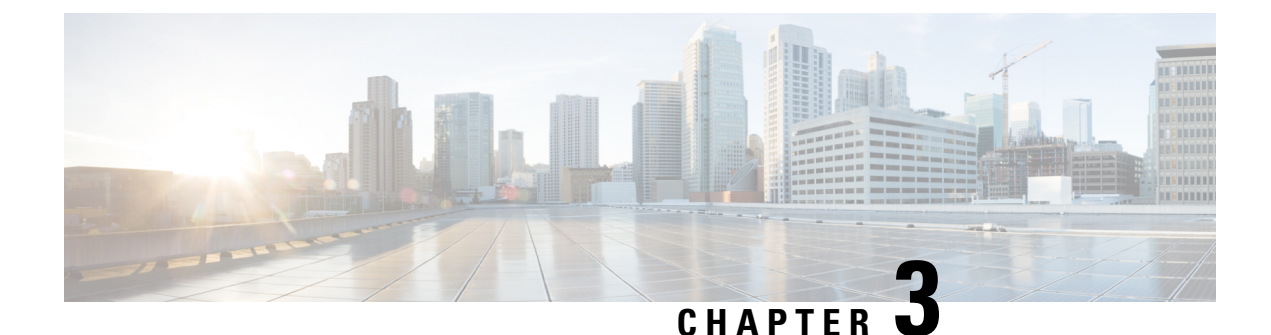

# **Syslog**

- Syslog, on page 9
- Enabling Syslog Messages to Store In a Local File, on page 10

# Syslog

Cisco UCS Manager generates system log, or syslog messages to record the following incidents that take place in the Cisco UCS Manager system:

- Routine system operations
- · Failures and errors
- · Critical and emergency conditions

There are three kinds of syslog entries: Fault, Event, and Audit.

Each syslog message identifies the Cisco UCS Manager process that generated the message and provides a brief description of the operation or error that occurred. The syslog is useful both in routine troubleshooting, incident handling, and management.

Cisco UCS Manager collects and logs syslog messages internally. You can send them to external syslog servers running a syslog daemon. Logging to a central syslog server helps in aggregation of logs and alerts. Some syslog messages to monitor include, DIMM problems, equipment failures, thermal problems, voltage problems, power problems, high availability (HA) cluster problems, and link failures.

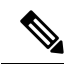

**Note** The FSM faults, threshold faults, and unresolved policy events are not sent to syslog server. However, SNMP traps are generated for the threshold fault events.

Syslog messages contain an event code and fault code. To monitor syslog messages, you can define syslog message filters. These filters can parse the syslog messages based on the criteria you choose. You can use the following criteria to define a filter:

• By event or fault codes: Define a filter with a parsing rule to include only the specific codes that you intend to monitor. Messages that do not match these criteria are discarded.

• By severity level: Define a filter with a parsing rule to monitor syslog messages with specific severity levels. You can set syslog severity levels individually for OS functions, to facilitate logging and display of messages ranging from brief summaries to detailed information for debugging.

Cisco devices can send their log messages to a Unix-style syslog service. A syslog service simply accepts messages, then stores them in files or prints them according to a simple configuration file. This form of logging is the best available for Cisco devices because it can provide protected long-term storage of logs.

### **Enabling Syslog Messages to Store In a Local File**

|        | Command or Action                                                                                                    | Purpose                                                                                                    |
|--------|----------------------------------------------------------------------------------------------------|----------------------------------------------------------------------------------------------------|
| Step 1 | UCS-A# scope monitoring                                                                                                    | Enters monitoring mode.                                                                                                    |
| Step 2 | UCS-A /monitoring # {enable   disable}<br>syslog console                                                                                                    | Enables or disables the sending of syslogs to the console.                                                                                                    |
| Step 3 | (Optional) UCS-A /monitoring # set syslog<br>console level {emergencies   alerts   critical}                                                                     | Select the lowest message level that you want<br>displayed. If syslogs are enabled, the system<br>displays that level and above on the console.<br>The level options are listed in order of<br>decreasing urgency. The default level is<br>Critical. |
| Step 4 | UCS-A /monitoring # {enable   disable}<br>syslog monitor                                                                                                    | Enables or disables the monitoring of syslog information by the operating system.                                                                                                    |
| Step 5 | (Optional) UCS-A /monitoring # set syslog<br>monitor level {emergencies   alerts   critical<br>  errors   warnings   notifications  <br>information   debugging} | Select the lowest message level that you want<br>displayed. If the monitor state is enabled, the<br>system displays that level and above. The level<br>options are listed in order of decreasing<br>urgency. The default level is Critical.          |
|        |                                                                                                    | <b>Note</b> Messages at levels below Critical are displayed on the terminal monitor only if you have entered the <b>terminal monitor</b> command.                                                                                                    |
| Step 6 | UCS-A /monitoring # {enable   disable}<br>syslog rfc-5424-compliance                                                                                             | Enables or disables the writing of syslog information as per RFC 5424 format.                                                                                                    |
|        |                                                                                                    | <b>Note</b> This option is applicable only for Cisco UCS 6500 and 6400 series Fabric Interconnects.                                                                                                    |
| Step 7 | UCS-A /monitoring # {enable   disable}<br>syslog file                                                                                                    | Enables or disables the writing of syslog information to a syslog file.                                                                                                    |

#### Procedure

|         | Command or Action                                                                                                    | Purpose                                                                                                    |
|---------|----------------------------------------------------------------------------------------------------|----------------------------------------------------------------------------------------------------|
| Step 8  | UCS-A /monitoring # set syslog file name<br>filename                                                                                                    | The name of the file in which the messages are logged. Up to 16 characters are allowed in the file name.                                                                                                    |
| Step 9  | (Optional) UCS-A /monitoring # set syslog<br>file level {emergencies   alerts   critical  <br>errors   warnings   notifications  <br>information   debugging}                                                   | Select the lowest message level that you want<br>stored to a file. If the file state is enabled, the<br>system stores that level and above in the syslog<br>file. The level options are listed in order of<br>decreasing urgency. The default level is<br>Critical.                      |
| Step 10 | (Optional) UCS-A /monitoring # set syslog<br>file size <i>filesize</i>                                                                                                    | The maximum file size, in bytes, before the system begins to write over the oldest messages with the newest ones. The range is 4096 to 4194304 bytes.                                                                                                    |
| Step 11 | UCS-A /monitoring # {enable   disable}<br>syslog remote-destination {server-1  <br>server-2   server-3}                                                                                                    | Enables or disables the sending of syslog messages to up to three external syslog servers.                                                                                                    |
| Step 12 | (Optional) UCS-A /monitoring # set syslog<br>remote-destination {server-1   server-2  <br>server-3} level {emergencies   alerts   critical<br>  errors   warnings   notifications  <br>information   debugging} | Select the lowest message level that you want<br>stored to the external log. If the<br>remote-destination is enabled, the system sends<br>that level and above to the external server. The<br>level options are listed in order of decreasing<br>urgency. The default level is Critical. |
| Step 13 | UCS-A /monitoring # set syslog<br>remote-destination {server-1   server-2  <br>server-3} hostname hostname                                                                                                    | The hostname or IP address of the specified remote syslog server. Up to 256 characters are allowed in the hostname.                                                                                                    |
| Step 14 | (Optional) UCS-A /monitoring # set syslog<br>remote-destination {server-1   server-2  <br>server-3} facility {local0   local1   local2  <br>local3   local4   local5   local6   local7}                         | The facility level contained in the syslog<br>messages sent to the specified remote syslog<br>server.                                                                                                    |
| Step 15 | UCS-A /monitoring # {enable   disable}<br>syslog source {audits   events   faults}                                                                                                    | <ul> <li>This can be one of the following:</li> <li>audits—Enables or disables the logging of all audit log events.</li> <li>events—Enables or disables the logging of all system events.</li> <li>faults—Enables or disables the logging of all system faults.</li> </ul>               |
| Step 16 | UCS-A /monitoring # commit-buffer                                                                                                    | Commits the transaction.                                                                                                    |

#### Example

This example shows how to enable the storage of syslog messages in a local file and commits the transaction:

```
UCS-A# scope monitoring
UCS-A /monitoring # disable syslog console
UCS-A /monitoring* # disable syslog monitor
UCS-A /monitoring* # enable syslog file
UCS-A /monitoring* # set syslog file name SysMsgsUCSA
UCS-A /monitoring* # set syslog file level notifications
UCS-A /monitoring* # set syslog file size 4194304
UCS-A /monitoring* # disable syslog remote-destination server-1
UCS-A /monitoring* # disable syslog remote-destination server-2
UCS-A /monitoring* # disable syslog remote-destination server-3
UCS-A /monitoring* # disable syslog remote-destination server-3
UCS-A /monitoring* # commit-buffer
UCS-A /monitoring #
```

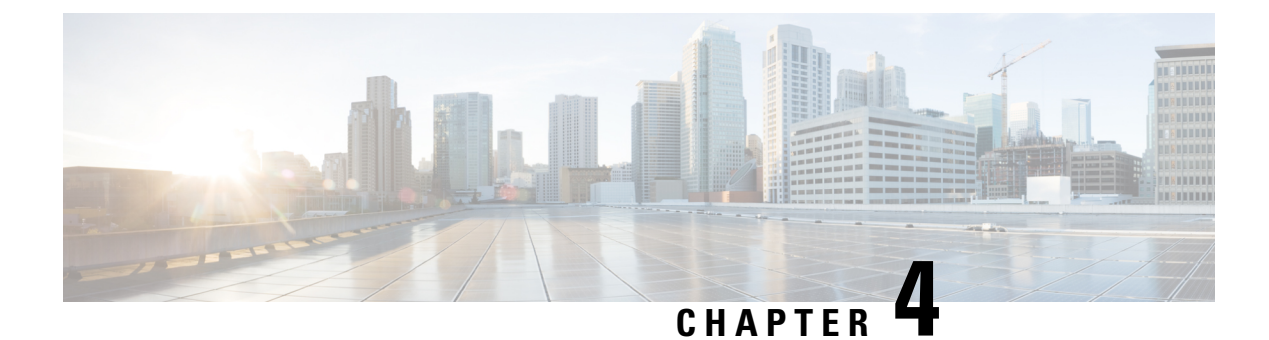

# System Event Log

- System Event Log, on page 13
- Viewing the System Event Log for a Server, on page 14
- Configuring the SEL Policy, on page 15
- Backing Up the System Event Log for a Server, on page 17
- Clearing the System Event Log for a Server, on page 18

### System Event Log

The System Event Log (SEL) resides on the CIMC in NVRAM. The SEL is used for troubleshooting system health. It records most server-related events, such as instances of over or under voltage, temperature events, fan events, and BIOS events. The types of events supported by SEL include BIOS events, memory unit events, processor events, and motherboard events.

The SEL logs are stored in the CIMC NVRAM, through a SEL log policy. It is best practice to periodically download and clear the SEL logs. The SEL file is approximately 40KB in size, and no further events can be recorded once it is full. It must be cleared before additional events can be recorded.

You can use the SEL policy to back up the SEL to a remote server, and optionally to clear the SEL after a backup operation occurs. Backup operations can be triggered based on specific actions, or they can be set to occur at regular intervals. You can also manually back up or clear the SEL.

The backup file is automatically generated. The filename format is sel-SystemName-ChassisID-ServerID-ServerSerialNumber-Timestamp.

For example, sel-UCS-A-ch01-serv01-QCI12522939-20091121160736.

### Viewing the System Event Log for a Server

### Viewing the System Event Log for an Individual Server

### Procedure

|        | Command or Action |                       | Purpose                                                 |
|--------|-------------------|-----------------------|---------------------------------------------------------|
| Step 1 | UCS-A# show sel   | chassis-id / blade-id | Displays the system event log for the specified server. |

#### Example

The following example displays the system event log for blade 3 in chassis 1.

```
UCS-A# show sel 1/3
     1 | 01/01/1970 01:23:27 | System Event 0x83 | Timestamp clock synch | SEL timestamp
clock updated, event is f
irst of pair | Asserted
    2 | 01/01/1970 01:23:28 | Drive slot(Bay) SAS0 LINK STATUS | Transition to Degraded |
Asserted
    3 | 01/01/1970 01:23:28 | Drive slot(Bay) SASO LINK STATUS | Transition to On Line |
Deasserted
    4 | 01/01/1970 01:23:28 | Platform alert LED SASO FAULT | LED is blinking fast |
Asserted
     5 | 01/01/1970 01:23:28 | Platform alert LED SASO FAULT | LED is on | Deasserted
     6 | 01/01/1970 01:23:28 | Platform alert LED FPID | LED is on | Asserted
     7 | 01/01/1970 01:23:28 | Platform alert LED FPID | LED is off | Deasserted
     8 | 01/01/1970 01:23:29 | Entity presence MAIN_POWER | Device Absent | Asserted
     9 | 01/01/1970 01:23:29 | Entity presence MAIN POWER | Device Present | Deasserted
     a | 01/01/1970 01:23:29 | Platform alert LED SASO FAULT | LED is on | Asserted
    b | 01/01/1970 01:23:29 | Platform alert LED SASO FAULT | LED color is green | Asserted
    c | 01/01/1970 01:23:29 | Platform alert LED_SAS0_FAULT | LED is blinking fast |
Deasserted
    d | 01/01/1970 01:23:29 | Platform alert LED SASO FAULT | LED color is amber | Deasserted
     e | 01/01/1970 00:00:22 | Drive slot(Bay) SAS0 LINK STATUS | Transition to Degraded |
Asserted
    f | 01/01/1970 00:00:22 | Entity presence MEZZ PRS | Device Present | Asserted
   10 | 01/01/1970 00:00:22 | Entity presence HDD1 PRS | Device Absent | Asserted
```

### Viewing the System Event Log for All of the Servers in a Chassis

#### Procedure

|        | Command or Action       |                       | Purpose                                              |
|--------|-------------------------|-----------------------|------------------------------------------------------|
| Step 1 | UCS-A# scope server     | chassis-id   blade-id | Enters chassis server mode for the specified server. |
| Step 2 | UCS-A /chassis/server # | show sel              | Displays the system event log.                       |

#### Example

The following example displays the system event log from chassis server mode for blade 3 in chassis 1.

```
UCS-A# scope server 1/3
UCS-A /chassis/server # show sel
    1 | 01/01/1970 01:23:27 | System Event 0x83 | Timestamp clock synch | SEL timestamp
clock updated, event is f
irst of pair | Asserted
     2 | 01/01/1970 01:23:28 | Drive slot(Bay) SAS0 LINK STATUS | Transition to Degraded |
 Asserted
     3 | 01/01/1970 01:23:28 | Drive slot(Bay) SAS0_LINK_STATUS | Transition to On Line |
Deasserted
     4 | 01/01/1970 01:23:28 | Platform alert LED SASO FAULT | LED is blinking fast |
Asserted
     5 | 01/01/1970 01:23:28 | Platform alert LED SASO FAULT | LED is on | Deasserted
     6 | 01/01/1970 01:23:28 | Platform alert LED FPID | LED is on | Asserted
     7 | 01/01/1970 01:23:28 | Platform alert LED FPID | LED is off | Deasserted
     8 | 01/01/1970 01:23:29 | Entity presence MAIN POWER | Device Absent | Asserted
     9 | 01/01/1970 01:23:29 | Entity presence MAIN_POWER | Device Present | Deasserted
     a | 01/01/1970 01:23:29 | Platform alert LED_SAS0_FAULT | LED is on | Asserted
    b | 01/01/1970 01:23:29 | Platform alert LED SASO FAULT | LED color is green | Asserted
     c | 01/01/1970 01:23:29 | Platform alert LED SASO FAULT | LED is blinking fast |
Deasserted
    d | 01/01/1970 01:23:29 | Platform alert LED SASO FAULT | LED color is amber | Deasserted
     e | 01/01/1970 00:00:22 | Drive slot(Bay) SAS0_LINK_STATUS | Transition to Degraded |
 Asserted
    f | 01/01/1970 00:00:22 | Entity presence MEZZ PRS | Device Present | Asserted
    10 | 01/01/1970 00:00:22 | Entity presence HDD1 PRS | Device Absent | Asserted
```

### **Configuring the SEL Policy**

#### Procedure

|        | Command or Action                                                    | Purpose                                                                                                    |
|--------|----------------------------------------------------------------------|----------------------------------------------------------------------------------------------------|
| Step 1 | UCS-A# scope org org-name                                            | Enters organization mode for the specified organization. To enter the root organization mode, type / as the <i>org-name</i> .                                                                                                    |
| Step 2 | UCS-A /org # scope ep-log-policy sel                                 | Enters organization endpoint log policy mode<br>and scopes the SEL policy.                                                                                                    |
| Step 3 | (Optional) UCS-A /org/ep-log-policy # set<br>description description | Provides a description for the policy.NoteIf your description includes<br>spaces, special characters, or<br>punctuation, begin and end your<br>description with quotation marks.<br>The quotation marks will not<br>appear in the description field of<br>any show command output. |

|         | Command or Action                                                                                                  | Purpose                                                                                                    |
|---------|----------------------------------------------------------------------------------------------------|----------------------------------------------------------------------------------------------------|
| Step 4  | UCS-A /org/ep-log-policy # set backup<br>action [log-full] [on-change-of-association]<br>[on-clear] [timer] [none] | Specifies an action or actions that will trigger a backup operation.                                                                                                    |
| Step 5  | UCS-A /org/ep-log-policy # set backup<br>clear-on-backup {no   yes}                                                | Specifies whether to clear the system event log after a backup operation occurs.                                                                                                    |
| Step 6  | UCS-A /org/ep-log-policy # set backup<br>destination URL                                                           | Specifies the protocol, user, password, remote<br>hostname, and remote path for the backup<br>operation. Depending on the protocol used,<br>specify the URL using one of the following<br>syntaxes:                                                                                                    |
|         |                                                                                                    | • ftp:// username@hostname / path                                                                                                    |
|         |                                                                                                    | • scp:// username @ hostname / path                                                                                                    |
|         |                                                                                                    | • sftp:// username @ hostname / path                                                                                                    |
|         |                                                                                                    | • tftp:// hostname : port-num / path                                                                                                    |
|         |                                                                                                    | Note You can also specify the backup<br>destination by using the set<br>backup hostname, set backup<br>password, set backup protocol<br>, set backup remote-path, set<br>backup user commands, or by<br>using the set backup<br>destination command. Use<br>either method to specify the<br>backup destination. |
| Step 7  | UCS-A /org/ep-log-policy # set backup<br>format {ascii   binary}                                                   | Specifies the format for the backup file.                                                                                                    |
| Step 8  | UCS-A /org/ep-log-policy # set backup<br>hostname {hostname   ip-addr}                                             | Specifies the hostname or IP address of the remote server.                                                                                                    |
| Step 9  | UCS-A /org/ep-log-policy # set backup<br>interval {1-hour   2-hours   4-hours   8-hours<br>  24-hours   never}     | Specifies the time interval for the automatic<br>backup operation. Specifying the <b>never</b><br>keyword means that automatic backups will<br>not be made.                                                                                                    |
| Step 10 | UCS-A /org/ep-log-policy # set backup<br>password password                                                         | Specifies the password for the username. This step does not apply if the TFTP protocol is used.                                                                                                    |
| Step 11 | UCS-A /org/ep-log-policy # set backup<br>protocol {ftp   scp   sftp   tftp}                                        | Specifies the protocol to use when communicating with the remote server.                                                                                                    |
| Step 12 | UCS-A /org/ep-log-policy # set backup<br>remote-path <i>path</i>                                                   | Specifies the path on the remote server where the backup file is to be saved.                                                                                                    |

|         | Command or Action                                      | Purpose                                                                                                    |
|---------|--------------------------------------------------------|----------------------------------------------------------------------------------------------------|
| Step 13 | UCS-A /org/ep-log-policy # set backup user<br>username | Specifies the username the system should use<br>to log in to the remote server. This step does<br>not apply if the TFTP protocol is used. |
| Step 14 | UCS-A /org/ep-log-policy # commit-buffer               | Commits the transaction.                                                                                                    |

### Example

The following example configures the SEL policy to back up the system event log (in ASCII format) every 24 hours or when the log is full, clears the system event log after a backup operation occurs, and commits the transaction:

```
UCS-A# scope org /
UCS-A /org # scope ep-log-policy sel
UCS-A /org/ep-log-policy # set backup destination scp://user@192.168.1.10/logs
Password:
UCS-A /org/ep-log-policy* # set backup action log-full
UCS-A /org/ep-log-policy* # set backup clear-on-backup yes
UCS-A /org/ep-log-policy* # set backup format ascii
UCS-A /org/ep-log-policy* # set backup interval 24-hours
UCS-A /org/ep-log-policy* # commit-buffer
UCS-A /org/ep-log-policy #
```

### **Backing Up the System Event Log for a Server**

### Backing Up the System Event Log for an Individual Server

### Before you begin

Configure the system event log policy. The manual backup operation uses the remote destination configured in the system event log policy.

#### Procedure

|        | Command or Action                                                             | Purpose                        |
|--------|-------------------------------------------------------------------------------|--------------------------------|
| Step 1 | UCS-A /chassis/server # <b>backup sel</b> <i>chassis-id</i> / <i>blade-id</i> | Backs up the system event log. |
| Step 2 | UCS-A# commit-buffer                                                          | Commits the transaction.       |

### Example

The following example backs up the system event log for blade 3 in chassis 1 and commits the transaction.

```
UCS-A# backup sel 1/3
UCS-A* # commit-buffer
UCS-A#
```

### Backing Up the System Event Log for All of the Servers in a Chassis

### Before you begin

Configure the system event log policy. The manual backup operation uses the remote destination configured in the system event log policy.

#### Procedure

|        | Command or Action                         | Purpose                                              |
|--------|-------------------------------------------|------------------------------------------------------|
| Step 1 | UCS-A# scope server chassis-id   blade-id | Enters chassis server mode for the specified server. |
| Step 2 | UCS-A /chassis/server # backup sel        | Backs up the system event log.                       |
| Step 3 | UCS-A /chassis/server # commit-buffer     | Commits the transaction.                             |

#### Example

The following example backs up the system event log from chassis server mode for blade 3 in chassis 1 and commits the transaction.

```
UCS-A# scope server 1/3
UCS-A /chassis/server # backup sel
UCS-A /chassis/server* # commit-buffer
UCS-A /chassis/server #
```

### **Clearing the System Event Log for a Server**

### **Clearing the System Event Log for an Individual Server**

### Procedure

|        | Command or Action                      | Purpose                      |
|--------|----------------------------------------|------------------------------|
| Step 1 | UCS-A# clear sel chassis-id / blade-id | Clears the system event log. |
| Step 2 | UCS-A# commit-buffer                   | Commits the transaction.     |

#### Example

The following example clears the system event log for blade 3 in chassis 1 and commits the transaction:

```
UCS-A# clear sel 1/3
UCS-A* # commit-buffer
UCS-A#
```

### **Clearing the System Event Log for All of the Servers in a Chassis**

### Procedure

|        | Command or Action                         | Purpose                                              |
|--------|-------------------------------------------|------------------------------------------------------|
| Step 1 | UCS-A# scope server chassis-id   blade-id | Enters chassis server mode for the specified server. |
| Step 2 | UCS-A /chassis/server # clear sel         | Clears the system event log.                         |
| Step 3 | UCS-A /chassis/server # commit-buffer     | Commits the transaction.                             |

#### Example

The following example clears the system event log from chassis server mode for blade 3 in chassis 1 and commits the transaction:

```
UCS-A# scope server 1/3
UCS-A /chassis/server # clear sel
UCS-A /chassis/server* # commit-buffer
UCS-A /chassis/server #
```

Clearing the System Event Log for All of the Servers in a Chassis
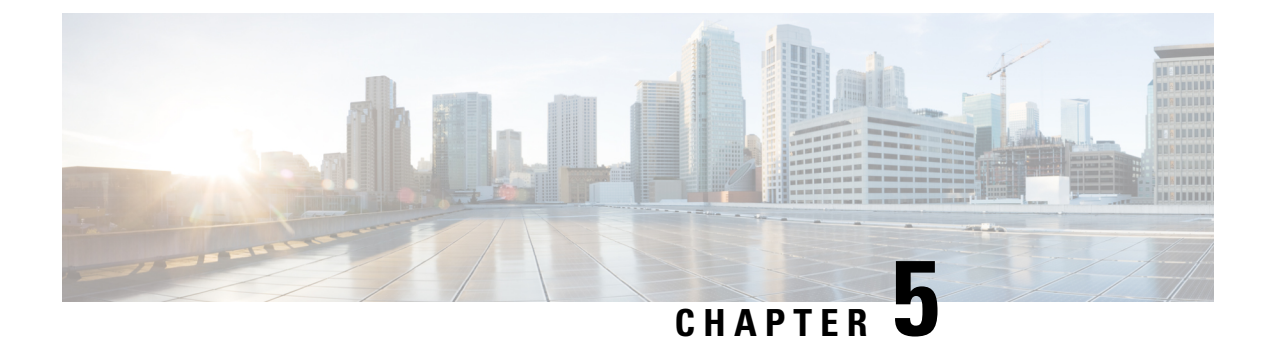

# **Audit Logs**

- Audit Logs, on page 21
- Viewing Audit Logs, on page 21

# **Audit Logs**

Audit Logs record system events that occurred, where they occurred, and which users initiated them.

# **Viewing Audit Logs**

|        | Command or Action                 | Purpose  | }                                                                                                    |
|--------|-----------------------------------|----------|----------------------------------------------------------------------------------------------------|
| Step 1 | UCS-A# scope security             | Enters s | ecurity mode.                                                                                                    |
| Step 2 | UCS-A /security # show audit-logs | Displays | s the audit logs.                                                                                                    |
|        |                                   | Note     | Use the <i>id</i> option to view a specific audit-log. Use the detail option to view more detailed information in the audit log output. |

## Procedure

### Example

The following example displays the audit logs:

```
UCS-A# scope security
UCS-A /security # show audit-logs
Audit trail logs:
Creation Time User ID Action Description
2015-12-24T12:34:02.980
internal 6572175 Creation Web A: local user admin logged
```

I

|     | 2015-12-22T11:26:33.547 |         |              |                            |
|-----|-------------------------|---------|--------------|----------------------------|
|     | admin                   | 6512814 | Creation     | Server port A/1/21 created |
|     | 2015-12-22T11:26:33.547 |         |              |                            |
|     | admin                   | 6512816 | Deletion     | Server Port Channel A/1025 |
| del | let                     |         |              |                            |
|     | 2015-12-22T11:26:33.536 |         |              |                            |
|     | admin                   | 6512791 | Modification | Acknowledged chassis 1.    |
|     | 2015-12-22T11:25:44.755 |         |              |                            |
|     | admin                   | 6512767 | Modification | chassis discovery policy   |
| moc | lifie                   |         |              |                            |
|     | 2015-12-22T11:25:01.447 |         |              |                            |
|     | admin                   | 6512763 | Deletion     | Server Member Port A/1/23  |
| rem | nove                    |         |              |                            |
|     | 2015-12-22T11:04:22.031 |         |              |                            |
|     | admin                   | 6511644 | Deletion     | Server port A/1/21 deleted |
|     | 2015-12-22T11:04:22.030 |         |              |                            |
|     | admin                   | 6511638 | Creation     | Server Port Channel A/1025 |
| cre | eat                     |         |              |                            |
|     | 2015-12-22T11:04:22.030 |         |              |                            |
| UC  | CS-A /security #        |         |              |                            |
|     |                         |         |              |                            |

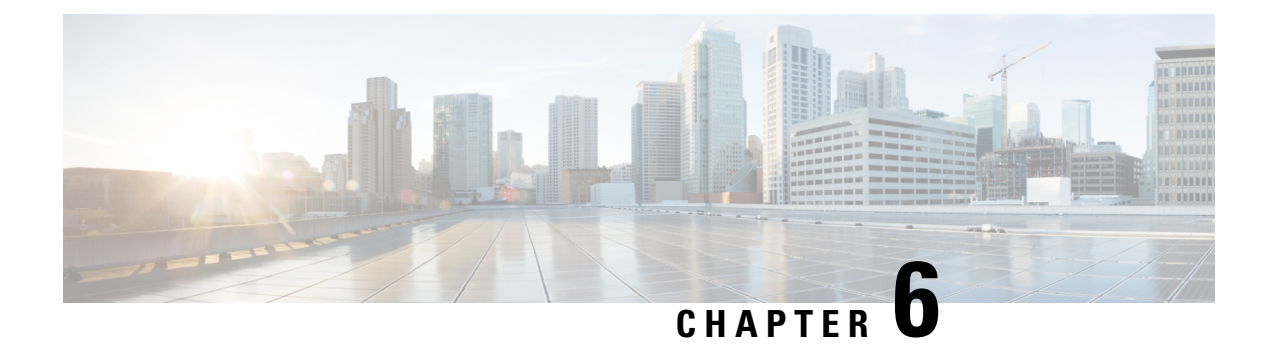

# **Log File Exporter**

- Log File Exporter, on page 23
- Exporting Log Files to a Remote Server, on page 23

# Log File Exporter

Cisco UCS Manager generates log files for each executable. The log files can be up to 20 MB in size, and up to five backups can be stored on the server. The log file exporter allows you to export the log files to a remote server before they are deleted. The log file names contain the following information:

- The name of the process
- Timestamp
- The name and ID of the fabric interconnect

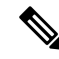

**Note** If you do not enable log exporting, the oldest log files are deleted whenever the maximum backup file limit is reached.

## **Guidelines and Limitations**

- We recommend that you use tftp or password-less scp or sftp for log export. When standard scp or sftp is used, the user password is stored in the configuration file in encrypted format.
- On a HA setup, the log files from each side are exported separately. If one side fails to export logs, the other side does not compensate.

# Exporting Log Files to a Remote Server

|        | Command or Action       | Purpose                 |
|--------|-------------------------|-------------------------|
| Step 1 | UCS-A# scope monitoring | Enters monitoring mode. |

|         | Command or Action                                                                         | Purpose                                                                                                    |
|---------|-------------------------------------------------------------------------------------------|----------------------------------------------------------------------------------------------------|
| Step 2  | UCS-A /monitoring # scope sysdebug                                                        | Enters monitoring system debug mode.                                                                                                    |
| Step 3  | UCS-A /monitoring/sysdebug # scope<br>log-export-policy                                   | Enters log file export mode.                                                                                                    |
| Step 4  | UCS-A<br>/monitoring/sysdebug/log-export-policy # set<br>admin-state {disabled   enabled} | Whether log file exporting is enabled.                                                                                                    |
| Step 5  | (Optional) UCS-A<br>/monitoring/sysdebug/log-export-policy # set<br>desc description      | Provides a description for the log export policy                                                                                          |
| Step 6  | UCS-A<br>/monitoring/sysdebug/log-export-policy # set<br>hostname hostname                | Specifies the hostname of the remote server.                                                                                              |
| Step 7  | UCS-A<br>/monitoring/sysdebug/log-export-policy # set<br>passwd                           | After you press Enter, you are prompted to enter the password.                                                                            |
|         |                                                                                           | Specifies the password for the remote server<br>username. This step does not apply if the TFTP<br>protocol is used.                       |
| Step 8  | UCS-A<br>/monitoring/sysdebug/log-export-policy # set<br>passwordless-ssh {no   yes}      | Enables SSH login without a password.                                                                                                    |
| Step 9  | UCS-A<br>/monitoring/sysdebug/log-export-policy # set<br>proto {scp   ftp   sftp   tftp}  | Specifies the protocol to use when communicating with the remote server.                                                                  |
| Step 10 | UCS-A<br>/monitoring/sysdebug/log-export-policy # set<br>path path                        | Specifies the path on the remote server where the log file is to be saved.                                                                |
| Step 11 | UCS-A<br>/monitoring/sysdebug/log-export-policy # set<br>user username                    | Specifies the username the system should use<br>to log in to the remote server. This step does<br>not apply if the TFTP protocol is used. |
| Step 12 | UCS-A<br>/monitoring/sysdebug/log-export-policy #<br>commit-buffer                        | Commits the transaction.                                                                                                    |

The following example shows how to enable the log file exporter, specify the remote server hostname, set the protocol to scp, enable passwordless login, and commit the transaction.

```
UCS-A# scope monitoring
UCS-A /monitoring # scope sysdebug
UCS-A /monitoring/sysdebug # scope log-export-policy
UCS-A /monitoring/sysdebug/log-export-policy # set admin-state enable
UCS-A /monitoring/sysdebug/log-export-policy* # set hostname 10.10.1.1
```

```
UCS-A /monitoring/sysdebug/log-export-policy* # set path /
UCS-A /monitoring/sysdebug/log-export-policy* # set user testuser
UCS-A /monitoring/sysdebug/log-export-policy* # set passwd
password:
UCS-A /monitoring/sysdebug/log-export-policy* # set passwordless-ssh yes
UCS-A /monitoring/sysdebug/log-export-policy* # commit-buffer
UCS-A /monitoring/sysdebug/log-export-policy #
```

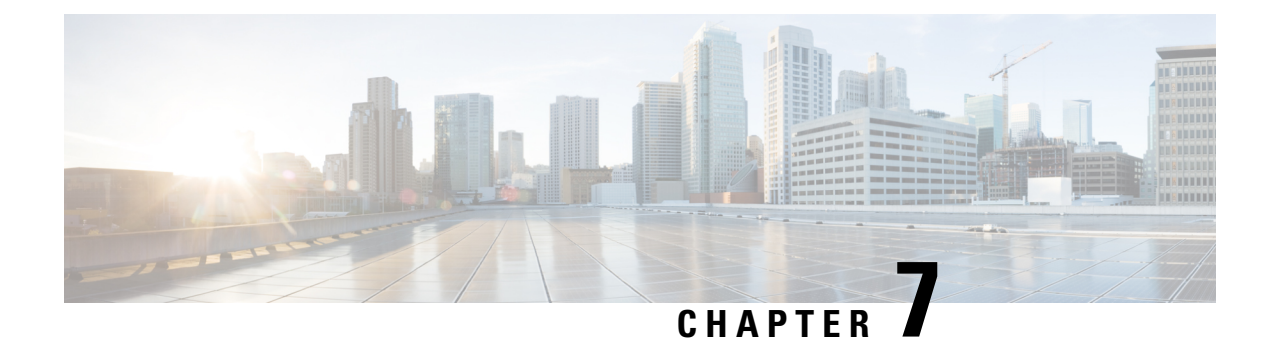

# **Core File Exporter**

- Core File Exporter, on page 27
- Configuring the Core File Exporter, on page 27
- Disabling the Core File Exporter, on page 28

# **Core File Exporter**

Critical failures in the Cisco UCS components, such as a fabric interconnect or an I/O module, can cause the system to create a core dump file. Cisco UCS Manager uses the Core File Exporter to immediately export the core dump files to a specified location on the network through TFTP. This functionality allows you to export the tar file with the contents of the core dump file. The Core File Exporter provides system monitoring and automatic export of core dump files that need to be included in TAC cases.

# **Configuring the Core File Exporter**

|        | Command or Action                                                           | Purpose                                                                                                    |
|--------|-----------------------------------------------------------------------------|----------------------------------------------------------------------------------------------------|
| Step 1 | UCS-A# scope monitoring                                                     | Enters monitoring mode.                                                                                                    |
| Step 2 | UCS-A /monitoring # scope sysdebug                                          | Enters monitoring system debug mode.                                                                                                    |
| Step 3 | UCS-A /monitoring/sysdebug # enable<br>core-export-target                   | Enables the core file exporter. When the core file exporter is enabled and an error causes the server to perform a core dump, the system exports the core file via TFTP to the specified remote server. |
| Step 4 | UCS-A /monitoring/sysdebug # set<br>core-export-target path path            | Specifies the path to use when exporting the core file to the remote server.                                                                                                    |
| Step 5 | UCS-A /monitoring/sysdebug # set<br>core-export-target port <i>port-num</i> | Specifies the port number to use when exporting the core file via TFTP. The range of valid values is 1 to 65,535.                                                                                       |

|        | Command or Action                                                                        | Purpose                                                                   |
|--------|------------------------------------------------------------------------------------------|---------------------------------------------------------------------------|
| Step 6 | UCS-A /monitoring/sysdebug # set<br>core-export-target server-description<br>description | Provides a description for the remote server used to store the core file. |
| Step 7 | UCS-A /monitoring/sysdebug # set<br>core-export-target server-name hostname              | Specifies the hostname of the remote server to connect with via TFTP.     |
| Step 8 | UCS-A /monitoring/sysdebug # commit-buffer                                               | Commits the transaction.                                                  |

The following example enables the core file exporter, specifies the path and port to use when sending the core file, specifies the remote server hostname, provides a description for the remote server, and commits the transaction.

```
UCS-A# scope monitoring
UCS-A /monitoring # scope sysdebug
UCS-A /monitoring/sysdebug # enable core-export-target
UCS-A /monitoring/sysdebug* # set core-export-target path /root/CoreFiles/core
UCS-A /monitoring/sysdebug* # set core-export-target port 45000
UCS-A /monitoring/sysdebug* # set core-export-target server-description CoreFile102.168.10.10
UCS-A /monitoring/sysdebug* # set core-export-target server-name 192.168.10.10
UCS-A /monitoring/sysdebug* # commit-buffer
UCS-A /monitoring/sysdebug #
```

# **Disabling the Core File Exporter**

#### Procedure

|        | Command or Action                                          | Purpose                                                                                                    |
|--------|------------------------------------------------------------|----------------------------------------------------------------------------------------------------|
| Step 1 | UCS-A# scope monitoring                                    | Enters monitoring mode.                                                                                             |
| Step 2 | UCS-A /monitoring # scope sysdebug                         | Enters monitoring system debug mode.                                                                                |
| Step 3 | UCS-A /monitoring/sysdebug # disable<br>core-export-target | Disables the core file exporter. When the core file exporter is disabled core files are not automatically exported. |
| Step 4 | UCS-A /monitoring/sysdebug # commit-buffer                 | Commits the transaction.                                                                                            |

#### Example

The following example disables the core file exporter and commits the transaction.

```
UCS-A# scope monitoring
UCS-A /monitoring # scope sysdebug
UCS-A /monitoring/sysdebug # disable core-export-target
UCS-A /monitoring/sysdebug* # commit-buffer
UCS-A /monitoring/sysdebug #
```

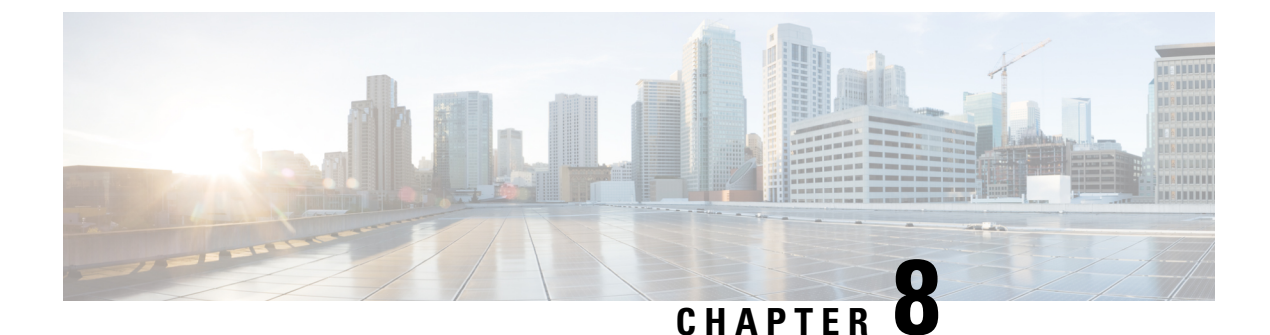

# **Fault Collection and Suppression**

- Global Fault Policy, on page 29
- Fault Suppression, on page 30

# **Global Fault Policy**

The global fault policy controls the lifecycle of a fault in a Cisco UCS domain, including when faults are cleared, the flapping interval (the length of time between the fault being raised and the condition being cleared), and the retention interval (the length of time a fault is retained in the system).

A fault in Cisco UCS has the following lifecycle:

- 1. A condition occurs in the system and Cisco UCS Manager raises a fault. This is the active state.
- 2. When the fault is alleviated, it enters a flapping or soaking interval that is designed to prevent flapping. Flapping occurs when a fault is raised and cleared several times in rapid succession. During the flapping interval, the fault retains its severity for the length of time specified in the global fault policy.
- **3.** If the condition reoccurs during the flapping interval, the fault returns to the active state. If the condition does not reoccur during the flapping interval, the fault is cleared.
- **4.** The cleared fault enters the retention interval. This interval ensures that the fault reaches the attention of an administrator even if the condition that caused the fault has been alleviated and the fault has not been deleted prematurely. The retention interval retains the cleared fault for the length of time specified in the global fault policy.
- 5. If the condition reoccurs during the retention interval, the fault returns to the active state. If the condition does not reoccur, the fault is deleted.

# **Configuring the Fault Collection Policy**

|        | Command or Action                      | Purpose                              |
|--------|----------------------------------------|--------------------------------------|
| Step 1 | UCS-A# scope monitoring                | Enters monitoring mode.              |
| Step 2 | UCS-A /monitoring # scope fault policy | Enters monitoring fault policy mode. |

|        | Command or Action                                                                                    | Purpose                                                                                                    |
|--------|----------------------------------------------------------------------------------------------------|----------------------------------------------------------------------------------------------------|
| Step 3 | UCS-A /monitoring/fault-policy # set<br>clear-action {delete   retain}                               | Specifies whether to retain or delete all cleared messages. If the <b>retain</b> option is specified, then the length of time that the messages are retained is determined by the <b>set retention-interval</b> command.                                                                                                    |
| Step 4 | UCS-A /monitoring/fault-policy # set<br>flap-interval seconds                                        | Specifies the time interval (in seconds) the<br>system waits before changing a fault state.<br>Flapping occurs when a fault is raised and<br>cleared several times in rapid succession. To<br>prevent this, the system does not allow a fault<br>to change state until the flapping interval has<br>elapsed after the last state change. If the fault<br>is raised again during the flapping interval, it<br>returns to the active state, otherwise, the fault<br>is cleared. |
| Step 5 | UCS-A /monitoring/fault-policy # set<br>retention-interval {days hours minutes seconds<br>  forever} | Specifies the time interval the system retains<br>all cleared fault messages before deleting them.<br>The system can retain cleared fault messages<br>forever, or for the specified number of days,<br>hours, minutes, and seconds.                                                                                                    |
| Step 6 | UCS-A /monitoring/fault-policy #<br>commit-buffer                                                    | Commits the transaction.                                                                                                    |

This example configures the fault collection policy to retain cleared fault messages for 30 days, sets the flapping interval to 10 seconds, and commits the transaction.

```
UCS-A# scope monitoring
UCS-A /monitoring # scope fault policy
UCS-A /monitoring/fault-policy # set clear-action retain
UCS-A /monitoring/fault-policy* # set flap-interval 10
UCS-A /monitoring/fault-policy* # set retention-interval 30 0 0 0
UCS-A /monitoring/fault-policy* # commit-buffer
UCS-A /monitoring/fault-policy #
```

# **Fault Suppression**

Fault suppression allows you to suppress SNMP trap and Call Home notifications during a planned maintenance time. You can create a fault suppression task to prevent notifications from being sent whenever a transient fault is raised or cleared.

Faults remain suppressed until the time duration has expired, or the fault suppression tasks have been manually stopped by you. After the fault suppression has ended, Cisco UCS Manager will send notifications for any outstanding suppressed faults that have not been cleared.

You can configure fault suppression using the following methods.

#### **Fixed Time Intervals or Schedules**

You can use the following to specify the maintenance window during which you want to suppress faults:

- Fixed time intervals allow you to create a start time and a duration when fault suppression is active. Fixed time intervals cannot be reused.
- Schedules are used for one time occurrences or recurring time periods. They can be saved and reused.

#### **Suppression Policies**

These policies define which causes and types of faults you want to suppress. Only one policy can be assigned to a task. The following policies are defined by Cisco UCS Manager:

 default-chassis-all-maint—Suppresses faults for the chassis and all components installed into the chassis, including all servers, power supplies, fan modules, and IOMs.

This policy applies only to chassis.

 default-chassis-phys-maint—Suppresses faults for the chassis, all fan modules, and power supplies installed into the chassis.

This policy applies only to chassis.

 default-fex-all-maint—Suppresses faults for the FEX, all power supplies, fan modules, and IOMs in the FEX.

This policy applies only to FEXes.

- **default-fex-phys-maint**—Suppresses faults for the FEX, all fan modules and power supplies in the FEX. This policy applies only to FEXes.
- default-server-maint—Suppresses faults for servers.

This policy applies to chassis, organizations, and service profiles.

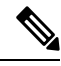

Note

When applied to a chassis, only servers are affected.

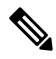

**Note** Cisco UCS Manager does not suppress SNMP MIB-2 faults generated by NX-OS network operating system designed to support high performance, high reliability server access switches used in the data center. These SNMP MIB-2 faults have no association with this fault suppression policy.

• default-iom-maint—Suppresses faults for IOMs in a chassis or FEX.

This policy applies only to chassis, FEXes, and IOMs.

#### **Suppression Tasks**

You can use these tasks to connect the schedule or fixed time interval and the suppression policy to a component.

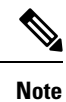

After you create a suppression task, you can edit the fixed time interval or schedule of the task in both the Cisco UCS Manager GUI and Cisco UCS Manager CLI. However, you can only change between using a fixed time interval and using a schedule in the Cisco UCS Manager CLI.

# **Configuring Fault Suppression for a Chassis**

# **Configuring Fault Suppression Tasks for a Chassis Using a Fixed Time Interval**

| 110004410 |
|-----------|
|-----------|

|        | Command or Action                                                            | Purpose                                                                                                    |
|--------|------------------------------------------------------------------------------|----------------------------------------------------------------------------------------------------|
| Step 1 | UCS-A# scope chassis chassis-num                                             | Enters chassis mode for the specified chassis.                                                                                                    |
| Step 2 | UCS-A/chassis # create fault-suppress-task<br>name                           | Creates a fault-suppress-task on the chassis, and enters fault-suppress-task mode.                                                                                                    |
|        |                                                                              | This name can be between 1 and 16<br>alphanumeric characters. You cannot use spaces<br>or any special characters other than - (hyphen),<br>_(underscore), : (colon), and . (period), and you<br>cannot change this name after the object is<br>saved. |
| Step 3 | UCS-A/chassis/fault-suppress-task # set<br>fault-suppress-policy policy-name | Specifies the fault suppression policy that you want to apply. This can be one of the following:                                                                                                    |
|        |                                                                              | • <b>default-chassis-all-maint</b> —Suppresses<br>faults for the chassis and all components<br>installed into the chassis, including all<br>servers, power supplies, fan modules, and<br>IOMs.                                                        |
|        |                                                                              | • <b>default-chassis-phys-maint</b> —Suppresses faults for the chassis, all fan modules, and power supplies installed into the chassis.                                                                                                    |
|        |                                                                              | • <b>default-server-maint</b> —Suppresses faults for servers.                                                                                                    |
|        |                                                                              | Note When applied to a chassis, only servers are affected.                                                                                                    |
|        |                                                                              | • <b>default-iom-maint</b> —Suppresses faults for IOMs in a chassis or FEX.                                                                                                    |
| Step 4 | UCS-A/chassis/fault-suppress-task # create<br>local-schedule                 | Creates a local schedule and enters local-schedule mode.                                                                                                    |

L

|        | Command or Action                                                                                                    | Purpose                                                                                                    |
|--------|----------------------------------------------------------------------------------------------------|----------------------------------------------------------------------------------------------------|
| Step 5 | UCS-A/chassis/fault-suppress-task/local-schedule<br># create occurrence single-one-time                                                                   | Creates a one-time occurrence, and enters single-one-time mode.                                                                          |
| Step 6 | UCS-A/chassis/fault-suppress-task/local-schedule/single-one-time<br># set date month day-of-month year hour<br>minute seconds                             | Specifies the date and time that this occurrence should run.                                                                             |
| Step 7 | UCS-A/chassis/fault-suppress-task/local-schedule/single-one-time<br># set max-duration {none   num-of-days<br>num-of-hours num-of-minutes num-of-seconds} | Specifies the maximum length of time that this task can run. To run the task until it is manually stopped, enter none or omit this step. |
| Step 8 | UCS-A/chassis/fault-suppress-task/local-schedule/single-one-time<br># commit-buffer                                                                       | Commits the transaction to the system configuration.                                                                                     |

### Example

The following example shows how to create a fault suppression task called task2 for the chassis, apply the default-chassis-all-maint policy to the task, set the start date to January 1, 2013 at 11:00, and commit the transaction:

```
UCS-A# scope chassis 1
UCS-A/chassis # create fault-suppress-task task2
UCS-A/chassis/fault-suppress-task* # set fault-suppress-policy default-chassis-all-maint
UCS-A/chassis/fault-suppress-task* # create local-schedule
UCS-A/chassis/fault-suppress-task/local-schedule* # create occurrence single-one-time
UCS-A/chassis/fault-suppress-task/local-schedule* # set date jan 1 2013 11 00 00
UCS-A/chassis/fault-suppress-task/local-schedule* # commit-buffer
```

# **Configuring Fault Suppression Tasks for a Chassis Using a Schedule**

|        | Command or Action                                                             | Purpose                                                                                                    |
|--------|-------------------------------------------------------------------------------|----------------------------------------------------------------------------------------------------|
| Step 1 | UCS-A# scope chassis chassis-num                                              | Enters chassis mode for the specified chassis.                                                                                                    |
| Step 2 | UCS-A/chassis # create fault-suppress-task<br>name                            | Creates a fault-suppress-task on the chassis, and enters the fault-suppress-task mode.                                                                                                    |
|        |                                                                               | This name can be between 1 and 16<br>alphanumeric characters. You cannot use spaces<br>or any special characters other than - (hyphen),<br>_(underscore), : (colon), and . (period), and you<br>cannot change this name after the object is<br>saved. |
| Step 3 | UCS-A/chassis/fault-suppress-task # <b>set</b><br><b>schedule</b> <i>name</i> | Specifies the schedule that you want to use.                                                                                                    |

|        | Command or Action                                                            | Purpose                                                                                                    |
|--------|------------------------------------------------------------------------------|----------------------------------------------------------------------------------------------------|
|        |                                                                              | Note The schedule must exist before<br>you can use it in a fault<br>suppression task. For more<br>information about creating<br>schedules, see Creating a<br>Schedule, on page 52.             |
| Step 4 | UCS-A/chassis/fault-suppress-task # set<br>fault-suppress-policy policy-name | Selects the fault suppression policy you want to apply. This can be one of the following:                                                                                                    |
|        |                                                                              | • <b>default-chassis-all-maint</b> —Suppresses<br>faults for the chassis and all components<br>installed into the chassis, including all<br>servers, power supplies, fan modules, and<br>IOMs. |
|        |                                                                              | • <b>default-chassis-phys-maint</b> —Suppresses faults for the chassis, all fan modules, and power supplies installed into the chassis.                                                        |
|        |                                                                              | • <b>default-server-maint</b> —Suppresses faults for servers.                                                                                                    |
|        |                                                                              | <b>Note</b> When applied to a chassis, only servers are affected.                                                                                                    |
|        |                                                                              | • <b>default-iom-maint</b> —Suppresses faults for IOMs in a chassis or FEX.                                                                                                    |
| Step 5 | UCS-A/chassis/fault-suppress-task #<br>commit-buffer                         | Commits the transaction to the system configuration.                                                                                                    |

The following example shows how to create a fault suppression task called task1 for the chassis, apply the scheduler called weekly\_maint and the default-chassis-all-maint policy to the task, and commit the transaction:

```
UCS-A# scope chassis 2
UCS-A/chassis # create fault-suppress-task task1
UCS-A/chassis/fault-suppress-task* # set schedule weekly_maint
UCS-A/chassis/fault-suppress-task* # set fault-suppress-policy default-chassis-all-maint
UCS-A/chassis/fault-suppress-task* # commit-buffer
```

# Modifying Fault Suppression Tasks for a Chassis

|        | Command or Action                                                                      | Purpose                                                                                                    |
|--------|----------------------------------------------------------------------------------------|----------------------------------------------------------------------------------------------------|
| Step 1 | UCS-A# scope chassis chassis-num                                                       | Enters chassis mode for the specified chassis.                                                                                                    |
| Step 2 | UCS-A/chassis # scope fault-suppress-task<br>name                                      | Enters fault-suppress-task mode.                                                                                                    |
| Step 3 | UCS-A/chassis/fault-suppress-task # set<br>fault-suppress-policy policy-name           | Modifies the fault suppression policy. This can be one of the following:                                                                                                    |
|        |                                                                                        | • <b>default-chassis-all-maint</b> —Suppresses<br>faults for the chassis and all components<br>installed into the chassis, including all<br>servers, power supplies, fan modules, and<br>IOMs. |
|        |                                                                                        | • <b>default-chassis-phys-maint</b> —Suppresses faults for the chassis, all fan modules, and power supplies installed into the chassis.                                                        |
|        |                                                                                        | • <b>default-server-maint</b> —Suppresses faults for servers.                                                                                                    |
|        |                                                                                        | • <b>default-iom-maint</b> —Suppresses faults for IOMs in a chassis or FEX.                                                                                                    |
|        |                                                                                        | <b>Note</b> To apply a different schedule to the fault suppression task, go to Step 4. To change the fixed time interval of the fault suppression task, go to Step 5.                          |
| Step 4 | UCS-A/chassis/fault-suppress-task # <b>set</b><br><b>schedule</b> <i>name</i>          | Applies the schedule you want to use.                                                                                                    |
|        |                                                                                        | <b>Note</b> If you change from a fixed time interval to a schedule, the fixed time interval is deleted when you commit.                                                                        |
|        |                                                                                        | If you change from a schedule to<br>a fixed time interval, the reference<br>to the schedule is cleared when<br>you commit.                                                                     |
| Step 5 | UCS-A/chassis/fault-suppress-task # scope<br>local-schedule                            | Enters local-schedule mode.                                                                                                    |
| Step 6 | UCS-A/chassis/fault-suppress-task/local-schedule<br># scope occurrence single-one-time | Enters single-one-time mode.                                                                                                    |

|        | Command or Action                                                                                                    | Purpose                                                                                                    |
|--------|----------------------------------------------------------------------------------------------------|----------------------------------------------------------------------------------------------------|
| Step 7 | UCS-A/chassis/fault-suppress-task/local-schedule/single-one-time<br># set date month day-of-month year hour<br>minute seconds                             | Specifies the date and time that this occurrence should run.                                                                             |
| Step 8 | UCS-A/chassis/fault-suppress-task/local-schedule/single-one-time<br># set max-duration {none   num-of-days<br>num-of-hours num-of-minutes num-of-seconds} | Specifies the maximum length of time that this task can run. To run the task until it is manually stopped, enter none or omit this step. |
| Step 9 | UCS-A/chassis/fault-suppress-task/local-schedule/single-one-time<br># commit-buffer                                                                       | Commits the transaction to the system configuration.                                                                                     |

The following example shows how to change the date and the fault suppression policy of the fault suppression task called task2:

```
UCS-A# scope chassis 1
UCS-A/chassis # scope fault-suppress-task task2
UCS-A/chassis/fault-suppress-task # set fault-suppress-policy default-server-maint
UCS-A/chassis/fault-suppress-task* # scope local-schedule
UCS-A/chassis/fault-suppress-task/local-schedule* # scope occurrence single-one-time
UCS-A/chassis/fault-suppress-task/local-schedule/single-one-time* # set date dec 31 2013
11 00 00
UCS-A/chassis/fault-suppress-task/local-schedule/single-one-time* # commit-buffer
```

The following example shows how to apply a different schedule to the fault suppression task called task1:

```
UCS-A# scope chassis 1
UCS-A/chassis # scope fault-suppress-task task1
UCS-A/chassis/fault-suppress-task # set schedule monthly-maint
UCS-A/chassis/fault-suppress-task* # commit-buffer
```

## Viewing Suppressed Faults and Fault Suppression Tasks for a Chassis

|        | Command or Action                                                       | Purpose                                                         |
|--------|-------------------------------------------------------------------------|-----------------------------------------------------------------|
| Step 1 | UCS-A# scope chassis chassis-num                                        | Enters chassis mode for the specified chassis.                  |
| Step 2 | UCS-A/chassis # show fault suppressed                                   | Displays the suppressed faults for the chassis.                 |
|        |                                                                         | Note Only faults owned by the selected component are displayed. |
| Step 3 | UCS-A/chassis # scope fault-suppress-task<br>name                       | Enters fault-suppress-task mode.                                |
| Step 4 | UCS-A/chassis/fault-suppress-task # <b>show</b><br><b>detail expand</b> | Displays the schedule or fixed time interval for the task.      |

L

#### Example

The following example shows how to display the suppressed faults for a chassis:

UCS-A/chassis #

The following example shows how to display the fault suppression task called task1:

```
UCS-A# scope chassis 1
UCS-A/chassis # scope fault-suppress-task task1
UCS-A/chassis/fault-suppress-task # show detail expand
Fault Suppress Task:
    Name: task1
    Status: Active
    Global Schedule: test_schedule1
    Suppress Policy Name: Default Chassis Phys Maint
```

```
UCS-A/chassis/fault-suppress-task #
```

## **Deleting Fault Suppression Tasks for a Chassis**

### Procedure

|        | Command or Action                                             | Purpose                                              |
|--------|---------------------------------------------------------------|------------------------------------------------------|
| Step 1 | UCS-A# scope chassis chassis-num                              | Enters chassis mode for the specified chassis.       |
| Step 2 | UCS-A/chassis # <b>delete fault-suppress-task</b> <i>name</i> | Deletes the specified fault suppression task.        |
| Step 3 | UCS-A/chassis # commit-buffer                                 | Commits the transaction to the system configuration. |

#### Example

The following example shows how to delete the fault suppression task called task1:

```
UCS-A# scope chassis 1
UCS-A/chassis # delete fault-suppress-task task1
UCS-A/chassis* # commit-buffer
```

# **Configuring Fault Suppression for an I/O Module**

# **Configuring Fault Suppression Tasks for an IOM Using a Fixed Time Interval**

The default-iom-maint suppression policy is selected by default.

#### Procedure

|        | Command or Action                                                                                                    | Purpose                                                                                                    |
|--------|----------------------------------------------------------------------------------------------------|----------------------------------------------------------------------------------------------------|
| Step 1 | UCS-A# scope [chassis chassis-num   fex<br>fex-num]                                                                                         | Enters chassis mode for the specified chassis or FEX.                                                                                                    |
| Step 2 | UCS-A /chassis fex # scope iom iom-id                                                                                                    | Enters chassis I/O module mode for the selected I/O module.                                                                                                    |
| Step 3 | UCS-A/chassis fex/iom # create<br>fault-suppress-task name                                                                                  | Creates a fault-suppress-task on the IOM, and<br>enters the fault-suppress-task mode.<br>This name can be between 1 and 16<br>alphanumeric characters. You cannot use spaces<br>or any special characters other than - (hyphen),<br>_ (underscore), : (colon), and . (period), and you<br>cannot change this name after the object is<br>saved. |
| Step 4 | UCS-A/chassis fex/iom/fault-suppress-task #<br>create local-schedule                                                                        | Creates a local schedule and enters local-schedule mode.                                                                                                    |
| Step 5 | UCS-A/chassis/fex/iom/fault-suppress-task/local-schedule<br># create occurrence single-one-time                                             | Creates a one-time occurrence, and enters single-one-time mode.                                                                                                    |
| Step 6 | UCS-Adrassifexion fails presses local schedules ingle one time<br># set date month day-of-month year hour<br>minute seconds                 | Specifies the date and time that this occurrence should run.                                                                                                    |
| Step 7 | UCSAdassifexicmfaits.ppsstskicals.hdukinglecretime<br># set max-duration {none   num-of-days<br>num-of-hours num-of-minutes num-of-seconds} | Specifies the maximum length of time that this task can run. To run the task until it is manually stopped, enter none or omit this step.                                                                                                    |
| Step 8 | UCSAchassifexion/Eultspresstak/local-schedule/single-one-time<br># commit-buffer                                                            | Commits the transaction to the system configuration.                                                                                                    |

#### Example

The following example shows how to create a fault suppression task called task2 for the IOM on a chassis, set the start date to January 1, 2013 at 11:00, and commit the transaction:

```
UCS-A# scope chassis 1
UCS-A/chassis # scope iom a
UCS-A/chassis/iom # create fault-suppress-task task2
UCS-A/chassis/iom/fault-suppress-task* # create local-schedule
UCS-A/chassis/iom/fault-suppress-task/local-schedule* # create occurrence single-one-time
UCS-A/chassis/iom/fault-suppress-task/local-schedule/single-one-time* # set date jan 1 2013
```

11 00 00
UCS-A/chassis/iom/fault-suppress-task/local-schedule/single-one-time\* # commit-buffer

The following example shows how to create a fault suppression task called task2 for the IOM on a FEX, set the start date to January 1, 2013 at 11:00, and commit the transaction:

```
UCS-A# scope fex 1
UCS-A/fex # scope iom a
UCS-A/fex/iom # create fault-suppress-task task2
UCS-A/fex/iom/fault-suppress-task/ # create local-schedule
UCS-A/fex/iom/fault-suppress-task/local-schedule* # create occurrence single-one-time
UCS-A/fex/iom/fault-suppress-task/local-schedule/single-one-time* # set date jan 1 2013 11
00 00
UCS-A/fex/iom/fault-suppress-task/local-schedule/single-one-time* # commit-buffer
```

## **Configuring Fault Suppression Tasks for an IOM Using a Schedule**

The default-iom-maint suppression policy is selected by default.

|        | Command or Action                                            | Purpose                                                                                                    |
|--------|--------------------------------------------------------------|----------------------------------------------------------------------------------------------------|
| Step 1 | UCS-A# scope [chassis chassis-num   fex<br>fex-num]          | Enters chassis mode for the specified chassis or FEX.                                                                                                    |
| Step 2 | UCS-A /chassis fex # scope iom iom-id                        | Enters chassis I/O module mode for the selected I/O module.                                                                                                    |
| Step 3 | UCS-A/chassis fex/iom # create<br>fault-suppress-task name   | Creates a fault-suppress-task on the IOM, and<br>enters the fault-suppress-task mode.                                                                                                    |
|        |                                                              | This name can be between 1 and 16<br>alphanumeric characters. You cannot use spaces<br>or any special characters other than - (hyphen),<br>_ (underscore), : (colon), and . (period), and you<br>cannot change this name after the object is<br>saved. |
| Step 4 | UCS-A/chassis fex/iom/fault-suppress-task #                  | Specifies the schedule that you want to use.                                                                                                    |
|        | set schedule name                                            | Note The schedule must exist before<br>you can use it in a fault<br>suppression task. For more<br>information about creating<br>schedules, see Creating a<br>Schedule, on page 52.                                                                     |
| Step 5 | UCS-A/chassis fex/iom/fault-suppress-task #<br>commit-buffer | Commits the transaction to the system configuration.                                                                                                    |

The following example shows how to create a fault suppression task called task1 for the IOM on a chassis, apply the scheduler called weekly\_maint to the task, and commit the transaction:

```
UCS-A# scope chassis 1
UCS-A/chassis # scope iom a
UCS-A/chassis/iom # create fault-suppress-task task1
UCS-A/chassis/iom/fault-suppress-task* # set schedule weekly_maint
UCS-A/chassis/iom/fault-suppress-task* # commit-buffer
```

The following example shows how to create a fault suppression task called task1 for the IOM on a FEX, apply the scheduler called weekly\_maint to the task, and commit the transaction:

```
UCS-A# scope fex 1
UCS-A/fex # scope iom a
UCS-A/fex/iom # create fault-suppress-task task1
UCS-A/fex/iom/fault-suppress-task* # set schedule weekly_maint
UCS-A/fex/iom/fault-suppress-task* # commit-buffer
```

## Modifying Fault Suppression Tasks for an IOM

|        | Command or Action                                                   | Purpose                |                                                                                                    |
|--------|---------------------------------------------------------------------|------------------------|----------------------------------------------------------------------------------------------------|
| Step 1 | UCS-A# scope [chassis chassis-num   fex<br>fex-num]                 | Enters ch<br>or FEX.   | assis mode for the specified chassis                                                                                                    |
| Step 2 | UCS-A /chassis fex # scope iom iom-id                               | Enters cha<br>I/O modu | assis I/O module mode for the selected lle.                                                                                                    |
| Step 3 | UCS-A/chassis fex/iom # scope                                       | Enters fau             | ult-suppress-task mode.                                                                                                    |
|        | fault-suppress-task name                                            | Note                   | To apply a different schedule to<br>the fault suppression task, go to<br>Step 4. To change the fixed time<br>interval of the fault suppression<br>task, go to Step 5. |
| Step 4 | UCS-A/chassis fex/iom/fault-suppress-task #<br>set schedule name    | Applies a              | different schedule.                                                                                                    |
|        |                                                                     | Note                   | If you change from a fixed time<br>interval to a schedule, the fixed<br>time interval is deleted when you<br>commit.                                                  |
|        |                                                                     |                        | If you change from a schedule to<br>a fixed time interval, the reference<br>to the schedule is cleared when<br>you commit.                                            |
| Step 5 | UCS-A/chassis fex/iom/fault-suppress-task #<br>scope local-schedule | Enters loo             | cal-schedule mode.                                                                                                    |

|        | Command or Action                                                                                                    | Purpose                                                                                                    |  |
|--------|----------------------------------------------------------------------------------------------------|----------------------------------------------------------------------------------------------------|--|
| Step 6 | UCS-A/chassis fex/iom/fault-suppress-task/local-schedule<br># scope occurrence single-one-time                                                         | Enters single-one-time mode.                                                                                                    |  |
| Step 7 | UCS-Admssifex/om/Eult-suppess-task/local-schedub/single-one-time<br># set date month day-of-month year hour<br>minute seconds                          | Specifies the date and time that this occurrence should run.                                                                             |  |
| Step 8 | UCS-Admssife/ion/Eult-supressets/local-schedub/single-on-time<br># set max-duration {none   num-of-days<br>num-of-hours num-of-minutes num-of-seconds} | Specifies the maximum length of time that this task can run. To run the task until it is manually stopped, enter none or omit this step. |  |
| Step 9 | UCSAchassisfex/cm/aultsuppesstak/local-schedule/single-on-time<br># commit-buffer                                                                      | Commits the transaction to the system configuration.                                                                                     |  |

The following example shows how to change the date and the fault suppression policy of the fault suppression task called task2 for an IOM on a chassis:

```
UCS-A# scope chassis 1
UCS-A/chassis # scope iom a
UCS-A/chassis/iom # scope fault-suppress-task task2
UCS-A/chassis/iom/fault-suppress-task # scope local-schedule
UCS-A/chassis/iom/fault-suppress-task/local-schedule # scope occurrence single-one-time
UCS-A/chassis/iom/fault-suppress-task/local-schedule/single-one-time # set date dec 31 2013
11 00 00
UCS-A/chassis/iom/fault-suppress-task/local-schedule/single-one-time* # commit-buffer
```

The following example shows how to apply a different schedule to the fault suppression task called task1 for an IOM on a FEX:

```
UCS-A# scope fex 3
UCS-A/fex # scope iom a
UCS-A/fex/iom # scope fault-suppress-task task1
UCS-A/fex/iom/fault-suppress-task # set schedule monthly-maint
UCS-A/fex/iom/fault-suppress-task* # commit-buffer
```

# Viewing Suppressed Faults and Fault Suppression Tasks for an IOM

|        | Command or Action                                   | Purpose                                                                                                    |
|--------|-----------------------------------------------------|----------------------------------------------------------------------------------------------------|
| Step 1 | UCS-A# scope [chassis chassis-num   fex<br>fex-num] | Enters chassis mode for the specified chassis or FEX.                                                                     |
| Step 2 | UCS-A /chassis fex # scope iom <i>iom-id</i>        | Enters chassis I/O module mode for the selected I/O module.                                                               |
| Step 3 | UCS-A/chassis fex/iom # show fault<br>suppressed    | Displays the suppressed faults for the IOM.         Note       Only faults owned by the selected component are displayed. |

|        | Command or Action                                              | Purpose                                                    |
|--------|----------------------------------------------------------------|------------------------------------------------------------|
| Step 4 | UCS-A/chassis fex/iom # scope<br>fault-suppress-task name      | Enters fault-suppress-task mode.                           |
| Step 5 | UCS-A/chassis fex/iom/fault-suppress-task # show detail expand | Displays the schedule or fixed time interval for the task. |

The following example shows how to display the suppressed faults for an IOM on a chassis:

```
UCS-A/chassis/iom #
```

The following example shows how to display the fault suppression task called task1 for an IOM on a chassis:

```
UCS-A# scope chassis 1
UCS-A/chassis # scope iom a
UCS-A/chassis/iom # scope fault-suppress-task task1
UCS-A/chassis/iom/fault-suppress-task # show detail expand
Fault Suppress Task:
    Name: task1
    Status: Active
    Global Schedule: test_schedule1
    Suppress Policy Name: Default Iom Maint
```

```
UCS-A/chassis/iom/fault-suppress-task #
```

The following example shows how to display the fault suppression task called task1 for an IOM on a FEX:

```
UCS-A# scope fex 3
UCS-A/fex # scope iom a
UCS-A/fex/iom # scope fault-suppress-task task1
UCS-A/fex/iom/fault-suppress-task # show detail expand
Fault Suppress Task:
    Name: task1
    Status: Active
    Global Schedule: test_schedule1
    Suppress Policy Name: Default Iom Maint
```

```
UCS-A/chassis/iom/fault-suppress-task #
```

## **Deleting Fault Suppression Tasks for an IOM**

## Procedure

|        | Command or Action                                          | Purpose                                                     |
|--------|------------------------------------------------------------|-------------------------------------------------------------|
| Step 1 | UCS-A# scope [chassis chassis-num   fex<br>fex-num]        | Enters chassis mode for the specified chassis or FEX.       |
| Step 2 | UCS-A /chassis fex # scope iom iom-id                      | Enters chassis I/O module mode for the selected I/O module. |
| Step 3 | UCS-A/chassis fex/iom # delete<br>fault-suppress-task name | Deletes the specified fault suppression task.               |
| Step 4 | UCS-A/chassis fex/iom # commit-buffer                      | Commits the transaction to the system configuration.        |

### Example

The following example shows how to delete the fault suppression task called task1 for an IOM on a chassis:

```
UCS-A# scope chassis 1
UCS-A/chassis # scope iom a
UCS-A/chassis/iom # delete fault-suppress-task task1
UCS-A/chassis/iom* # commit-buffer
```

The following example shows how to delete the fault suppression task called task1 for an IOM on a FEX:

```
UCS-A# scope fex 3
UCS-A/fex # scope iom a
UCS-A/fex/iom # delete fault-suppress-task task1
UCS-A/fex/iom* # commit-buffer
```

# **Configuring Fault Suppression for a FEX**

# **Configuring Fault Suppression Tasks for a FEX Using a Fixed Time Interval**

|        | Command or Action                           | Purpose                                                                                                    |
|--------|---------------------------------------------|----------------------------------------------------------------------------------------------------|
| Step 1 | UCS-A# scope fex fex-num                    | Enters fex mode for the specified FEX.                                                                                                  |
| Step 2 | UCS-A/fex # create fault-suppress-task name | Creates a fault-suppress-task on the fex, and enters the fault-suppress-task mode.                                                      |
|        |                                             | This name can be between 1 and 16<br>alphanumeric characters. You cannot use spaces<br>or any special characters other than - (hyphen), |

|        | Command or Action                                                                                                    | Purpose                                                                                                    |
|--------|----------------------------------------------------------------------------------------------------|----------------------------------------------------------------------------------------------------|
|        |                                                                                                    | _(underscore), : (colon), and . (period), and you<br>cannot change this name after the object is<br>saved.                               |
| Step 3 | UCS-A/fex/fault-suppress-task # set<br>fault-suppress-policy <i>policy-name</i>                                                                       | Specifies the fault suppression policy you want to apply. This can be one of the following:                                              |
|        |                                                                                                    | • <b>default-fex-all-maint</b> —Suppresses faults for the FEX, all power supplies, fan modules, and IOMs in the FEX.                     |
|        |                                                                                                    | • <b>default-fex-phys-maint</b> —Suppresses faults for the FEX, all fan modules and power supplies in the FEX.                           |
|        |                                                                                                    | • <b>default-iom-maint</b> —Suppresses faults for IOMs in a chassis or FEX.                                                              |
| Step 4 | UCS-A/fex/fault-suppress-task # create<br>local-schedule                                                                                              | Creates a local schedule and enters local-schedule mode.                                                                                 |
| Step 5 | UCS-A/fex/fault-suppress-task/local-schedule<br># create occurrence single-one-time                                                                   | Creates a one-time occurrence, and enters single-one-time mode.                                                                          |
| Step 6 | UCS-A/fex/fault-suppress-task/local-schedule/single-one-time<br># set date month day-of-month year hour<br>minute seconds                             | Specifies the date and time that this occurrence should run.                                                                             |
| Step 7 | UCS-A/fex/fault-suppress-task/local-schedule/single-one-time<br># set max-duration {none   num-of-days<br>num-of-hours num-of-minutes num-of-seconds} | Specifies the maximum length of time that this task can run. To run the task until it is manually stopped, enter none or omit this step. |
| Step 8 | UCS-A/fex/fault-suppress-task/local-schedule/single-one-time<br># commit-buffer                                                                       | Commits the transaction to the system configuration.                                                                                     |

The following example shows how to create a fault suppression task called task2 for the FEX, apply the default-fex-all-maint policy to the task, set the start date to January 1, 2013 at 11:00, and commit the transaction:

```
UCS-A# scope fex 1
UCS-A/fex # create fault-suppress-task task2
UCS-A/fex/fault-suppress-task* # set fault-suppress-policy default-fex-all-maint
UCS-A/fex/fault-suppress-task* # create local-schedule
UCS-A/fex/fault-suppress-task/local-schedule* # create occurrence single-one-time
UCS-A/fex/fault-suppress-task/local-schedule/single-one-time* # set date jan 1 2013 11 00
00
UCS-A/fex/fault-suppress-task/local-schedule/single-one-time* # commit-buffer
```

# **Configuring Fault Suppression Tasks for a FEX Using a Schedule**

|          | Command or Action                                                               | Purnose                                                                                                    |
|----------|---------------------------------------------------------------------------------|----------------------------------------------------------------------------------------------------|
| <u> </u> |                                                                                 |                                                                                                    |
| Step 1   | UCS-A# scope fex fex-num                                                        | Enters fex mode for the specified FEX.                                                                                                    |
| Step 2   | UCS-A/fex # create fault-suppress-task name                                     | Creates a fault-suppress-task on the fex, and enters the fault-suppress-task mode.                                                                                                    |
|          |                                                                                 | This name can be between 1 and 16<br>alphanumeric characters. You cannot use spaces<br>or any special characters other than - (hyphen),<br>_ (underscore), : (colon), and . (period), and you<br>cannot change this name after the object is<br>saved. |
| Step 3   | UCS-A/fex/fault-suppress-task # set schedule                                    | Specifies the schedule that you want to use.                                                                                                    |
|          | name                                                                            | <b>Note</b> The schedule must exist before you can use it in a fault suppression task. For more information about creating schedules, see Creating a Schedule, on page 52.                                                                             |
| Step 4   | UCS-A/fex/fault-suppress-task # set<br>fault-suppress-policy <i>policy-name</i> | Specifies the fault suppression policy that you want to apply. This can be one of the following:                                                                                                    |
|          |                                                                                 | • <b>default-fex-all-maint</b> —Suppresses faults<br>for the FEX, all power supplies, fan<br>modules, and IOMs in the FEX.                                                                                                    |
|          |                                                                                 | • <b>default-fex-phys-maint</b> —Suppresses faults for the FEX, all fan modules and power supplies in the FEX.                                                                                                    |
|          |                                                                                 | • <b>default-iom-maint</b> —Suppresses faults for IOMs in a chassis or FEX.                                                                                                    |
| Step 5   | UCS-A/fex/fault-suppress-task #<br>commit-buffer                                | Commits the transaction to the system configuration.                                                                                                    |

## Procedure

## Example

The following example shows how to create a fault suppression task called task1 for the FEX, apply the scheduler called weekly\_maint and the default-fex-all-maint policy to the task, and commit the transaction:

```
UCS-A# scope fex 1
UCS-A/fex # create fault-suppress-task task1
UCS-A/fex/fault-suppress-task* # set schedule weekly_maint
```

```
UCS-A/fex/fault-suppress-task* # set fault-suppress-policy default-fex-all-maint
UCS-A/fex/fault-suppress-task* # commit-buffer
```

# **Modifying Fault Suppression Tasks for a FEX**

|        | Command or Action                                                                                                    | Purpose                                                                                                    |
|--------|----------------------------------------------------------------------------------------------------|----------------------------------------------------------------------------------------------------|
| Step 1 | UCS-A# scope fex fex-num                                                                                                  | Enters fex mode for the specified FEX.                                                                                                    |
| Step 2 | UCS-A/fex # scope fault-suppress-task name                                                                                | Enters fault-suppress-task mode.                                                                                                    |
| Step 3 | UCS-A/fex/fault-suppress-task # set<br>fault-suppress-policy policy-name                                                  | <ul> <li>Modifies the fault suppression policy. This can be one of the following:</li> <li>default-fex-all-maint—Suppresses faults for the FEX, all power supplies, fan modules, and IOMs in the FEX.</li> <li>default-fex-phys-maint—Suppresses</li> </ul>                     |
|        |                                                                                                    | <ul> <li>faults for the FEX, all fan modules and power supplies in the FEX.</li> <li>default-iom-maint—Suppresses faults for IOMs in a chassis or FEX.</li> </ul>                                                                                                    |
|        |                                                                                                    | Note To apply a different schedule to the fault suppression task, go to Step 4. To change the fixed time interval of the fault suppression task, go to Step 5.                                                                                                    |
| Step 4 | UCS-A/fex/fault-suppress-task # <b>set schedule</b><br><i>name</i>                                                        | Applies a different schedule.NoteIf you change from a fixed time<br>interval to a schedule, the fixed<br>time interval is deleted when you<br>commit.If you change from a schedule to<br>a fixed time interval, the reference<br>to the schedule is cleared when<br>you commit. |
| Step 5 | UCS-A/fex/fault-suppress-task # scope<br>local-schedule                                                                   | Enters local-schedule mode.                                                                                                    |
| Step 6 | UCS-A/fex/fault-suppress-task/local-schedule<br># scope occurrence single-one-time                                        | Enters single-one-time mode.                                                                                                    |
| Step 7 | UCS-A/fex/fault-suppress-task/local-schedule/single-one-time<br># set date month day-of-month year hour<br>minute seconds | Specifies the date and time that this occurrence should run.                                                                                                    |

L

|        | Command or Action                                                                                                    | Purpose                                                                                                    |
|--------|----------------------------------------------------------------------------------------------------|----------------------------------------------------------------------------------------------------|
| Step 8 | UCS-A/fex/fault-suppress-task/local-schedule/single-one-time<br># set max-duration {none   num-of-days<br>num-of-hours num-of-minutes num-of-seconds} | Specifies the maximum length of time that this task can run. To run the task until it is manually stopped, enter none or omit this step. |
| Step 9 | UCS-A/fex/fault-suppress-task/local-schedule/single-one-time<br># commit-buffer                                                                       | Commits the transaction to the system configuration.                                                                                     |

### Example

The following example shows how to change the date and the fault suppression policy of the fault suppression task called task2:

```
UCS-A# scope fex 1
UCS-A/fex # scope fault-suppress-task task2
UCS-A/fex/fault-suppress-task # set fault-suppress-policy default-iom-maint
UCS-A/fex/fault-suppress-task* # scope local-schedule
UCS-A/fex/fault-suppress-task/local-schedule* # scope occurrence single-one-time
UCS-A/fex/fault-suppress-task/local-schedule/single-one-time* # set date dec 31 2013 11 00
00
UCS-A/fex/fault-suppress-task/local-schedule/single-one-time* # commit-buffer
```

The following example shows how to apply a different schedule to the fault suppression task called task1:

```
UCS-A# scope fex 1
UCS-A/fex # scope fault-suppress-task task1
UCS-A/fex/fault-suppress-task # set schedule monthly-maint
UCS-A/fex/fault-suppress-task* # commit-buffer
```

# Viewing Suppressed Faults and Fault Suppression Tasks for a FEX

### Procedure

|        | Command or Action                                  | Purpose                                                         |
|--------|----------------------------------------------------|-----------------------------------------------------------------|
| Step 1 | UCS-A# scope fex fex-num                           | Enters fex mode for the specified FEX.                          |
| Step 2 | UCS-A/fex # show fault suppressed                  | Displays the suppressed faults for the FEX.                     |
|        |                                                    | Note Only faults owned by the selected component are displayed. |
| Step 3 | UCS-A/fex # scope fault-suppress-task name         | Enters fault-suppress-task mode.                                |
| Step 4 | UCS-A/fex/fault-suppress-task # show detail expand | Displays the schedule or fixed time interval for the task.      |

## Example

The following example shows how to display the suppressed faults for a FEX:

UCS-A# scope fex 1 UCS-A/fex # show fault suppressed Fault Suppress Task: Name Status Global Schedule Suppress Policy Name task1 Active test\_schedule1 Default FEX Phys Maint

UCS-A/fex #

The following example shows how to display the fault suppression task called task1:

```
UCS-A# scope fex 1
UCS-A/fex # scope fault-suppress-task task1
UCS-A/fex/fault-suppress-task # show detail expand
Fault Suppress Task:
    Name: task1
    Status: Active
    Global Schedule: test_schedule1
    Suppress Policy Name: Default FEX Phys Maint
UCS-A/fex/fault-suppress-task #
```

## **Deleting Fault Suppression Tasks for a FEX**

#### Procedure

|        | Command or Action                           | Purpose                                              |
|--------|---------------------------------------------|------------------------------------------------------|
| Step 1 | UCS-A# scope fex fex-num                    | Enters fex mode for the specified FEX.               |
| Step 2 | UCS-A/fex # delete fault-suppress-task name | Deletes the specified fault suppression task.        |
| Step 3 | UCS-A/fex # commit-buffer                   | Commits the transaction to the system configuration. |

#### Example

The following example shows how to delete the fault suppression task called task1:

```
UCS-A# scope fex 1
UCS-A/fex # delete fault-suppress-task task1
UCS-A/fex* # commit-buffer
```

# **Configuring Fault Suppression for a Server**

## Configuring Fault Suppression Tasks for a Server Using a Fixed Time Interval

The default-server-maint suppression policy is selected by default.

|        | Command or Action                                                                                                    | Purpose                                                                                                    |
|--------|----------------------------------------------------------------------------------------------------|----------------------------------------------------------------------------------------------------|
| Step 1 | UCS-A# scope server [chassis-num/server-num   dynamic-uuid]                                                                                              | Enters server mode for the specified server.                                                                                                    |
| Step 2 | UCS-A/server # create fault-suppress-task<br>name                                                                                                    | Creates a fault-suppress-task on the server, and enters the fault-suppress-task mode.                                                                                                    |
|        |                                                                                                    | This name can be between 1 and 16<br>alphanumeric characters. You cannot use spaces<br>or any special characters other than - (hyphen),<br>_ (underscore), : (colon), and . (period), and you<br>cannot change this name after the object is<br>saved. |
| Step 3 | UCS-A/server/fault-suppress-task # create<br>local-schedule                                                                                              | Creates a local schedule and enters local-schedule mode.                                                                                                    |
| Step 4 | UCS-A/server/fault-suppress-task/local-schedule<br># create occurrence single-one-time                                                                   | Creates a one-time occurrence, and enters single-one-time mode.                                                                                                    |
| Step 5 | UCS-A/server/fault-suppress-task/local-schedule/single-one-time<br># set date month day-of-month year hour<br>minute seconds                             | Specifies the date and time that this occurrence should run.                                                                                                    |
| Step 6 | UCS-A/server/fault-suppress-task/local-schedule/single-one-time<br># set max-duration {none   num-of-days<br>num-of-hours num-of-minutes num-of-seconds} | Specifies the maximum length of time that this task can run. To run the task until it is manually stopped, enter none or omit this step.                                                                                                    |
| Step 7 | UCS-A/server/fault-suppress-task/local-schedule/single-one-time<br># commit-buffer                                                                       | Commits the transaction to the system configuration.                                                                                                    |

#### **Procedure**

### Example

The following example shows how to create a fault suppression task called task2 for the server, set the start date to January 1, 2013 at 11:00, and commit the transaction:

```
UCS-A# scope server 1/1
UCS-A/server # create fault-suppress-task task2
UCS-A/server/fault-suppress-task* # create local-schedule
UCS-A/server/fault-suppress-task/local-schedule* # create occurrence single-one-time
UCS-A/server/fault-suppress-task/local-schedule/single-one-time* # set date jan 1 2013 11
00 00
UCS-A/server/fault-suppress-task/local-schedule/single-one-time* # commit-buffer
```

## **Configuring Fault Suppression Tasks for a Server using a Schedule**

The default-server-maint suppression policy is selected by default.

|        | Command or Action                                              | Purpose                                                                                                    |
|--------|----------------------------------------------------------------|----------------------------------------------------------------------------------------------------|
| Step 1 | UCS-A# scope server [chassis-num/server-num<br>  dynamic-uuid] | Enters server mode for the specified server.                                                                                                    |
| Step 2 | UCS-A/server # create fault-suppress-task<br>name              | Creates a fault-suppress-task on the server, and<br>enters the fault-suppress-task mode.                                                                                                    |
|        |                                                                | This name can be between 1 and 16<br>alphanumeric characters. You cannot use spaces<br>or any special characters other than - (hyphen),<br>_ (underscore), : (colon), and . (period), and you<br>cannot change this name after the object is<br>saved. |
| Step 3 | UCS-A/server/fault-suppress-task # set                         | Specifies the schedule that you want to use.                                                                                                    |
|        | schedule name                                                  | <b>Note</b> The schedule must exist before you can use it in a fault suppression task. For more information about creating schedules, see Creating a Schedule, on page 52.                                                                             |
| Step 4 | UCS-A/server/fault-suppress-task #<br>commit-buffer            | Commits the transaction to the system configuration.                                                                                                    |

### Procedure

### Example

The following example shows how to creates a fault suppression task called task1 for the server, apply the scheduler called weekly\_maint to the task, and commit the transaction:

```
UCS-A# scope server 1/1
UCS-A/server # create fault-suppress-task task1
UCS-A/server/fault-suppress-task* # set schedule weekly_maint
UCS-A/server/fault-suppress-task* # commit-buffer
```

# **Modifying Fault Suppression Tasks for a Server**

|        | Command or Action                                                  | Purpose                                      |
|--------|--------------------------------------------------------------------|----------------------------------------------|
| Step 1 | UCS-A# <b>scope server</b> [chassis-num/server-num   dynamic-uuid] | Enters server mode for the specified server. |
| Step 2 | UCS-A/server # scope fault-suppress-task<br>name                   | Enters fault-suppress-task mode.             |

|        | Command or Action                                                                                                    | Purpose                                                                                                    |
|--------|----------------------------------------------------------------------------------------------------|----------------------------------------------------------------------------------------------------|
|        |                                                                                                    | NoteTo apply a different schedule to<br>the fault suppression task, go to<br>Step 3. To change the fixed time<br>interval of the fault suppression<br>task, go to Step 4. |
| Step 3 | UCS-A/server/fault-suppress-task # set                                                                                                    | Applies a different schedule.                                                                                                    |
|        | schedule name                                                                                                    | <b>Note</b> If you change from a fixed time interval to a schedule, the fixed time interval is deleted when you commit.                                                   |
|        |                                                                                                    | If you change from a schedule to<br>a fixed time interval, the reference<br>to the schedule is cleared when<br>you commit.                                                |
| Step 4 | UCS-A/server/fault-suppress-task # scope<br>local-schedule                                                                                               | Enters local-schedule mode.                                                                                                    |
| Step 5 | UCS-A/server/fault-suppress-task/local-schedule<br># scope occurrence single-one-time                                                                    | Enters single-one-time mode.                                                                                                    |
| Step 6 | UCS-A/server/fault-suppress-task/local-schedule/single-one-time<br># set date month day-of-month year hour<br>minute seconds                             | Specifies the date and time that this occurrence should run.                                                                                                    |
| Step 7 | UCS-A/server/fault-suppress-task/local-schedule/single-one-time<br># set max-duration {none   num-of-days<br>num-of-hours num-of-minutes num-of-seconds} | Specifies the maximum length of time that this task can run. To run the task until it is manually stopped, enter none or omit this step.                                  |
| Step 8 | UCS-A/server/fault-suppress-task/local-schedule/single-one-time<br># commit-buffer                                                                       | Commits the transaction to the system configuration.                                                                                                    |

#### Example

The following example shows how to change the date and the fault suppression policy of the fault suppression task called task2:

```
UCS-A# scope server 1/1
UCS-A/server # scope fault-suppress-task task2
UCS-A/server/fault-suppress-task # scope local-schedule
UCS-A/server/fault-suppress-task/local-schedule # scope occurrence single-one-time
UCS-A/server/fault-suppress-task/local-schedule/single-one-time # set date dec 31 2013 11
00 00
UCS-A/server/fault-suppress-task/local-schedule/single-one-time* # commit-buffer
```

The following example shows how to apply a different schedule to the fault suppression task called task1:

```
UCS-A# scope server 1/1
UCS-A/server # scope fault-suppress-task task1
```

UCS-A/server/fault-suppress-task # **set schedule monthly-maint** UCS-A/server/fault-suppress-task\* # **commit-buffer** 

## **Creating a Schedule**

## Procedure

|        | Command or Action                              | Purpose                                              |
|--------|------------------------------------------------|------------------------------------------------------|
| Step 1 | UCS-A# scope system                            | Enters system mode.                                  |
| Step 2 | UCS-A /system # create scheduler<br>sched-name | Creates a scheduler and enters scheduler mode.       |
| Step 3 | UCS-A /system/scheduler # commit-buffer        | Commits the transaction to the system configuration. |

## Example

The following example creates a scheduler called maintenancesched and commits the transaction:

```
UCS-A# scope system
UCS-A /system # create scheduler maintenancesched
UCS-A /system/scheduler* # commit-buffer
UCS-A /system/scheduler #
```

#### What to do next

Create a one time occurrence or recurring occurrence for the schedule.

## Viewing Suppressed Faults and Fault Suppression Tasks for a Server

|        | Command or Action                                              | Purpose                                                                |
|--------|----------------------------------------------------------------|------------------------------------------------------------------------|
| Step 1 | UCS-A# scope server [chassis-num/server-num<br>  dynamic-uuid] | Enters server mode for the specified server.                           |
| Step 2 | UCS-A/server # show fault suppressed                           | Displays the suppressed faults for the server.                         |
|        |                                                                | <b>Note</b> Only faults owned by the selected component are displayed. |
| Step 3 | UCS-A/server # scope fault-suppress-task<br>name               | Enters fault-suppress-task mode.                                       |
| Step 4 | UCS-A/server/fault-suppress-task # show detail expand          | Displays the schedule or fixed time interval for the task.             |

L

#### Example

The following example shows how to display the suppressed faults for a server:

```
UCS-A# scope server 1/1
UCS-A/server # show fault suppressed
Fault Suppress Task:
Name Status Global Schedule Suppress Policy Name
task1 Active test_schedule1 Default Server Maint
```

UCS-A/server #

The following example shows how to display the fault suppression task called task1:

```
UCS-A# scope server 1/1
UCS-A/server # scope fault-suppress-task task1
UCS-A/server/fault-suppress-task # show detail expand
Fault Suppress Task:
Name: task1
Status: Active
Global Schedule: test_schedule1
Suppress Policy Name: Default Server Maint
```

```
UCS-A/server/fault-suppress-task #
```

## **Deleting Fault Suppression Tasks for a Server**

#### Procedure

|        | Command or Action                                                  | Purpose                                              |
|--------|--------------------------------------------------------------------|------------------------------------------------------|
| Step 1 | UCS-A# <b>scope server</b> [chassis-num/server-num   dynamic-uuid] | Enters server mode for the specified server.         |
| Step 2 | UCS-A/server # <b>delete fault-suppress-task</b><br><i>name</i>    | Deletes the specified fault suppression task.        |
| Step 3 | UCS-A/server # commit-buffer                                       | Commits the transaction to the system configuration. |

### Example

The following example shows how to delete the fault suppression task called task1:

```
UCS-A# scope server 1/1
UCS-A/server # delete fault-suppress-task task1
UCS-A/server* # commit-buffer
```

# **Configuring Fault Suppression for a Service Profile**

# **Configuring Fault Suppression Tasks for a Service Profile Using a Fixed Time Interval**

The default-server-maint suppression policy is selected by default.

## Procedure

|        | Command or Action                                                                                                    | Purpose                                                                                                    |
|--------|----------------------------------------------------------------------------------------------------|----------------------------------------------------------------------------------------------------|
| Step 1 | UCS-A# scope org org-name                                                                                                    | Enters the organization mode for the specified organization. To enter the root organization mode, enter / as the <i>org-name</i> .                                                                                                    |
| Step 2 | UCS-A /org # scope service-profile<br>profile-name                                                                                                   | Enters service profile organization mode for the service profile.                                                                                                    |
| Step 3 | UCS-A /org/service-profile # create<br>fault-suppress-task name                                                                                      | Creates a fault-suppress-task on the chassis, and<br>enters the fault-suppress-task mode.<br>This name can be between 1 and 16<br>alphanumeric characters. You cannot use spaces<br>or any special characters other than - (hyphen),<br>_(underscore), : (colon), and . (period), and you<br>cannot change this name after the object is<br>saved. |
| Step 4 | UCS-A/org/service-profile/fault-suppress-task<br># create local-schedule                                                                             | Creates a local schedule and enters local-schedule mode.                                                                                                    |
| Step 5 | UCS-A/org/service-profile/fault-suppress-task/local-schedule<br># create occurrence single-one-time                                                  | Creates a one-time occurrence, and enters single-one-time mode.                                                                                                    |
| Step 6 | UCSAcagervicepoliefaits.ppcsstaktcalschedulesingleonetime<br># set date month day-of-month year hour<br>minute seconds                               | Specifies the date and time that this occurrence should run.                                                                                                    |
| Step 7 | UCSAcagevicepolitelialts.ppcsstak/ccalscheditesinglecretime<br># set max-duration {none   num-of-days<br>num-of-hours num-of-minutes num-of-seconds} | Specifies the maximum length of time that this task can run. To run the task until it is manually stopped, enter none or omit this step.                                                                                                    |
| Step 8 | UCSAcigsavcepoliefaults.ppcsstak/ccalschedulesinglecretime<br># commit-buffer                                                                        | Commits the transaction to the system configuration.                                                                                                    |

#### Example

The following example shows how to create a fault suppression task called task2 under the accounting service profile, set the start date to January 1, 2013 at 11:00, and commit the transaction:

```
UCS-A# scope org /
UCS-A/org # scope service-profile accounting
UCS-A/org/service-profile # create fault-suppress-task task2
UCS-A/org/service-profile/fault-suppress-task* # create local-schedule
UCS-A/org/service-profile/fault-suppress-task/local-schedule* # create occurrence
```

#### single-one-time

```
UCS-A/org/service-profile/fault-suppress-task/local-schedule/single-one-time* # set date
jan 1 2013 11 00 00
UCS-A/org/service-profile/fault-suppress-task/local-schedule/single-one-time* # commit-buffer
```

## **Configuring Fault Suppression Tasks for a Service Profile Using a Schedule**

The default-server-maint suppression policy is selected by default.

#### Procedure

|        | Command or Action                                                           | Purpose                                                                                                    |
|--------|-----------------------------------------------------------------------------|----------------------------------------------------------------------------------------------------|
| Step 1 | UCS-A# scope org org-name                                                   | Enters the organization mode for the specified organization. To enter the root organization mode, enter / as the <i>org-name</i> .                                                                                                    |
| Step 2 | UCS-A /org # scope service-profile<br>profile-name                          | Enters service profile organization mode for the service profile.                                                                                                    |
| Step 3 | UCS-A /org/service-profile # create<br>fault-suppress-task name             | Creates a fault-suppress-task on the chassis, and<br>enters the fault-suppress-task mode.<br>This name can be between 1 and 16<br>alphanumeric characters. You cannot use spaces<br>or any special characters other than - (hyphen),<br>_ (underscore), : (colon), and . (period), and you<br>cannot change this name after the object is<br>saved. |
| Step 4 | UCS-A/org/service-profile/fault-suppress-task<br># set schedule <i>name</i> | Specifies the schedule that you want to use.NoteThe schedule must exist before<br>you can use it in a fault<br>suppression task. For more<br>information about creating<br>schedules, see Creating a<br>Schedule, on page 52.                                                                                                    |
| Step 5 | UCS-A/org/service-profile/fault-suppress-task<br># commit-buffer            | Commits the transaction to the system configuration.                                                                                                    |

### Example

The following example shows how to create a fault suppression task called task1 under the accounting service profile, apply the scheduler called weekly\_maint to the task, and commit the transaction:

```
UCS-A# scope org /
UCS-A/org # scope service-profile accounting
UCS-A/org/service-profile # create fault-suppress-task task1
UCS-A/org/service-profile/fault-suppress-task* # set schedule weekly_maint
UCS-A/org/service-profile/fault-suppress-task* # commit-buffer
```

# **Modifying Fault Suppression Tasks for a Service Profile**

|        | Command or Action                                                                                                    | Purpose                                                                                                    |
|--------|----------------------------------------------------------------------------------------------------|----------------------------------------------------------------------------------------------------|
| Step 1 | UCS-A# scope org org-name                                                                                                    | Enters the organization mode for the specified organization. To enter the root organization mode, enter / as the <i>org-name</i> .                                                                                                    |
| Step 2 | UCS-A /org # scope service-profile<br>profile-name                                                                                                 | Enters service profile organization mode for the service profile.                                                                                                    |
| Step 3 | UCS-A/org/service-profile # scope<br>fault-suppress-task name                                                                                      | Enters fault-suppress-task mode.<br>Note To apply a different schedule to<br>the fault suppression task, go to<br>Step 4. To change the fixed time<br>interval of the fault suppression<br>task, go to Step 5.                                                                  |
| Step 4 | UCS-A/org/service-profile/fault-suppress-task<br># set schedule name                                                                               | Applies a different schedule.NoteIf you change from a fixed time<br>interval to a schedule, the fixed<br>time interval is deleted when you<br>commit.If you change from a schedule to<br>a fixed time interval, the reference<br>to the schedule is cleared when<br>you commit. |
| Step 5 | UCS-A/org/service-profile/fault-suppress-task<br># scope local-schedule                                                                            | Enters local-schedule mode.                                                                                                    |
| Step 6 | UCS-A/org/service-profile/fault-suppress-task/local-schedule<br># scope occurrence single-one-time                                                 | Enters single-one-time mode.                                                                                                    |
| Step 7 | UCS-Aagsaviæpoliefaltappæstakloalshallesingleonetime<br># set date month day-of-month year hour<br>minute seconds                                  | Specifies the date and time that this occurrence should run.                                                                                                    |
| Step 8 | UCSAcg&vicepolie/fails.ppcsstsk/ccals.hcd.ik/srg/ecretime<br># set max-duration {none   num-of-days<br>num-of-hours num-of-minutes num-of-seconds} | Specifies the maximum length of time that this task can run. To run the task until it is manually stopped, enter none or omit this step.                                                                                                    |
| Step 9 | UCS-Aagsevicepoliefalts.ppesstaklocalschedubsingleonetime<br># commit-buffer                                                                       | Commits the transaction to the system configuration.                                                                                                    |
#### Example

The following example shows how to change the date and the fault suppression policy of the fault suppression task called task2:

```
UCS-A# scope org /
UCS-A/org # scope service-profile accounting
UCS-A/org/service-profile # scope fault-suppress-task task2
UCS-A/org/service-profile/fault-suppress-task # scope local-schedule
UCS-A/org/service-profile/fault-suppress-task/local-schedule # scope occurrence
single-one-time
UCS-A/org/service-profile/fault-suppress-task/local-schedule/single-one-time # set date dec
31 2013 11 00 00
UCS-A/org/service-profile/fault-suppress-task/local-schedule/single-one-time* # commit-buffer
```

The following example shows how to apply a different schedule to the fault suppression task called task1:

```
UCS-A# scope org /
UCS-A/org # scope service-profile accounting
UCS-A/org/service-profile # scope fault-suppress-task task1
UCS-A/org/service-profile/fault-suppress-task # set schedule monthly-maint
UCS-A/org/service-profile/fault-suppress-task* # commit-buffer
```

### Viewing Suppressed Faults and Fault Suppression Tasks for a Service Profile

|        | Command or Action                                                     | Purpose                                                                                                    |  |
|--------|-----------------------------------------------------------------------|----------------------------------------------------------------------------------------------------|--|
| Step 1 | UCS-A# scope org org-name                                             | Enters the organization mode for the specified organization. To enter the root organization mode, enter / as the <i>org-name</i> . |  |
| Step 2 | UCS-A /org # scope service-profile<br>profile-name                    | Enters service profile organization mode for the service profile.                                                                  |  |
| Step 3 | UCS-A/org/service-profile # show fault<br>suppressed                  | Displays the suppressed faults for the server.NoteOnly faults owned by the selected<br>component are displayed.                    |  |
| Step 4 | UCS-A/org/service-profile # scope<br>fault-suppress-task name         | Enters fault-suppress-task mode.                                                                                                   |  |
| Step 5 | UCS-A/org/service-profile/fault-suppress-task<br># show detail expand | Displays the schedule or fixed time interval for the task.                                                                         |  |

#### Procedure

#### Example

The following example shows how to display the suppressed faults for a service profile:

```
UCS-A# scope org /
UCS-A/org # scope service-profile accounting
```

| UCS-A/org/service-<br>UCS-A/org/service-<br>Fault Suppress Tas | profile <b># show faul</b><br>profile <b>#</b><br>k: | t suppressed    |                |        |
|----------------------------------------------------------------|------------------------------------------------------|-----------------|----------------|--------|
| Name                                                           | Status                                               | Global Schedule | Suppress Polic | y Name |
| task1                                                          | Active                                               | test_schedule1  | Default Server | Maint  |
| UCS-A/org/service-                                             | profile #                                            |                 |                |        |

The following example shows how to display the fault suppression task called task1:

```
UCS-A# scope org /
UCS-A/org # scope service-profile accounting
UCS-A/org/service-profile # scope fault-suppress-task task1
UCS-A/org/service-profile/fault-suppress-task # show detail expand
Fault Suppress Task:
    Name: task1
    Status: Active
    Global Schedule: test_schedule1
    Suppress Policy Name: Default Server Maint
UCS-A/org/service-profile/fault-suppress-task #
```

### **Deleting Fault Suppression Tasks for a Service Profile**

#### Procedure

|        | Command or Action                                              | Purpose                                                                                                    |
|--------|----------------------------------------------------------------|----------------------------------------------------------------------------------------------------|
| Step 1 | UCS-A# scope org org-name                                      | Enters the organization mode for the specified organization. To enter the root organization mode, enter / as the <i>org-name</i> . |
| Step 2 | UCS-A /org # scope service-profile<br>profile-name             | Enters service profile organization mode for the service profile.                                                                  |
| Step 3 | UCS-A/org/service-profile # delete<br>fault-suppress-task name | Deletes the specified fault suppression task.                                                                                      |
| Step 4 | UCS-A/org/service-profile # commit-buffer                      | Commits the transaction to the system configuration.                                                                               |

#### Example

The following example shows how to delete the fault suppression task called task1:

```
UCS-A# scope org /
UCS-A/org # scope service-profile accounting
UCS-A/org/service-profile # delete fault-suppress-task task1
UCS-A/org/service-profile* # commit-buffer
```

### **Configuring Fault Suppression for an Organization**

### **Configuring Fault Suppression Tasks for an Organization Using a Fixed Time Interval**

The default-server-maint suppression policy is selected by default.

#### Procedure

|        | Command or Action                                                                                                    | Purpose                                                                                                    |
|--------|----------------------------------------------------------------------------------------------------|----------------------------------------------------------------------------------------------------|
| Step 1 | UCS-A# scope org org-name                                                                                                    | Enters the organization mode for the specified organization. To enter the root organization mode, enter / as the <i>org-name</i> .                                                                                                    |
| Step 2 | UCS-A/org # create fault-suppress-task name                                                                                                    | Creates a fault-suppress-task for the organization, and enters fault-suppress-task mode.                                                                                                    |
|        |                                                                                                    | This name can be between 1 and 16<br>alphanumeric characters. You cannot use spaces<br>or any special characters other than - (hyphen),<br>_ (underscore), : (colon), and . (period), and you<br>cannot change this name after the object is<br>saved. |
| Step 3 | UCS-A/org/fault-suppress-task # create<br>local-schedule                                                                                              | Creates a local schedule and enters local-schedule mode.                                                                                                    |
| Step 4 | UCS-A/org/fault-suppress-task/local-schedule<br># create occurrence single-one-time                                                                   | Creates a one-time occurrence, and enters single-one-time mode.                                                                                                    |
| Step 5 | UCS-A/org/fault-suppress-task/local-schedule/single-one-time<br># set date month day-of-month year hour<br>minute seconds                             | Specifies the date and time that this occurrence should run.                                                                                                    |
| Step 6 | UCS-A/org/fault-suppress-task/local-schedule/single-one-time<br># set max-duration {none   num-of-days<br>num-of-hours num-of-minutes num-of-seconds} | Specifies the maximum length of time that this task can run. To run the task until it is manually stopped, enter none or omit this step.                                                                                                    |
| Step 7 | UCS-A/org/fault-suppress-task/local-schedule/single-one-time<br># commit-buffer                                                                       | Commits the transaction to the system configuration.                                                                                                    |

#### Example

The following example shows how to create a fault suppression task called task2 under the Root organization, set the start date to January 1, 2013 at 11:00, and commit the transaction:

```
UCS-A# scope org /
UCS-A/org # create fault-suppress-task task2
UCS-A/org/fault-suppress-task* # create local-schedule
UCS-A/org/fault-suppress-task/local-schedule* # create occurrence single-one-time
UCS-A/org/fault-suppress-task/local-schedule/single-one-time* # set date jan 1 2013 11 00
00
UCS-A/org/fault-suppress-task/local-schedule/single-one-time* # commit-buffer
```

### **Configuring Fault Suppression Tasks for an Organization Using a Schedule**

The default-server-maint suppression policy is selected by default.

#### **Procedure**

|        | Command or Action                                    | Purpose                                                                                                    |
|--------|------------------------------------------------------|----------------------------------------------------------------------------------------------------|
| Step 1 | UCS-A# scope org org-name                            | Enters the organization mode for the specified organization. To enter the root organization mode, enter / as the <i>org-name</i> .                                                                                                    |
| Step 2 | UCS-A/org # create fault-suppress-task name          | Creates a fault-suppress-task for the<br>organization, and enters the fault-suppress-task<br>mode.<br>This name can be between 1 and 16<br>alphanumeric characters. You cannot use spaces<br>or any special characters other than - (hyphen),<br>_ (underscore), : (colon), and . (period), and you<br>cannot change this name after the object is<br>saved. |
| Step 3 | UCS-A/org/fault-suppress-task # set schedule<br>name | Specifies the schedule that you want to use.NoteThe schedule must exist before<br>you can use it in a fault<br>suppression task. For more<br>information about creating<br>schedules, see Creating a<br>Schedule, on page 52.                                                                                                    |
| Step 4 | UCS-A/org/fault-suppress-task #<br>commit-buffer     | Commits the transaction to the system configuration.                                                                                                    |

#### Example

The following example shows how to create a fault suppression task called task1 under the Root organization, apply the scheduler called weekly\_maint to the task, and commit the transaction:

```
UCS-A# scope org /
UCS-A/org # create fault-suppress-task task1
UCS-A/org/fault-suppress-task* # set schedule weekly_maint
UCS-A/org/fault-suppress-task* # commit-buffer
```

### **Modifying Fault Suppression Tasks for an Organization**

### Procedure

|        | Command or Action                                                                                                    | Purpose                                                                                                    |
|--------|----------------------------------------------------------------------------------------------------|----------------------------------------------------------------------------------------------------|
| Step 1 | UCS-A# scope org org-name                                                                                                    | Enters the organization mode for the specified organization. To enter the root organization mode, enter / as the <i>org-name</i> .                                    |
| Step 2 | UCS-A/org # scope fault-suppress-task name                                                                                                    | Enters fault-suppress-task mode.                                                                                                    |
|        |                                                                                                    | <b>Note</b> To apply a different schedule to the fault suppression task, go to Step 3. To change the fixed time interval of the fault suppression task, go to Step 4. |
| Step 3 | UCS-A/org/fault-suppress-task # set schedule                                                                                                    | Applies a different schedule.                                                                                                    |
|        | name                                                                                                    | <b>Note</b> If you change from a fixed time interval to a schedule, the fixed time interval is deleted when you commit.                                               |
|        |                                                                                                    | If you change from a schedule to<br>a fixed time interval, the reference<br>to the schedule is cleared when<br>you commit.                                            |
| Step 4 | UCS-A/org/fault-suppress-task # scope<br>local-schedule                                                                                               | Enters local-schedule mode.                                                                                                    |
| Step 5 | UCS-A/org/fault-suppress-task/local-schedule<br># scope occurrence single-one-time                                                                    | Enters single-one-time mode.                                                                                                    |
| Step 6 | UCS-A/org/fault-suppress-task/local-schedule/single-one-time<br># set date month day-of-month year hour<br>minute seconds                             | Specifies the date and time that this occurrence should run.                                                                                                    |
| Step 7 | UCS-A/org/fault-suppress-task/local-schedule/single-one-time<br># set max-duration {none   num-of-days<br>num-of-hours num-of-minutes num-of-seconds} | Specifies the maximum length of time that this task can run. To run the task until it is manually stopped, enter none or omit this step.                              |
| Step 8 | UCS-A/org/fault-suppress-task/local-schedule/single-one-time<br># commit-buffer                                                                       | Commits the transaction to the system configuration.                                                                                                    |

### Example

The following example shows how to change the date and the fault suppression policy of the fault suppression task called task2:

```
UCS-A# scope org /
UCS-A/org # scope fault-suppress-task task2
```

```
UCS-A/org/fault-suppress-task* # scope local-schedule
UCS-A/org/fault-suppress-task/local-schedule # scope occurrence single-one-time
UCS-A/org/fault-suppress-task/local-schedule/single-one-time # set date dec 31 2013 11 00
00
UCS-A/org/fault-suppress-task/local-schedule/single-one-time* # commit-buffer
```

The following example shows how to apply a different schedule to the fault suppression task called task1:

```
UCS-A# scope org
UCS-A/org # scope fault-suppress-task task1
UCS-A/org/fault-suppress-task # set schedule monthly-maint
UCS-A/org/fault-suppress-task* # commit-buffer
```

### Viewing Suppressed Faults and Fault Suppression Tasks for an Organization

|        | Command or Action                                  | Purpose                                                                                                    |
|--------|----------------------------------------------------|----------------------------------------------------------------------------------------------------|
| Step 1 | UCS-A# scope org org-name                          | Enters the organization mode for the specified organization. To enter the root organization mode, enter / as the <i>org-name</i> . |
| Step 2 | UCS-A/org # show fault suppressed                  | Displays the suppressed faults for the organization                                                                                |
|        |                                                    | Note Only faults owned by the selected component are displayed.                                                                    |
| Step 3 | UCS-A/org # scope fault-suppress-task name         | Enters fault-suppress-task mode.                                                                                                   |
| Step 4 | UCS-A/org/fault-suppress-task # show detail expand | Displays the schedule or fixed time interval for the task.                                                                         |

#### Procedure

#### Example

The following example shows how to display the suppressed faults for an organization:

```
UCS-A/org #
```

The following example shows how to display the fault suppression task called task1:

```
UCS-A# scope org Finance
UCS-A/org # scope fault-suppress-task task1
UCS-A/org/fault-suppress-task # show detail expand
```

```
Fault Suppress Task:
   Name: task1
   Status: Active
   Global Schedule: test_schedule1
   Suppress Policy Name: Default Server Maint
UCS-A/org/fault-suppress-task #
```

### **Deleting Fault Suppression Tasks for an Organization**

#### Procedure

|        | Command or Action                           | Purpose                                                                                                    |
|--------|---------------------------------------------|----------------------------------------------------------------------------------------------------|
| Step 1 | UCS-A# scope org org-name                   | Enters the organization mode for the specified organization. To enter the root organization mode, enter / as the <i>org-name</i> . |
| Step 2 | UCS-A/org # delete fault-suppress-task name | Deletes the specified fault suppression task.                                                                                      |
| Step 3 | UCS-A/org # commit-buffer                   | Commits the transaction to the system configuration.                                                                               |

#### Example

The following example shows how to delete the fault suppression task called task1:

```
UCS-A# scope org /
UCS-A/org # delete fault-suppress-task task1
UCS-A/org* # commit-buffer
```

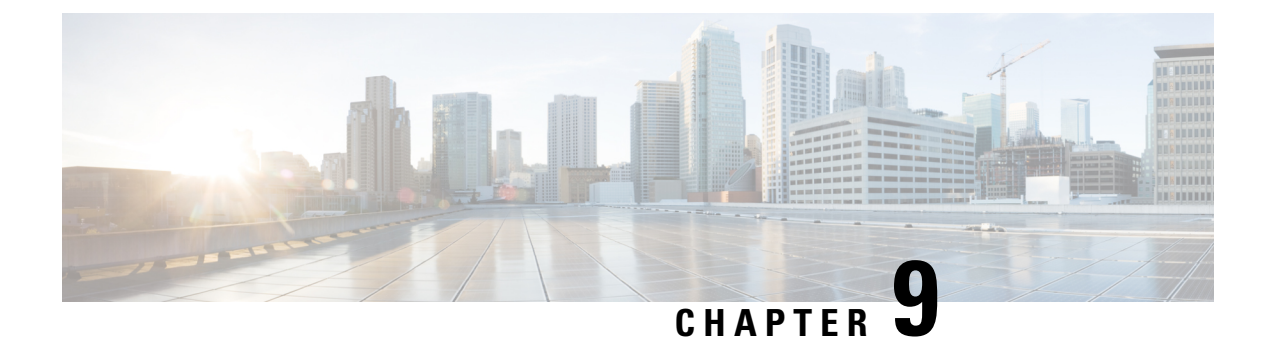

# **SNMP** Configuration

- SNMP Overview, on page 65
- SNMP Functional Overview, on page 65
- SNMP Notifications, on page 66
- SNMP Security Levels and Privileges, on page 66
- Supported Combinations of SNMP Security Models and Levels, on page 67
- SNMPv3 Security Features, on page 67
- SNMP Support, on page 67
- Configuring SNMP, on page 68

### **SNMP** Overview

The Simple Network Management Protocol (SNMP) is an application-layer protocol that provides a message format for communication between SNMP managers and agents. SNMP provides a standardized framework and a common language for monitoring and managing devices in a network.

## **SNMP Functional Overview**

The SNMP framework consists of three parts:

- An SNMP manager—The system used to control and monitor the activities of network devices using SNMP.
- An SNMP agent—The software component within Cisco UCS, the managed device that maintains the data for Cisco UCS, and reports the data as needed to the SNMP manager. Cisco UCS includes the agent and a collection of MIBs. To enable the SNMP agent and create the relationship between the manager and agent, enable and configure SNMP in Cisco UCS Manager.
- A managed information base (MIB)—The collection of managed objects on the SNMP agent. Cisco UCS release 1.4(1) and higher supports a larger number of MIBs than earlier releases.

Cisco UCS supports SNMPv1, SNMPv2c and SNMPv3. Both SNMPv1 and SNMPv2c use a community-based form of security. SNMP is defined in the following:

- RFC 3410 (http://tools.ietf.org/html/rfc3410)
- RFC 3411 (http://tools.ietf.org/html/rfc3411)

- RFC 3412 (http://tools.ietf.org/html/rfc3412)
- RFC 3413 (http://tools.ietf.org/html/rfc3413)
- RFC 3414 (http://tools.ietf.org/html/rfc3414)
- RFC 3415 (http://tools.ietf.org/html/rfc3415)
- RFC 3416 (http://tools.ietf.org/html/rfc3416)
- RFC 3417 (http://tools.ietf.org/html/rfc3417)
- RFC 3418 (http://tools.ietf.org/html/rfc3418)
- RFC 3584 (http://tools.ietf.org/html/rfc3584)

### **SNMP** Notifications

A key feature of SNMP is the ability to generate notifications from an SNMP agent. These notifications do not require that requests be sent from the SNMP manager. Notifications can indicate improper user authentication, restarts, the closing of a connection, loss of connection to a neighbor router, or other significant events.

Cisco UCS Manager generates SNMP notifications as either traps or informs. Traps are less reliable than informs because the SNMP manager does not send any acknowledgment when it receives a trap, and Cisco UCS Manager cannot determine if the trap was received. An SNMP manager that receives an inform request acknowledges the message with an SNMP response Protocol Data Unit (PDU). If the Cisco UCS Manager does not receive the PDU, it can send the inform request again.

### SNMP Security Levels and Privileges

SNMPv1, SNMPv2c, and SNMPv3 each represent a different security model. The security model combines with the selected security level to determine the security mechanism applied when the SNMP message is processed.

The security level determines the privileges required to view the message associated with an SNMP trap. The privilege level determines whether the message requires protection from disclosure or whether the message is authenticated. The supported security level depends on which security model is implemented. SNMP security levels support one or more of the following privileges:

- noAuthNoPriv—No authentication or encryption
- authNoPriv—Authentication but no encryption
- authPriv—Authentication and encryption

SNMPv3 provides for both security models and security levels. A security model is an authentication strategy that is set up for a user and the role in which the user resides. A security level is the permitted level of security within a security model. A combination of a security model and a security level determines which security mechanism is employed when handling an SNMP packet.

# **Supported Combinations of SNMP Security Models and Levels**

The following table identifies the combinations of security models and levels.

#### Table 5: SNMP Security Models and Levels

| Model | Level        | Authentication          | Encryption | What Happens                                                                                                    |
|-------|--------------|-------------------------|------------|----------------------------------------------------------------------------------------------------|
| v1    | noAuthNoPriv | Community string        | No         | Uses a community string match for authentication.                                                                                                    |
| v2c   | noAuthNoPriv | Community string        | No         | Uses a community string match for authentication.                                                                                                    |
| v3    | noAuthNoPriv | Username                | No         | Uses a username match for authentication.                                                                                                    |
| v3    | authNoPriv   | HMAC-MD5 or<br>HMAC-SHA | No         | Provides authentication based on the Hash-Based<br>Message Authentication Code (HMAC) Message<br>Digest 5 (MD5) algorithm or the HMAC Secure<br>Hash Algorithm (SHA).                                                                     |
| v3    | authPriv     | HMAC-MD5 or<br>HMAC-SHA | DES        | Provides authentication based on the HMAC-MD5<br>or HMAC-SHA algorithms. Provides Data<br>Encryption Standard (DES) 56-bit encryption in<br>addition to authentication based on the Cipher<br>Block Chaining (CBC) DES (DES-56) standard. |

## **SNMPv3 Security Features**

SNMPv3 provides secure access to devices through a combination of authenticating and encrypting frames over the network. SNMPv3 authorizes only configured users to perform management operations and encrypts SNMP messages. The SNMPv3 User-Based Security Model (USM) refers to SNMP message-level security and offers the following services:

- Message integrity—Ensures that messages are not altered or destroyed in an unauthorized manner, and that data sequences are not altered beyond what can occur non-maliciously.
- Message origin authentication—Ensures that the identity of a message originator is verifiable.
- Message confidentiality and encryption—Ensures that information is not made available or disclosed to unauthorized individuals, entities, or processes.

### **SNMP** Support

Cisco UCS provides the following support for SNMP:

#### Support for MIBs

Cisco UCS supports read-only access to MIBs.

For information about the specific MIBs available for Cisco UCS and where you can obtain them, see the http://www.cisco.com/en/US/docs/unified\_computing/ucs/sw/mib/b-series/b\_UCS\_MIBRef.html for B-series servers, and http://www.cisco.com/en/US/docs/unified\_computing/ucs/sw/mib/c-series/b\_UCS\_Standalone\_C-Series\_MIBRef.html C-series servers.

#### **Authentication Protocols for SNMPv3 Users**

Cisco UCS supports the following authentication protocols for SNMPv3 users:

- HMAC-MD5-96 (MD5)
- HMAC-SHA-96 (SHA)

#### **AES Privacy Protocol for SNMPv3 Users**

Cisco UCS uses Advanced Encryption Standard (AES) as one of the privacy protocols for SNMPv3 message encryption and conforms with RFC 3826.

The privacy password, or priv option, offers a choice of DES or 128-bit AES encryption for SNMP security encryption. If you enable AES-128 configuration and include a privacy password for an SNMPv3 user, Cisco UCS Manager uses the privacy password to generate a 128-bit AES key. The AES privacy password can have a minimum of eight characters. If the passphrases are specified in clear text, you can specify a maximum of 64 characters.

### **Configuring SNMP**

### **Enabling SNMP and Configuring SNMP Properties**

SNMP messages from a Cisco UCS domain display the fabric interconnect name rather than the system name.

| r | r | 0 | C | e | d | u | r | e |  |
|---|---|---|---|---|---|---|---|---|--|
|   |   |   |   |   |   |   |   |   |  |

|        | Command or Action                                                    | Purpose                                                                                                    |
|--------|----------------------------------------------------------------------|----------------------------------------------------------------------------------------------------|
| Step 1 | UCS-A# scope monitoring                                              | Enters monitoring mode.                                                                                                    |
| Step 2 | UCS-A /monitoring # enable snmp                                      | Enables SNMP.                                                                                                    |
| Step 3 | UCS-A /monitoring # set snmp community                               | Enters snmp community mode.                                                                                                    |
| Step 4 | UCS-A /monitoring # Enter a snmp<br>community: <i>community-name</i> | Specifies SNMP community. Use the<br>community name as a password. The<br>community name can be any alphanumeric<br>string up to 32 characters.                                                               |
| Step 5 | UCS-A /monitoring # set snmp syscontact<br>system-contact-name       | Specifies the system contact person responsible<br>for the SNMP. The system contact name can<br>be any alphanumeric string up to 255 characters,<br>such as an email address or name and telephone<br>number. |

|        | Command or Action                                                | Purpose                                                                                                    |
|--------|------------------------------------------------------------------|----------------------------------------------------------------------------------------------------|
| Step 6 | UCS-A /monitoring # set snmp syslocation<br>system-location-name | Specifies the location of the host on which the SNMP agent (server) runs. The system location name can be any alphanumeric string up to 512 characters. |
| Step 7 | UCS-A /monitoring # commit-buffer                                | Commits the transaction to the system configuration.                                                                                                    |

#### Example

The following example enables SNMP, configures an SNMP community named SnmpCommSystem2, configures a system contact named contactperson, configures a contact location named systemlocation, and commits the transaction:

```
UCS-A# scope monitoring
UCS-A /monitoring # enable snmp
UCS-A /monitoring* # set snmp community
UCS-A /monitoring* # Enter a snmp community: SnmpCommSystem2
UCS-A /monitoring* # set snmp systcontact contactperson1
UCS-A /monitoring* # set snmp systcation systemlocation
UCS-A /monitoring* # commit-buffer
UCS-A /monitoring #
```

#### What to do next

Create SNMP traps and users.

### **Creating an SNMP Trap**

|        | Command or Action                                                       | Purpose                                                                                                    |
|--------|-------------------------------------------------------------------------|----------------------------------------------------------------------------------------------------|
| Step 1 | UCS-A# scope monitoring                                                 | Enters monitoring mode.                                                                                                    |
| Step 2 | UCS-A /monitoring # enable snmp                                         | Enables SNMP.                                                                                                    |
| Step 3 | UCS-A /monitoring # create snmp-trap<br>{hostname   ip-addr   ip6-addr} | Creates an SNMP trap host with the specified<br>host name, IPv4 address, or IPv6 address.<br>The host name can be a fully qualified domain<br>name of an IPv4 address. |
| Step 4 | UCS-A /monitoring/snmp-trap # set<br>community community-name           | Specifies the SNMP community name to be used for the SNMP trap.                                                                                                    |
| Step 5 | UCS-A /monitoring/snmp-trap # set port<br>port-num                      | Specifies the port to be used for the SNMP trap.                                                                                                    |
| Step 6 | UCS-A /monitoring/snmp-trap # set version<br>{v1   v2c   v3}            | Specifies the SNMP version and model used for the trap.                                                                                                    |

|        | Command or Action                                                                   | Purpose                                                                         |
|--------|-------------------------------------------------------------------------------------|---------------------------------------------------------------------------------|
| Step 7 | (Optional) UCS-A /monitoring/snmp-trap # set<br>notificationtype {traps   informs}  | The type of trap to send. If you select v2c or v3 for the version, this can be: |
|        |                                                                                     | • traps—SNMP trap notifications                                                 |
|        |                                                                                     | • informs—SNMP inform notifications                                             |
| Step 8 | (Optional) UCS-A /monitoring/snmp-trap # set<br>v3 privilege {auth   noauth   priv} | If you select v3 for the version, the privilege associated with the trap can be |
|        |                                                                                     | • auth—Authentication but no encryption                                         |
|        |                                                                                     | • noauth—No authentication or encryption                                        |
|        |                                                                                     | • <b>priv</b> —Authentication and encryption                                    |
| Step 9 | UCS-A /monitoring/snmp-trap #<br>commit-buffer                                      | Commits the transaction to the system configuration.                            |

#### Example

The following example enables SNMP, creates an SNMP trap using an IPv4 address, specifies that the trap will use the SnmpCommSystem2 community on port 2, sets the version to v3, sets the notification type to traps, sets the v3 privilege to priv, and commits the transaction:

```
UCS-A# scope monitoring
```

```
UCS-A /monitoring # enable snmp
UCS-A /monitoring* # create snmp-trap 100.10.111.112
UCS-A /monitoring/snmp-trap* # set community SnmpCommSystem2
UCS-A /monitoring/snmp-trap* # set port 2
UCS-A /monitoring/snmp-trap* # set version v3
UCS-A /monitoring/snmp-trap* # set notificationtype traps
UCS-A /monitoring/snmp-trap* # set v3 privilege priv
UCS-A /monitoring/snmp-trap* # commit-buffer
UCS-A /monitoring/snmp-trap #
```

The following example enables SNMP, creates an SNMP trap using an IPv6 address, specifies that the trap will use the SnmpCommSystem3 community on port 2, sets the version to v3, sets the notification type to traps, sets the v3 privilege to priv, and commits the transaction:

```
UCS-A# scope monitoring
```

```
UCS-A /monitoring # enable snmp
UCS-A /monitoring* # create snmp-trap 2001::1
UCS-A /monitoring/snmp-trap* # set community SnmpCommSystem3
UCS-A /monitoring/snmp-trap* # set port 2
UCS-A /monitoring/snmp-trap* # set version v3
UCS-A /monitoring/snmp-trap* # set notificationtype traps
UCS-A /monitoring/snmp-trap* # set v3 privilege priv
UCS-A /monitoring/snmp-trap* # commit-buffer
UCS-A /monitoring/snmp-trap #
```

I

### **Deleting an SNMP Trap**

#### Procedure

|        | Command or Action                                                                   | Purpose                                                                         |
|--------|-------------------------------------------------------------------------------------|---------------------------------------------------------------------------------|
| Step 1 | UCS-A# scope monitoring                                                             | Enters monitoring mode.                                                         |
| Step 2 | UCS-A /monitoring # <b>delete snmp-trap</b><br>{ <i>hostname</i>   <i>ip-addr</i> } | Deletes the specified SNMP trap host with the specified hostname or IP address. |
| Step 3 | UCS-A /monitoring # commit-buffer                                                   | Commits the transaction to the system configuration.                            |

#### Example

The following example deletes the SNMP trap at IP address 192.168.100.112 and commits the transaction:

```
UCS-A# scope monitoring
UCS-A /monitoring # delete snmp-trap 192.168.100.112
UCS-A /monitoring* # commit-buffer
UCS-A /monitoring #
```

### **Generating Test SNMP Traps**

You can generate a test SNMP trap without making any software or physical configuration change to the system.

#### Procedure

|        | Command or Action                                                           | Purpose                                                                                                    |
|--------|-----------------------------------------------------------------------------|----------------------------------------------------------------------------------------------------|
| Step 1 | connect nxos                                                                | Connects to the NX-OS operating system software.                                                                                                    |
| Step 2 | (nxos)# test pfm snmp test-trap ?                                           | Returns the list of test trap options.                                                                                                    |
| Step 3 | (nxos)# <b>test pfm snmp test-trap</b> {fan  <br>powersupply   temp_sensor} | <ul> <li>Generates a test SNMP trap.</li> <li>fan - Generate a test SNMP Trap for fan</li> <li>powersupply -Generate a test SNMP Trap for Power Supply.</li> <li>temp_sensor - Generate a test SNMP Trap for Temperature.</li> </ul> |

#### What to do next

While you run the NX-OS command, you can open another SSH session to the fabric interconnect and verify that SNMP packets are sent out from the fabric interconnect's management interface.

#### For complete packet:

```
(nxos) # ethanalyzer local interface mgmt capture-filter "udp port 162" limit-captured-frames 0 detail
```

#### To capture just packet headers

```
(nxos)# ethanalyzer local interface mgmt capture-filter "udp port 162" limit-captured-frames 0 \,
```

### **Creating an SNMPv3 User**

|        | Command or Action                                       | Purpose                                                                                                    |
|--------|---------------------------------------------------------|----------------------------------------------------------------------------------------------------|
| Step 1 | UCS-A# scope monitoring                                 | Enters monitoring mode.                                                                                                    |
| Step 2 | UCS-A /monitoring # enable snmp                         | Enables SNMP.                                                                                                    |
| Step 3 | UCS-A /monitoring # create snmp-user<br>user-name       | Creates the specified SNMPv3 user.<br>An SNMP username cannot be the same as a<br>local username. Choose an SNMP username<br>that does not match a local username.                                                                                                    |
| Step 4 | UCS-A /monitoring/snmp-user # set aes-128<br>{no   yes} | Enables or disables the use of AES-128 encryption.                                                                                                    |
| Step 5 | UCS-A /monitoring/snmp-user # set auth<br>{md5   sha}   | Specifies the use of MD5 or DHA authentication.                                                                                                    |
| Step 6 | UCS-A /monitoring/snmp-user # set password              | Specifies the user password. After you enter the<br>set password command, you are prompted to<br>enter and confirm the password.<br>Note • The <i>Password Strength</i><br><i>Check</i> option is supported<br>only for locally authenticated<br>users and is not supported for<br>SNMPv3 users.<br>• For more information on the<br>password guidelines, see the<br><i>Guidelines for Cisco UCS</i><br><i>Passwords</i> section in Cisco<br>UCS Manager<br>Administration Management<br>Guide. |
| Step 7 | UCS-A /monitoring/snmp-user # set<br>priv-password      | Specifies the user privacy password. After you enter the <b>set priv-password</b> command, you are prompted to enter and confirm the privacy password.                                                                                                    |

|        | Command or Action                              | Purpose                                              |
|--------|------------------------------------------------|------------------------------------------------------|
| Step 8 | UCS-A /monitoring/snmp-user #<br>commit-buffer | Commits the transaction to the system configuration. |

#### Example

The following example enables SNMP, creates an SNMPv3 user named snmp-user14, disables AES-128 encryption, specifies the use of MD5 authentication, sets the password and privacy password, and commits the transaction:

```
UCS-A# scope monitoring
UCS-A /monitoring # enable snmp
UCS-A /monitoring* # create snmp-user snmp-user14
UCS-A /monitoring/snmp-user* # set aes-128 no
UCS-A /monitoring/snmp-user* # set auth md5
UCS-A /monitoring/snmp-user* # set password
Enter a password:
UCS-A /monitoring/snmp-user* # set priv-password
Enter a password:
UCS-A /monitoring/snmp-user* # set priv-password
Enter a password:
UCS-A /monitoring/snmp-user* # commit-buffer
UCS-A /monitoring/snmp-user #
```

### **Deleting an SNMPv3 User**

#### Procedure

|        | Command or Action                                               | Purpose                                              |
|--------|-----------------------------------------------------------------|------------------------------------------------------|
| Step 1 | UCS-A# scope monitoring                                         | Enters monitoring mode.                              |
| Step 2 | UCS-A /monitoring # <b>delete snmp-user</b><br><i>user-name</i> | Deletes the specified SNMPv3 user.                   |
| Step 3 | UCS-A /monitoring # commit-buffer                               | Commits the transaction to the system configuration. |

#### Example

The following example deletes the SNMPv3 user named snmp-user14 and commits the transaction:

```
UCS-A# scope monitoring
UCS-A /monitoring # delete snmp-user snmp-user14
UCS-A /monitoring* # commit-buffer
UCS-A /monitoring #
```

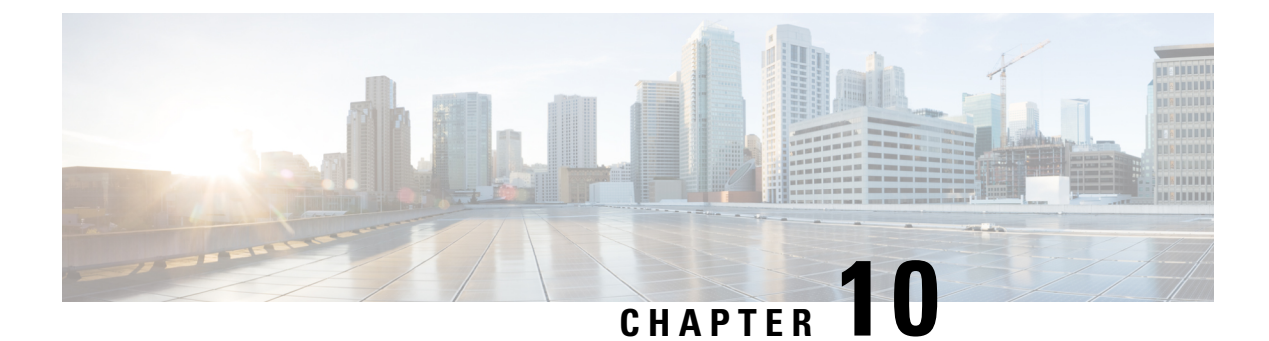

## **SPDM Security**

- SPDM Security, on page 75
- Creating and Configuring a SPDM Security Certificate Policy using CLI, on page 76
- Loading an Outside SPDM Security Certificate Policy, on page 77
- Viewing the Certificate Inventory, on page 78
- Deleting a SPDM Policy, on page 80

## **SPDM Security**

Cisco UCS M6 Servers can contain mutable components that could provide vectors for attack against a device itself or use of a device to attack another device within the system. To defend against these attacks, the Security Protocol and Data Model (SPDM) Specification enables a secure transport implementation that challenges a device to prove its identity and the correctness of its mutable component configuration. This feature is supported on Cisco UCS C220 and C240 M6 Servers starting with in Cisco UCS Manager, Release 4.2(1d).

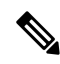

Note SPDM is currently not supported on the Cisco UCS C225 M6 Server and Cisco UCS C245 M6 Server.

SPDM defines messages, data objects, and sequences for performing message exchanges between devices over a variety of transport and physical media. It orchestrates message exchanges between Baseboard Management Controllers (BMC) and end-point devices over a Management Component Transport Protocol (MCTP). Message exchanges include authentication of hardware identities accessing the BMC. The SPDM enables access to low-level security capabilities and operations by specifying a managed level for device authentication, firmware measurement, and certificate management. Endpoint devices are challenged to provide authentication. and BMC authenticates the endpoints and only allows access for trusted entities.

The UCS Manager optionally allows uploads of external security certificates to BMC. A maximum of 40 SPDM certificates is allowed, including native internal certificates. Once the limit is reached, no more certificates can be uploaded. User uploaded certificates can be deleted but internal/default certificates cannot.

A SPDM security policy allows you to specify one of three Security level settings. Security can be set at one of the three levels listed below:

• Full Security:

This is the highest MCTP security setting. When you select this setting, a fault is generated when any endpoint authentication failure or firmware measurement failure is detected. A fault will also be generated if any of the endpoints do not support either endpoint authentication or firmware measurements.

• Partial Security (default):

When you select this setting, a fault is generated when any endpoint authentication failure or firmware measurement failure is detected. There will NOT be a fault generated when the endpoint doesn't support endpoint authentication or firmware measurements.

• No Security

When you select this setting, there will NOT be a fault generated for any failure (either endpoint measurement or firmware measurement failures).

You can also upload the content of one or more external/device certificates into BMC. Using a SPDM policy allows you to change or delete security certificates or settings as desired. Certificates can be deleted or replaced when no longer needed.

Certificates are listed in all user interfaces on a system.

# Creating and Configuring a SPDM Security Certificate Policy using CLI

A Security Protocol and Data Model (SPDM) policy can be created to present security alert-level and certificate contents to BMC for authentication.

|        | Command or Action                                                              | Purpose                                      |                                                                                                    |
|--------|--------------------------------------------------------------------------------|----------------------------------------------|----------------------------------------------------------------------------------------------------|
| Step 1 | UCS-A# scope org org-name                                                      | Enters organ<br>organization<br>mode, type   | nization mode for the specified<br>1. To enter the root organization<br>/ as the <i>org-name</i> .                                                                                                    |
| Step 2 | UCS-A /org # create spdm-certificate-policy<br>policy-name                     | Creates a SF<br>the specifie<br>organization | PDM security certificate policy with<br>d policy name, and enters<br>n SPDM certificate policy mode.                                                                                                    |
|        |                                                                                | Note                                         | The only supported certificate type is <b>pem</b> .                                                                                                    |
| Step 3 | UCS-A /org/spdm-certificate-policy* # set<br>fault-alert {full   partial   no} | Configures                                   | the fault alert level for this policy.                                                                                                    |
| Step 4 | (Optional) UCS-A /org/spdm-certificate-policy*<br># set descr description      | Provides a c<br>certificate p                | description for the SPDM security olicy.                                                                                                    |
|        |                                                                                | Note                                         | If your description includes<br>spaces, special characters, or<br>punctuation, you must begin and<br>end your description with<br>quotation marks. The quotation<br>marks will not appear in the<br>description field of any <b>show</b><br>command output. |

L

|        | Command or Action                                                            | Purpose                                                                                                    |  |
|--------|------------------------------------------------------------------------------|----------------------------------------------------------------------------------------------------|--|
| Step 5 | UCS-A /org/spdm-certificate-policy* # create<br>certificate certificate-name |                                                                                                    |  |
| Step 6 | UCS-A /org/spdm-certificate-policy* # set<br>content                         | This prompts for the content of the outside<br>certificate. Enter certificate content one line<br>a time. After End of Certificate, enter<br>ENDOFBUF at the prompt to return to the<br>command line. |  |
|        |                                                                              | <b>Note</b> To exit without commiting the certificate content, enter <b>C</b> .                                                                                                    |  |
| Step 7 | UCS-A /org/spdm-certificate-policy #<br>commit-buffer                        | Commits the transaction to the system configuration.                                                                                                    |  |

#### What to do next

Assign outside security certificates, if desired.

### **Displaying the Security Policy Fault Alert Level**

After the policy is created, you can check the alert level for the SPDM policy.

#### Procedure

|        | Command or Action                                                      | Purpose                                                                                  |
|--------|------------------------------------------------------------------------|------------------------------------------------------------------------------------------|
| Step 1 | UCS-A /org/spdm-certificate-policy # <b>show</b><br><b>fault-alert</b> | The returned result shows that the setting for this SPDM policy is Partial, the default. |
|        | Example:                                                               | SPDM Fault Alert Setting: Partial                                                        |
|        | UCS-A /server/cimc/spdm-certificate #show<br>fault-alert               |                                                                                          |

## Loading an Outside SPDM Security Certificate Policy

The SPDM allows you to download an outside security certificate.

#### Before you begin

Create a SPDM security certificate policy.

|        | Command or Action                          | Purpose                                       |
|--------|--------------------------------------------|-----------------------------------------------|
| Step 1 | UCS-A /org # scope spdm-certificate-policy | Enters SPDM security certificate policy mode. |

|        | Command or Action                                                       | Purpose                                                                                                    |
|--------|-------------------------------------------------------------------------|----------------------------------------------------------------------------------------------------|
| Step 2 | UCS-A org/spdm-certificate-policy# create<br>spdm-cert Certificate name | Creates a SPDM security certificate policy for the specified external certificate,.                                                  |
| Step 3 | UCS-A /org/spdm-certificate-policy* # set<br>{certificate }             | Specifying certificate prompts for the content<br>of the outside certificate. The only supported<br>certificate type is <b>pem</b> . |
| Step 4 | UCS-A /org/spdm-certificate-policy #<br>commit-buffer                   | Commits the transaction to the system configuration.                                                                                 |

The following example shows loading a certificate for Broadcom of type PEM.

#### Example

```
UCS-A-FI-A /org/spdm-certificate-policy# create spdm-cert?
Name - Certificate name
UCS-A-FI-A /org/spdm-certificate-policy# create spdm-cert Broadcom
UCS-A-FI-A /org/spdm-certificate-policy/spdm-cert* # set?
certificate - Certificate content
UCS-A-FI-A /org/spdm-certificate-policy/spdm-cert* # set certificate
{enter certificate content}
UCS-A-FI-A /org/spdm-certificate-policy/spdm-cert* # commit-buffer
UCS-A-FI-A /org/spdm-certificate-policy/spdm-cert* # show detail
SPDM Certificate:
Name: Broadcom
Certificate Type: pem
Certificate Content:
```

## **Viewing the Certificate Inventory**

You can view what SPDM certificates have been uploaded and also request further details for a specified certificate.

|        | Command or Action                                                                       | Purpose                                                                         |
|--------|-----------------------------------------------------------------------------------------|---------------------------------------------------------------------------------|
| Step 1 | UCS-A # scope server server                                                             |                                                                                 |
| Step 2 | UCS-A/server # scope cimc server                                                        |                                                                                 |
| Step 3 | UCS-A/server/cimc # scope spdm server                                                   |                                                                                 |
| Step 4 | UCS-A/server/cimc/spdm # show certificate                                               | The returned result shows the certificate inventory.                            |
| Step 5 | UCS-A/server/cimc/spdm # <b>show certificate</b><br><i>certificate-id</i> <b>detail</b> | The returned result shows the certificate ID, identifiers, and expiration date. |
|        | Example:                                                                                |                                                                                 |

|        | Command or Action                                                                                                    | Purpose                                                                                                    |
|--------|----------------------------------------------------------------------------------------------------|----------------------------------------------------------------------------------------------------|
|        | UCS-A /server/cimc/spdm-certificate #show<br>certificate 3 detail<br>Certificate Information<br>Certificate Id : 3<br>Subject Country Code (C) : US<br>Subject State (ST) :<br>Colorado<br>Subject Organization (O) :<br>Broadcom Inc.<br>Subject Organization Unit(OU) : NA<br>Subject Organization Unit(OU) : NA<br>Subject Common Name (CN) : NA<br>Issuer Country Code (C) : US<br>Issuer State (ST) : Colorado<br>Issuer City (L) :<br>Colorado Springs<br>Issuer Organization Unit(OU) : NA<br>Issuer Common Name (CN) : NA<br>Issuer Common Name (CN) : NA<br>Issuer Common Name (CN) : NA<br>Issuer Common Name (CN) : NA<br>Issuer Common Name (CN) : NA<br>Valid From : Oct 23<br>O0:25:13 2019 GMT<br>Valid To : Apr 8<br>10:36:14 2021 GMT<br>UserUploaded : Yes<br>Certificate Content : <certificate<br>String&gt;<br/>Certificate Type : PEM</certificate<br> |                                                                                                    |
|        |                                                                                                    |                                                                                                    |
| Step 6 | UCS-A /org/spdm-certificate-policy/certificate<br># show                                                                                                    | The returned result shows the type of certificate details.                                                       |
| itep 6 | UCS-A /org/spdm-certificate-policy/certificate<br># show<br>Example:                                                                                                    | The returned result shows the type of certificate details.<br>The returned result shows the fault alert setting. |
| Step 6 | UCS-A/org/spdm-certificate-policy/certificate<br># show<br>Example:<br>SPDM Certificate:<br>Name SPDM Certificate Type                                                                                                    | The returned result shows the type of certificate details.<br>The returned result shows the fault alert setting. |
| Step 6 | UCS-A /org/spdm-certificate-policy/certificate<br># show<br>Example:<br>SPDM Certificate:<br>Name SPDM Certificate Type<br>                                                                                                    | The returned result shows the type of certificate details.<br>The returned result shows the fault alert setting. |

## **Deleting a SPDM Policy**

#### Procedure

|        | Command or Action                                          | Purpose                                                                                                    |
|--------|------------------------------------------------------------|----------------------------------------------------------------------------------------------------|
| Step 1 | UCS-A# scope org org-name                                  | Enters organization mode for the specified organization. To enter the root organization mode, type / as the org-name. |
| Step 2 | UCS-A /org # delete spdm-certificate-policy<br>policy-name | Deletes the specified SPDM control policy.                                                                            |
| Step 3 | UCS-A /org # commit-buffer                                 | Commits the transaction to the system configuration.                                                                  |

#### Example

The following example deletes a power control policy called VendorPolicy2 and commits the transaction:

```
UCS-A# scope org /
UCS-A /org # delete spdm-certificate-policy VendorPolicy2
UCS-A /org* # commit-buffer
UCS-A /org #
```

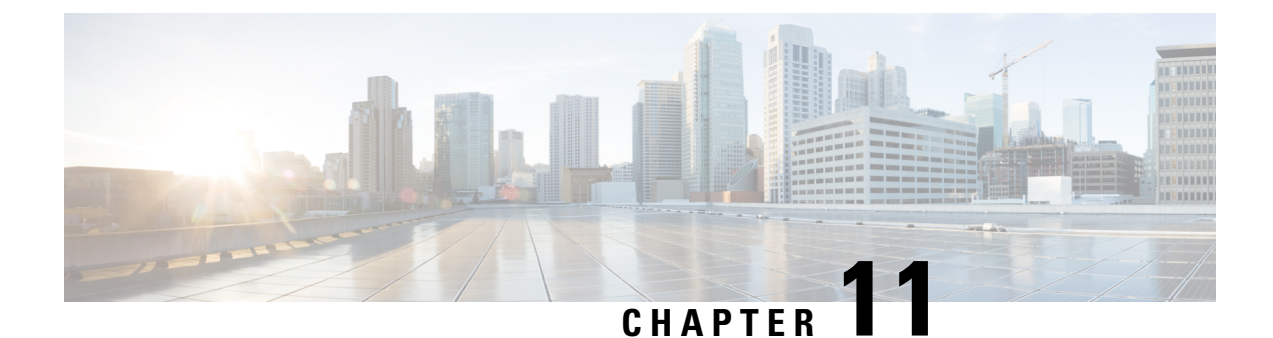

# **Statistics Collection Policy Configuration**

- Statistics Collection Policy, on page 81
- Configuring a Statistics Collection Policy, on page 82

## **Statistics Collection Policy**

A statistics collection policy defines how frequently statistics are collected (collection interval) and how frequently the statistics are reported (reporting interval). Reporting intervals are longer than collection intervals so that multiple statistical data points can be collected during the reporting interval. This provides Cisco UCS Manager with sufficient data to calculate and report minimum, maximum, and average values.

For NIC statistics, Cisco UCS Manager displays the average, minimum, and maximum of the change since the last collection of statistics. If the values are 0, there has been no change since the last collection.

Statistics can be collected and reported for the following five functional areas of the Cisco UCS system:

- Adapter Statistics related to the adapters
- Chassis Statistics related to the chassis
- Host This policy is a placeholder for future support
- Port Statistics related to the ports, including server ports, uplink Ethernet ports, and uplink Fibre Channel ports
- Server Statistics related to servers

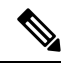

Note

Cisco UCS Manager has one default statistics collection policy for each of the five functional areas. You cannot create additional statistics collection policies and you cannot delete the existing default policies. You can only modify the default policies.

The values that are displayed for delta counter in Cisco UCS Manager are calculated as the difference between the last two samples in a collection interval. In addition, Cisco UCS Manager displays the average, minimum, and maximum delta values of the samples in the collection interval.

## **Configuring a Statistics Collection Policy**

#### Procedure

|        | Command or Action                                                                                                    | Purpose                                                                   |
|--------|----------------------------------------------------------------------------------------------------|---------------------------------------------------------------------------|
| Step 1 | UCS-A# scope monitoring                                                                                               | Enters monitoring mode.                                                   |
| Step 2 | UCS-A/monitoring # scope<br>stats-collection-policy {adapter   chassis  <br>host   port   server}                     | Enters statistics collection policy mode for the specified policy type.   |
| Step 3 | UCS-A /monitoring/stats-collection-policy #<br>set collection-interval {1minute   2minutes<br>  30seconds   5minutes} | Specifies the interval at which statistics are collected from the system. |
| Step 4 | UCS-A /monitoring/stats-collection-policy #<br>set reporting-interval {15minutes  <br>30minutes   60minutes}          | Specifies the interval at which collected statistics are reported.        |
| Step 5 | UCS-A /monitoring/stats-collection-policy #<br>commit-buffer                                                          | Commits the transaction to the system configuration.                      |

#### Example

The following example creates a statistics collection policy for ports, sets the collection interval to one minute, the reporting interval to 30 minutes, and commits the transaction:

```
UCS-A# scope monitoring
UCS-A /monitoring # scope stats-collection-policy port
UCS-A /monitoring/stats-collection-policy* # set collection-interval 1minute
UCS-A /monitoring/stats-collection-policy* # set reporting-interval 30minutes
UCS-A /monitoring/stats-collection-policy* # commit-buffer
UCS-A /monitoring/stats-collection-policy #
```

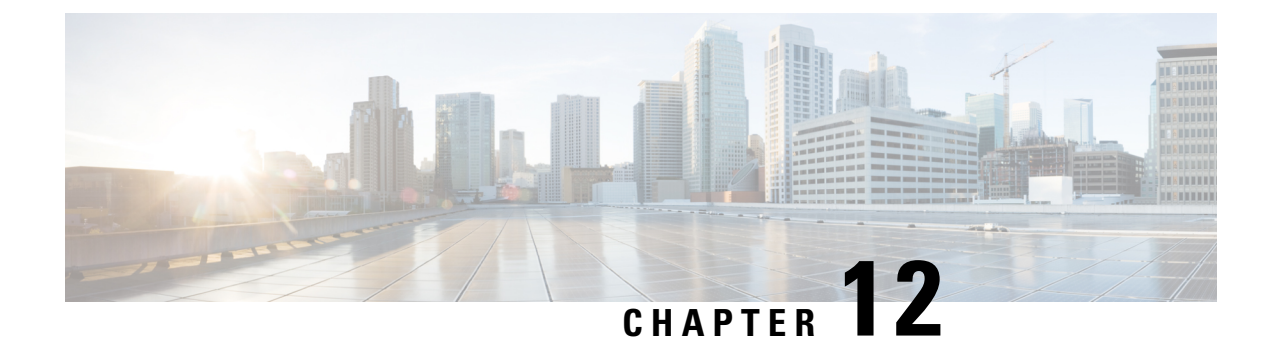

# **Call Home and Smart Call Home Configuration**

- Call Home in UCS Overview, on page 83
- Call Home Considerations and Guidelines, on page 85
- Cisco UCS Faults and Call Home Severity Levels, on page 86
- Cisco Smart Call Home, on page 87
- Anonymous Reporting, on page 89
- Configuring Call Home, on page 89
- Enabling Call Home, on page 92
- Disabling Call Home, on page 92
- Configuring System Inventory Messages, on page 93
- Configuring Call Home Profiles, on page 94
- Sending a Test Call Home Alert, on page 97
- Configuring Call Home Policies, on page 98
- Configuring Anonymous Reporting, on page 101
- Configuring Smart Call Home, on page 104

## **Call Home in UCS Overview**

Call Home provides an email-based notification for critical system policies. A range of message formats are available for compatibility with pager services or XML-based automated parsing applications. You can use this feature to page a network support engineer, email a Network Operations Center, or use Cisco Smart Call Home services to generate a case with the Technical Assistance Center.

The Call Home feature can deliver alert messages containing information about diagnostics and environmental faults and events.

The Call Home feature can deliver alerts to multiple recipients, referred to as Call Home destination profiles. Each profile includes configurable message formats and content categories. A predefined destination profile is provided for sending alerts to the Cisco TAC, but you also can define your own destination profiles.

When you configure Call Home to send messages, Cisco UCS Manager executes the appropriate CLI **show** command and attaches the command output to the message.

Cisco UCS delivers Call Home messages in the following formats:

• Short text format which provides a one or two line description of the fault that is suitable for pagers or printed reports.

- Full text format which provides fully formatted message with detailed information that is suitable for human reading.
- XML machine-readable format that uses Extensible Markup Language (XML) and Adaptive Messaging Language (AML) XML Schema Definition (XSD). The AML XSD is published on the Cisco.com website. The XML format enables communication with the Cisco Systems Technical Assistance Center.

For information about the faults that can trigger Call Home email alerts, see the *Cisco UCS Faults and Error Messages Reference*.

The following figure shows the flow of events after a Cisco UCS fault is triggered in a system with Call Home configured:

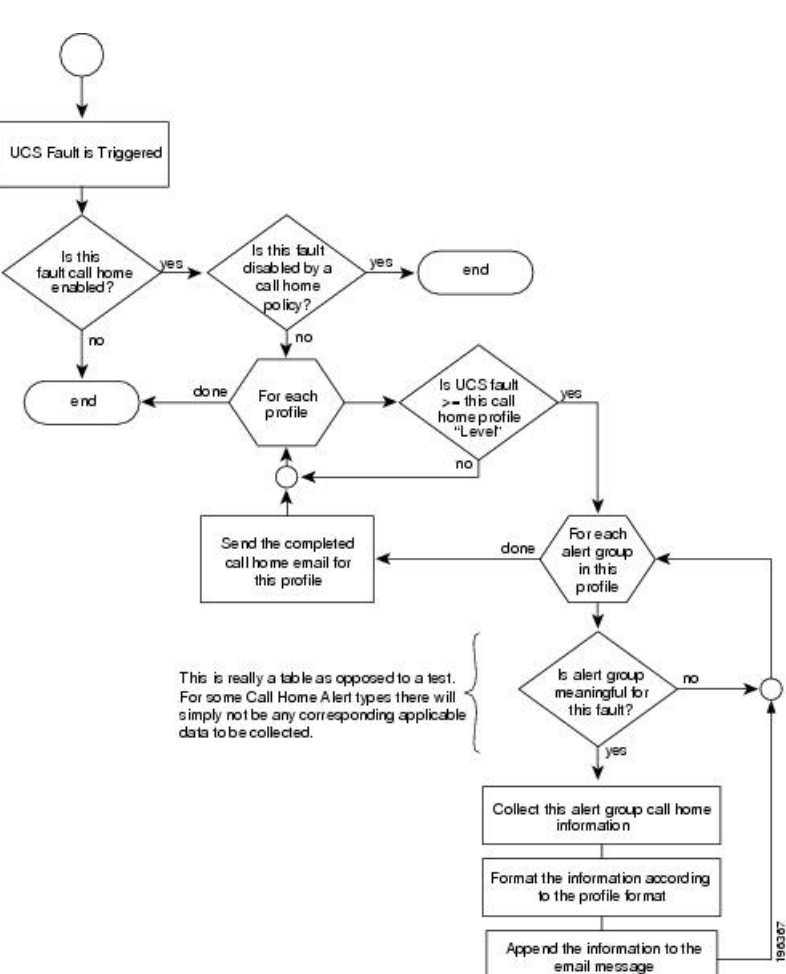

#### Figure 2: Flow of Events after a Fault is Triggered

#### **SMTP** Authentication

Beginning with release 4.2(3b), UCS Manager supports secured authentication for the transport email with the SMTP server.

You can toggle SMTP Authentication between

• Off-SMTP Authentication is not used for this Cisco UCS domain.

• On—SMTP Authentication is used for this Cisco UCS domain.

Note SMTP server should be capable of supporting STARTTLS, SSL based SMTP communication.

You should also install the server root CA certificate on the SMTP-Client (switch) for succesful connection between SSL to SMTP-AUTH server.

## **Call Home Considerations and Guidelines**

How you configure Call Home depends on how you intend to use the feature. The information you need to consider before you configure Call Home includes the following:

#### **Destination Profile**

You must configure at least one destination profile. The destination profile or profiles that you use depends upon whether the receiving entity is a pager, email, or automated service such as Cisco Smart Call Home.

If the destination profile uses email message delivery, you must specify a Simple Mail Transfer Protocol (SMTP) server when you configure Call Home.

#### **Contact Information**

The contact email, phone, and street address information should be configured so that the receiver can determine the origin of messages received from the Cisco UCS domain.

Cisco Smart Call Home sends the registration email to this email address after you send a system inventory to begin the registration process.

If an email address includes special characters, such as # (hash), spaces, or & (ampersand), the email server might not be able to deliver email messages to that address. Cisco recommends that you use email addresses which comply with RFC2821 and RFC2822 and include only 7bit ASCII characters.

#### IP Connectivity to Email Server or HTTP Server

The fabric interconnect must have IP connectivity to an email server or the destination HTTP server. In a cluster configuration, both fabric interconnects must have IP connectivity. This connectivity ensures that the current, active fabric interconnect can send Call Home email messages. The source of these email messages is always the IP address of a fabric interconnect. The virtual IP address assigned to Cisco UCS Manager in a cluster configuration is never the source of the email.

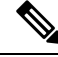

**Note** Ensure that you add each fabric interconnect IP in the SMTP server. Call Home email messages cannot be delivered if the fabric interconnect IPs are not configured in the SMTP server.

#### **Smart Call Home**

If Cisco Smart Call Home is used, the following are required:

• An active service contract must cover the device being configured.

• The customer ID associated with the Smart Call Home configuration in Cisco UCS must be the CCO (Cisco.com) account name associated with a support contract that includes Smart Call Home.

#### **SMTP** Authentication

Beginning with release 4.2(3b), UCS Manager supports secured authentication for the transport email with the SMTP server.

You can toggle SMTP Authentication between

- Off—SMTP Authentication is not used for this Cisco UCS domain.
- On—SMTP Authentication is used for this Cisco UCS domain.

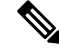

Note

SMTP server should be capable of supporting STARTTLS, SSL based SMTP communication.

You should also install the server root CA certificate on the SMTP-Client (switch) for succesfull connection between SSL to SMTP-AUTH server.

### **Cisco UCS Faults and Call Home Severity Levels**

Because Call Home is present across several Cisco product lines, Call Home has its own standardized severity levels. The following table describes how the underlying Cisco UCS fault levels map to the Call Home severity levels. You need to understand this mapping when you configure the Level setting for Call Home profiles.

| Call Home Severity | Cisco UCS Fault | Call Home Meaning                                                                     |
|--------------------|-----------------|---------------------------------------------------------------------------------------|
| (9) Catastrophic   | N/A             | Network-wide catastrophic failure.                                                    |
| (8) Disaster       | N/A             | Significant network impact.                                                           |
| (7) Fatal          | N/A             | System is unusable.                                                                   |
| (6) Critical       | Critical        | Critical conditions, immediate attention needed.                                      |
| (5) Major          | Major           | Major conditions.                                                                     |
| (4) Minor          | Minor           | Minor conditions.                                                                     |
| (3) Warning        | Warning         | Warning conditions.                                                                   |
| (2) Notification   | Info            | Basic notifications and informational messages. Possibly independently insignificant. |
| (1) Normal         | Clear           | Normal event, signifying a return to normal state.                                    |

Table 6: Mapping of Faults and Call Home Severity Levels

L

| Call Home Severity | Cisco UCS Fault | Call Home Meaning   |
|--------------------|-----------------|---------------------|
| (0) debug          | N/A             | Debugging messages. |

# **Cisco Smart Call Home**

Cisco Smart Call Home is a web application which leverages the Call Home feature of Cisco UCS. Smart Call Home offers proactive diagnostics and real-time email alerts of critical system events, which results in higher network availability and increased operational efficiency. Smart Call Home is a secure connected service offered by Cisco Unified Computing Support Service and Cisco Unified Computing Mission Critical Support Service for Cisco UCS.

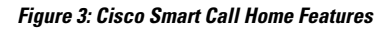

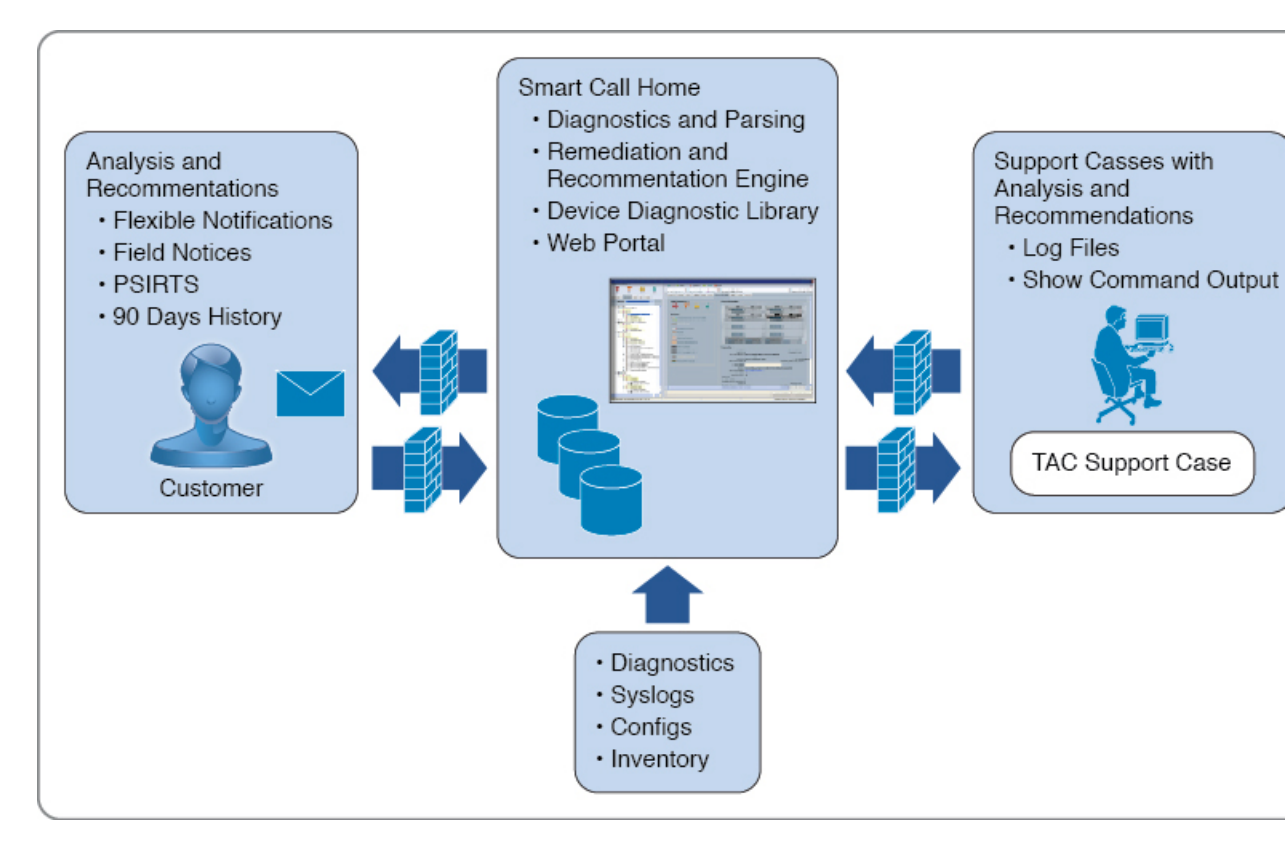

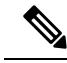

**Note** Using Smart Call Home requires the following:

- A Cisco.com ID associated with a corresponding Cisco Unified Computing Support Service or Cisco Unified Computing Mission Critical Support Service contract for your company.
- Cisco Unified Computing Support Service or Cisco Unified Computing Mission Critical Support Service for the device to be registered.
- Beginning with release 4.2(3b), UCS Manager supports secured authentication for the transport email with the SMTP server. You require SMTP server, which is capable of supporting STARTTLS, SSL based SMTP communication.

You can configure and register Cisco UCS Manager to send Smart Call Home email alerts to either the Smart Call Home System or the secure Transport Gateway. Email alerts sent to the secure Transport Gateway are forwarded to the Smart Call Home System using HTTPS.

**Note** For security reasons, we recommend using the Transport Gateway option. The Transport Gateway can be downloaded from Cisco.com.

To configure Smart Call Home, do the following:

- Enable the Smart Call Home feature.
- Configure the contact information.
- Configure the email information.
- Configure the SMTP server information.
- Configure the default CiscoTAC-1 profile.

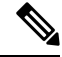

**Note** In order to apply Callhome sendtestAlert functionality at least one of the email destination should be set for profiles other than CiscoTAC-1.

- Send a Smart Call Home inventory message to start the registration process.
- Ensure that the Cisco.com ID you plan to use as the Call Home Customer ID for the Cisco UCS domain has the contract numbers from the registration added to its entitlements. You can update the ID in the **Account Properties**under **Additional Access** in the Profile Manager on Cisco.com.

#### **SMTP** Authentication

Beginning with release 4.2(3b), UCS Manager supports secured authentication for the transport email with the SMTP server.

You can toggle SMTP Authentication between

• Off—SMTP Authentication is not used for this Cisco UCS domain.

• On—SMTP Authentication is used for this Cisco UCS domain.

Note SMTP server should be capable of supporting STARTTLS, SSL based SMTP communication.

You should also install the server root CA certificate on the SMTP-Client (switch) for succesful connection between SSL to SMTP-AUTH server.

# **Anonymous Reporting**

After you upgrade to the latest release of Cisco UCS Manager, by default, you are prompted with a dialog box to enable anonymous reporting.

To enable anonymous reporting, you need to enter details about the SMTP server and the data file that is stored on the fabric switch. This report is generated every seven days and is compared with the previous version of the same report. When Cisco UCS Manager identifies changes in the report, the report is sent as an e-mail.

# **Configuring Call Home**

|        | Command or Action                                    | Purpose                                                                                                    |
|--------|------------------------------------------------------|----------------------------------------------------------------------------------------------------|
| Step 1 | UCS-A# scope monitoring                              | Enters monitoring mode.                                                                                                    |
| Step 2 | UCS-A /monitoring # scope callhome                   | Enters monitoring call home mode.                                                                                                    |
| Step 3 | UCS-A /monitoring/callhome # enable                  | Enables Call Home.                                                                                                    |
| Step 4 | UCS-A /monitoring/callhome # set contact name        | Specifies the name of the main Call Home contact person.                                                                                                    |
| Step 5 | UCS-A /monitoring/callhome # set email<br>email-addr | Specifies the email address of the main Call<br>Home contact person.                                                                                                    |
|        |                                                      | Note If an email address includes<br>special characters, such as #<br>(hash), spaces, or & (ampersand),<br>the email server might not be<br>able to deliver email messages to<br>that address. Cisco recommends<br>that you use email addresses<br>which comply with RFC2821<br>and RFC2822 and include only<br>7bit ASCII characters. |

|         | Command or Action                                                            | Purpose                                                                                                    |
|---------|------------------------------------------------------------------------------|----------------------------------------------------------------------------------------------------|
| Step 6  | UCS-A /monitoring/callhome # set<br>phone-contact phone-num                  | Specifies the phone number of the main Call<br>Home contact person. The phone number must<br>be in international format, starting with a +<br>(plus sign) and a country code.                                                                   |
|         |                                                                              | Note On Cisco UCS 6454, UCS<br>64108, and UCS 6536 Fabric<br>Interconnects, ensure to limit the<br>phone number within 17<br>characters. Cisco UCS Manager<br>system may raise a fault when<br>the phone number limit exceeds<br>17 characters. |
| Step 7  | UCS-A /monitoring/callhome # set<br>street-address street-addr               | Specifies the street address of the main Call<br>Home contact person.                                                                                                    |
|         |                                                                              | Enter up to 255 ASCII characters.                                                                                                    |
| Step 8  | UCS-A /monitoring/callhome # set<br>customer-id id-num                       | Specifies the CCO identification number that<br>includes the contract numbers for the support<br>contract in its entitlements. The number can<br>be up to 255 alphanumeric characters in free<br>format.                                        |
| Step 9  | UCS-A /monitoring/callhome # set<br>contract-id id-num                       | Specifies the contract identification number<br>from the service agreement. The number can<br>be up to 255 alphanumeric characters in free<br>format.                                                                                           |
| Step 10 | UCS-A /monitoring/callhome # set site-id<br>id-num                           | Specifies the site identification number from<br>the service agreement. The number can be up<br>to 255 alphanumeric characters in free format.                                                                                                  |
| Step 11 | UCS-A /monitoring/callhome # set<br>from-email email-addr                    | Specifies the email address to use for the <b>From</b> field in Call Home messages.                                                                                                    |
| Step 12 | UCS-A /monitoring/callhome # set<br>reply-to-email email-addr                | Specifies the email address to use for the <b>Reply To</b> field in Call Home messages.                                                                                                    |
| Step 13 | UCS-A /monitoring/callhome # set hostname<br>{hostname   ip-addr   ip6-addr} | Specifies the hostname, IPv4 or IPv6 address<br>of the SMTP server that Call Home uses to<br>send email messages.                                                                                                    |
| Step 14 | UCS-A /monitoring/callhome # set port<br>port-num                            | Specifies the SMTP server port that Call Home uses to send email messages. Valid port numbers are 1 to 65535.                                                                                                    |
| Step 15 | UCS-A /monitoring/callhome # set throttling<br>{off   on}                    | Enables or disables Call Home throttling.<br>When enabled, throttling prevents too many<br>Call Home email messages from being sent                                                                                                    |

|         | Command or Action                                                                                                    | Purpose                                                                                                    |
|---------|----------------------------------------------------------------------------------------------------|----------------------------------------------------------------------------------------------------|
|         |                                                                                                    | for the same event. By default, throttling is enabled.                                                                                                    |
| Step 16 | UCS-A /monitoring/callhome # set urgency<br>{alerts   critical   debugging   emergencies  <br>errors   information   notifications  <br>warnings} | Specifies the urgency level for Call Home<br>email messages. In the context of a large UCS<br>deployment with several pairs of fabric<br>interconnects, the urgency level potentially<br>allows you to attach significance to Call Home<br>messages from one particular Cisco UCS<br>domain versus another. In the context of a<br>small UCS deployment involving only two<br>fabric interconnects, the urgency level holds<br>little meaning. |
| Step 17 | UCS-A /monitoring/callhome #<br>commit-buffer                                                                                                    | Commits the transaction to the system configuration.                                                                                                    |

#### Example

The following example configures Call Home with and IPv4 hostname and commits the transaction:

```
UCS-A# scope monitoring
```

```
UCS-A /monitoring* # scope callhome
UCS-A /monitoring/callhome* # enable
UCS-A /monitoring/callhome* # set contact "Steve Jones"
UCS-A /monitoring/callhome* # set email admin@MyCompany.com
UCS-A /monitoring/callhome* # set phone-contact +1-001-408-555-1234
UCS-A /monitoring/callhome* # set street-address "123 N. Main Street, Anytown, CA, 99885"
UCS-A /monitoring/callhome* # set customer-id 1234567
UCS-A /monitoring/callhome* # set contract-id 99887766
UCS-A /monitoring/callhome* # set site-id 5432112
UCS-A /monitoring/callhome* # set from-email person@MyCompany.com
UCS-A /monitoring/callhome* # set reply-to-email person@MyCompany.com
UCS-A /monitoring/callhome* # set hostname 192.168.100.12
UCS-A /monitoring/callhome* # set port 25
UCS-A /monitoring/callhome* # set throttling on
UCS-A /monitoring/callhome* # set urgency information
UCS-A /monitoring/callhome* # commit-buffer
UCS-A /monitoring/callhome #
```

The following example configures Call Home with and IPv6 hostname and commits the transaction:

```
UCS-A# scope monitoring
UCS-A /monitoring* # scope callhome
UCS-A /monitoring/callhome* # enable
UCS-A /monitoring/callhome* # set contact "Steve Jones"
UCS-A /monitoring/callhome* # set email admin@MyCompany.com
UCS-A /monitoring/callhome* # set phone-contact +1-001-408-555-1234
UCS-A /monitoring/callhome* # set street-address "123 N. Main Street, Anytown, CA, 99885"
UCS-A /monitoring/callhome* # set customer-id 1234567
UCS-A /monitoring/callhome* # set contract-id 99887766
UCS-A /monitoring/callhome* # set site-id 5432112
UCS-A /monitoring/callhome* # set from-email person@MyCompany.com
UCS-A /monitoring/callhome* # set reply-to-email person@MyCompany.com
UCS-A /monitoring/callhome* # set hostname 2001::25
UCS-A /monitoring/callhome* # set port 25
```

```
UCS-A /monitoring/callhome* # set throttling on
UCS-A /monitoring/callhome* # set urgency information
UCS-A /monitoring/callhome* # commit-buffer
UCS-A /monitoring/callhome #
```

# **Enabling Call Home**

#### Procedure

|        | Command or Action                         | Purpose                                              |
|--------|-------------------------------------------|------------------------------------------------------|
| Step 1 | UCS-A# scope monitoring                   | Enters monitoring mode.                              |
| Step 2 | UCS-A /monitoring # scope callhome        | Enters monitoring call home mode.                    |
| Step 3 | UCS-A /monitoring/callhome # enable       | Enables Call Home.                                   |
| Step 4 | UCS-A/monitoring/callhome # commit-buffer | Commits the transaction to the system configuration. |

#### Example

The following example enables Call Home and commits the transaction:

```
UCS-A# scope monitoring
UCS-A /monitoring # scope callhome
UCS-A /monitoring/callhome # enable
UCS-A /monitoring/callhome* # commit-buffer
UCS-A /monitoring/callhome #
```

# **Disabling Call Home**

#### Procedure

|        | Command or Action                        | Purpose                                              |
|--------|------------------------------------------|------------------------------------------------------|
| Step 1 | UCS-A# scope monitoring                  | Enters monitoring mode.                              |
| Step 2 | UCS-A /monitoring # scope callhome       | Enters monitoring call home mode.                    |
| Step 3 | UCS-A /monitoring/callhome # disable     | Enables Call Home.                                   |
| Step 4 | UCS-A/monitoring/callhome# commit-buffer | Commits the transaction to the system configuration. |

#### Example

The following example disables Call Home and commits the transaction:
L

```
UCS-A# scope monitoring
UCS-A /monitoring # scope callhome
UCS-A /monitoring/callhome # disable
UCS-A /monitoring/callhome* # commit-buffer
UCS-A /monitoring/callhome #
```

# **Configuring System Inventory Messages**

## **Configuring System Inventory Messages**

#### Procedure

|        | Command or Action                                                          | Purpose                                                                                                    |
|--------|----------------------------------------------------------------------------|----------------------------------------------------------------------------------------------------|
| Step 1 | UCS-A# scope monitoring                                                    | Enters monitoring mode.                                                                                                    |
| Step 2 | UCS-A /monitoring # scope callhome                                         | Enters monitoring call home mode.                                                                                                    |
| Step 3 | UCS-A /monitoring/callhome # scope<br>inventory                            | Enters monitoring call home inventory mode.                                                                                                    |
| Step 4 | UCS-A /monitoring/callhome/inventory # set<br>send-periodically {off   on} | Enables or disables the sending of inventory<br>messages. When the <b>on</b> keyword is specified,<br>inventory messages are automatically sent to<br>the Call Home database. |
| Step 5 | UCS-A /monitoring/callhome/inventory # set<br>interval-days interval-num   | Specifies the time interval (in days) at which inventory messages will be sent.                                                                                               |
| Step 6 | UCS-A /monitoring/callhome/inventory # set<br>timeofday-hour hour          | Specifies the hour (using 24-hour format) that inventory messages are sent.                                                                                                   |
| Step 7 | UCS-A /monitoring/callhome/inventory # set<br>timeofday-minute minute      | Specifies the number of minutes after the hour that inventory messages are sent.                                                                                              |
| Step 8 | UCS-A /monitoring/callhome/inventory #<br>commit-buffer                    | Commits the transaction to the system configuration.                                                                                                    |

### Example

The following example configures Call Home system inventory messages and commits the transaction:

```
UCS-A# scope monitoring
UCS-A /monitoring* # scope callhome
UCS-A /monitoring/callhome* # scope inventory
UCS-A /monitoring/callhome/inventory* # set send-periodically on
UCS-A /monitoring/callhome/inventory* # set interval-days 15
UCS-A /monitoring/callhome/inventory* # set timeofday-hour 21
UCS-A /monitoring/callhome/inventory* # set timeofday-minute 30
UCS-A /monitoring/callhome/inventory* # commit-buffer
UCS-A /monitoring/callhome/inventory #
```

## Sending a System Inventory Message

Use this procedure if you need to manually send a system inventory message outside of the scheduled messages.

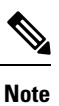

The system inventory message is sent only to those recipients defined in CiscoTAC-1 profile.

#### Procedure

|        | Command or Action                            | Purpose                                                          |
|--------|----------------------------------------------|------------------------------------------------------------------|
| Step 1 | UCS-A# scope monitoring                      | Enters monitoring mode.                                          |
| Step 2 | UCS-A /monitoring # scope callhome           | Enters monitoring call home mode.                                |
| Step 3 | UCS-A /monitoring/callhome # scope inventory | Enters monitoring call home inventory mode.                      |
| Step 4 | UCS-A /monitoring/callhome/inventory # send  | Sends the system inventory message to the Call<br>Home database. |

#### Example

The following example sends the system inventory message to the Call Home database:

```
UCS-A# scope monitoring
UCS-A /monitoring # scope callhome
UCS-A /monitoring/callhome # scope inventory
UCS-A /monitoring/callhome/inventory* # send
```

# **Configuring Call Home Profiles**

# **Call Home Profiles**

Call Home profiles determine which alerts are sent to designated recipients. You can configure the profiles to send email alerts for events and faults at a desired severity level and for specific alert groups that represent categories of alerts. You can also use these profiles to specify the format of the alert for a specific set of recipients and alert groups.

Alert groups and Call Home profiles enable you to filter the alerts and ensure that a specific profile only receives certain categories of alerts. For example, a data center may have a hardware team that handles issues with fans and power supplies. This hardware team does not care about server POST failures or licensing issues. To ensure that the hardware team only receives relevant alerts, create a Call Home profile for the hardware team and check only the "environmental" alert group.

By default, you must configure the Cisco TAC-1 profile. You can also create additional profiles to send email alerts to one or more alert groups, when events occur at the level that you specify and provide the recipients with the appropriate amount of information about those alerts.

For example, you may want to configure two profiles for faults with a major severity:

- A profile that sends an alert to the Supervisor alert group in the short text format. Members of this group receive a one- or two-line description of the fault that they can use to track the issue.
- A profile that sends an alert to the CiscoTAC alert group in the XML format. Members of this group receive a detailed message in the machine-readable format preferred by the Cisco Systems Technical Assistance Center.

## **Call Home Alert Groups**

An alert group is a predefined subset of Call Home alerts. Alert groups allow you to select the set of Call Home alerts that you want to send to a predefined or custom Call Home profile. Cisco UCS Manager sends Call Home alerts to e-mail destinations in a destination profile only under the following conditions:

- If the Call Home alert belongs to one of the alert groups associated with that destination profile.
- If the alert has a Call Home message severity at or above the message severity set in the destination profile.

Each alert that Cisco UCS Manager generates fits into a category represented by an alert group. The following table describes those alert groups:

| Alert Group   | Description                                                                                                    |  |
|---------------|----------------------------------------------------------------------------------------------------|--|
| Cisco TAC     | All critical alerts from the other alert groups destined for Smart Call Home.                                              |  |
| Diagnostic    | Events generated by diagnostics, such as the POST completion on a server.                                                  |  |
| Environmental | Events related to power, fan, and environment-sensing elements such as temperature alarms.                                 |  |
|               | <b>Note</b> A Call Home alert is not generated when fans or PSUs are manually removed from the chassis. This is by design. |  |

# **Configuring a Call Home Profile**

By default, you must configure the Cisco TAC-1 profile, However, you can also create additional profiles to send email alerts to one or more specified groups when events occur at the level that you specify.

|        | Command or Action                                                                      | Purpose                                                                                      |
|--------|----------------------------------------------------------------------------------------|----------------------------------------------------------------------------------------------|
| Step 1 | UCS-A# scope monitoring                                                                | Enters monitoring mode.                                                                      |
| Step 2 | UCS-A /monitoring # scope callhome                                                     | Enters monitoring call home mode.                                                            |
| Step 3 | UCS-A /monitoring/callhome # create profile<br>profile-name                            | Enters monitoring call home profile mode.                                                    |
| Step 4 | UCS-A /monitoring/callhome/profile # set<br>level {critical   debug   disaster   fatal | Specifies the event level for the profile. Each profile can have its own unique event level. |

I

|         | Command or Action                                                                                                    | Purpose                                                                                                    |
|---------|----------------------------------------------------------------------------------------------------|----------------------------------------------------------------------------------------------------|
|         | major   minor   normal   notification  <br>warning}                                                                                                    | Cisco UCS faults that are greater than or equal to the event level will trigger this profile.                                                                                                    |
| Step 5  | UCS-A /monitoring/callhome/profile # set<br>alertgroups group-name<br>• ciscotac<br>• diagnostic<br>• environmental<br>• inventory<br>• license<br>• lifecycle<br>• linecard<br>• supervisor<br>• syslogport<br>• system<br>• test | Specifies one or more groups that are alerted<br>based on the profile. The <i>group-name</i><br>argument can be one or more of the following<br>keywords entered on the same command line:                                                                                                    |
| Step 6  | (Optional) UCS-A<br>/monitoring/callhome/profile # add<br>alertgroups group-names                                                                                                    | Adds one or more groups to the existing list<br>of groups that are alerted based on the Call<br>Home profile.                                                                                                    |
|         |                                                                                                    | Note You must use the add<br>alertgroups command to add<br>more alert groups to the existing<br>alert group list. Using the set<br>alertgroups command will<br>replace any pre-existing alert<br>groups with a new group list.                                                                                                    |
| Step 7  | UCS-A /monitoring/callhome/profile # set<br>format {shorttxt   xml}                                                                                                    | Specifies the formatting method to use for the e-mail messages.                                                                                                    |
| Step 8  | UCS-A /monitoring/callhome/profile # set<br>maxsize id-num                                                                                                    | Specifies the maximum size (in characters) of the email message.                                                                                                    |
| Step 9  | UCS-A /monitoring/callhome/profile # create<br>destination email-addr                                                                                                    | Specifies the email address to which Call<br>Home alerts should be sent. This email address<br>receives Callhome Alerts/Faults. Use multiple<br><b>create destination</b> commands in monitoring<br>call home profile mode to specify multiple<br>email recipients. Use the <b>delete destination</b><br>command in monitoring call home profile<br>mode to delete a specified email recipient. |
| Step 10 | UCS-A<br>/monitoring/callhome/profile/destination #<br>commit-buffer                                                                                                    | Commits the transaction to the system configuration.                                                                                                    |

The following example configures a Call Home profile and commits the transaction:

```
UCS-A# scope monitoring
UCS-A /monitoring* # scope callhome
UCS-A /monitoring/callhome* # create profile TestProfile
UCS-A /monitoring/callhome/profile* # set level normal
UCS-A /monitoring/callhome/profile* # set alertgroups test diagnostic
UCS-A /monitoring/callhome/profile* # set format xml
UCS-A /monitoring/callhome/profile* # set maxsize 100000
UCS-A /monitoring/callhome/profile* # create destination admin@MyCompany.com
UCS-A /monitoring/callhome/profile/destination* # commit-buffer
UCS-A /monitoring/callhome/profile/destination #
```

## **Deleting a Call Home Profile**

#### Procedure

|        | Command or Action                                                      | Purpose                                              |
|--------|------------------------------------------------------------------------|------------------------------------------------------|
| Step 1 | UCS-A# scope monitoring                                                | Enters monitoring mode.                              |
| Step 2 | UCS-A /monitoring # scope callhome                                     | Enters monitoring call home mode.                    |
| Step 3 | UCS-A /monitoring/callhome # <b>delete profile</b> <i>profile-name</i> | Deletes the specified profile.                       |
| Step 4 | UCS-A /monitoring/callhome # commit-buffer                             | Commits the transaction to the system configuration. |

#### Example

The following example deletes the Call Home profile named TestProfile and commits the transaction:

```
UCS-A# scope monitoring
UCS-A /monitoring # scope callhome
UCS-A /monitoring/callhome # delete profile TestProfile
UCS-A /monitoring/callhome # commit-buffer
UCS-A /monitoring/callhome #
```

# Sending a Test Call Home Alert

### Before you begin

Configure Call Home and a Call Home Profile.

|        | Command or Action                                                                                                    | Purpose                                                                                                    |
|--------|----------------------------------------------------------------------------------------------------|----------------------------------------------------------------------------------------------------|
| Step 1 | UCS-A# scope monitoring                                                                                                    | Enters monitoring mode.                                                                                                    |
| Step 2 | UCS-A /monitoring # scope callhome                                                                                                    | Enters monitoring call home mode.                                                                                                    |
| Step 3 | UCS-A /monitoring/callhome # send-test-alert<br>{[alert-group {diagnostic   environmental}]]<br>[alert-level {critical   debug   fatal   major  <br>minor   normal   notify   warning}]<br>[alert-message-type {conf   diag   env  <br>inventory   syslog   test}]<br>[alert-message-subtype {delta   full  <br>goldmajor   goldminor   goldnormal   major<br>  minor   nosubtype   test}] [alert-description<br>description]} | Sends a test Call Home alert. The test Call<br>Home alert must specify all <b>alert-*</b> parameters<br>or Cisco UCS Manager cannot generate the test<br>message. The <b>alert-*</b> parameters include the<br>following:<br>• <b>alert-description</b> —Alert description<br>• <b>alert-group</b> —Alert group<br>• <b>alert-level</b> —Event severity level<br>• <b>alert-message-type</b> —Message type<br>• <b>alert-message-subtype</b> —Message subtype<br>When a test Call Home alert is sent, Call Home<br>responds as it would to any other alert and<br>delivers it to the configured destination email<br>addresses. |

#### Procedure

#### Example

The following example sends a test Call Home alert to the configured destination email address of the environmental alert group:

```
UCS-A# scope monitoring
UCS-A /monitoring # scope callhome
UCS-A /monitoring/callhome # send-test-alert alert-group diagnostic
alert-level critical alert-message-type test alert-message-subtype major
alert-description "This is a test alert"
```

# **Configuring Call Home Policies**

# **Call Home Policies**

Call Home policies determine whether or not Call Home alerts are sent for a specific type of fault or system event. By default, Call Home is enabled to send alerts for certain types of faults and system events.

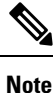

You can configure Cisco UCS Manager not to process the default faults and system events.

L

To disable alerts for a type of fault or event, you must first create a Call Home policy for that type and then disable the policy.

## **Configuring a Call Home Policy**

## ρ

**Tip** By default, email alerts are sent for all critical system events. However, you can optionally configure Call Home policies to enable or disable sending email alerts for other critical system events.

## Procedure

|        | Command or Action                                                                                                    | Purpose                                                                      |
|--------|----------------------------------------------------------------------------------------------------|------------------------------------------------------------------------------|
| Step 1 | UCS-A# scope monitoring                                                                                                    | Enters monitoring mode.                                                      |
| Step 2 | UCS-A /monitoring # scope callhome                                                                                                    | Enters monitoring call home mode.                                            |
| Step 3 | UCS-A /monitoring/callhome # create policy<br>{equipment-inoperable   fru-problem  <br>identity-unestablishable   thermal-problem<br>  voltage-problem} | Creates the specified policy and enters<br>monitoring call home policy mode. |
| Step 4 | UCS-A /monitoring/callhome/policy #<br>{disabled   enabled}                                                                                             | Disables or enables the sending of email alerts for the specified policy.    |
| Step 5 | UCS-A /monitoring/callhome/policy #<br>commit-buffer                                                                                                    | Commits the transaction to the system configuration.                         |

## Example

The following example creates a Call Home policy that disables the sending of email alerts for system events pertaining to voltage problems and commits the transaction:

```
UCS-A# scope monitoring
UCS-A /monitoring* # scope callhome
UCS-A /monitoring/callhome* # create policy voltage-problem
UCS-A /monitoring/callhome/policy* # disabled
UCS-A /monitoring/callhome/policy* # commit-buffer
UCS-A /monitoring/callhome/policy #
```

## **Disabling a Call Home Policy**

|        | Command or Action                  | Purpose                           |
|--------|------------------------------------|-----------------------------------|
| Step 1 | UCS-A# scope monitoring            | Enters monitoring mode.           |
| Step 2 | UCS-A /monitoring # scope callhome | Enters monitoring call home mode. |

|        | Command or Action                                                                                                    | Purpose                                                              |
|--------|----------------------------------------------------------------------------------------------------|----------------------------------------------------------------------|
| Step 3 | UCS-A /monitoring/callhome # scope policy<br>{equipment-inoperable   fru-problem  <br>identity-unestablishable   thermal-problem<br>  voltage-problem} | Enters monitoring call home policy mode for<br>the specified policy. |
| Step 4 | UCS-A /monitoring/callhome/policy # disable                                                                                                    | Disables the specified policy.                                       |
| Step 5 | UCS-A /monitoring/callhome/policy #<br>commit-buffer                                                                                                   | Commits the transaction to the system configuration.                 |

The following example disables the Call Home policy named voltage-problem and commits the transaction:

```
UCS-A# scope monitoring
UCS-A /monitoring # scope callhome
UCS-A /monitoring/callhome # scope policy voltage-problem
UCS-A /monitoring/callhome/policy # disable
UCS-A /monitoring/callhome/policy # commit-buffer
UCS-A /monitoring/callhome/policy #
```

# **Enabling a Call Home Policy**

#### Procedure

|        | Command or Action                                                                                                    | Purpose                                                              |
|--------|----------------------------------------------------------------------------------------------------|----------------------------------------------------------------------|
| Step 1 | UCS-A# scope monitoring                                                                                                    | Enters monitoring mode.                                              |
| Step 2 | UCS-A /monitoring # scope callhome                                                                                                    | Enters monitoring call home mode.                                    |
| Step 3 | UCS-A /monitoring/callhome # scope policy<br>{equipment-inoperable   fru-problem  <br>identity-unestablishable   thermal-problem<br>  voltage-problem} | Enters monitoring call home policy mode for<br>the specified policy. |
| Step 4 | UCS-A /monitoring/callhome/policy # enable                                                                                                    | Enables the specified policy.                                        |
| Step 5 | UCS-A /monitoring/callhome/policy #<br>commit-buffer                                                                                                   | Commits the transaction to the system configuration.                 |

## Example

The following example enables the Call Home policy named voltage-problem and commits the transaction:

```
UCS-A# scope monitoring
UCS-A /monitoring # scope callhome
UCS-A /monitoring/callhome # scope policy voltage-problem
```

```
UCS-A /monitoring/callhome/policy # enable
UCS-A /monitoring/callhome/policy* # commit-buffer
UCS-A /monitoring/callhome/policy #
```

## **Deleting a Call Home Policy**

### Procedure

|        | Command or Action                                                                                                    | Purpose                                              |
|--------|----------------------------------------------------------------------------------------------------|------------------------------------------------------|
| Step 1 | UCS-A# scope monitoring                                                                                                    | Enters monitoring mode.                              |
| Step 2 | UCS-A /monitoring # scope callhome                                                                                                    | Enters monitoring call home mode.                    |
| Step 3 | UCS-A /monitoring/callhome # delete policy<br>{equipment-inoperable   fru-problem  <br>identity-unestablishable   thermal-problem<br>  voltage-problem} | Deletes the specified policy                         |
| Step 4 | UCS-A /monitoring/callhome # commit-buffer                                                                                                    | Commits the transaction to the system configuration. |

### Example

The following example deletes the Call Home policy named voltage-problem and commits the transaction:

```
UCS-A# scope monitoring
UCS-A /monitoring # scope callhome
UCS-A /monitoring/callhome # delete policy voltage-problems
UCS-A /monitoring/callhome* # commit-buffer
UCS-A /monitoring/callhome #
```

# **Configuring Anonymous Reporting**

## **Enabling Anonymous Reporting**

|        | Command or Action                                                  | Purpose                                                 |
|--------|--------------------------------------------------------------------|---------------------------------------------------------|
| Step 1 | UCS-A # scope monitoring                                           | Enters monitoring mode.                                 |
| Step 2 | UCS-A/monitoring # scope callhome                                  | Enters monitoring call home mode.                       |
| Step 3 | (Optional) UCS-A/monitoring/callhome # show<br>anonymous-reporting | Displays if anonymous reporting is enabled or disabled. |

|        | Command or Action                                         | Purpose                                              |
|--------|-----------------------------------------------------------|------------------------------------------------------|
| Step 4 | UCS-A/monitoring/callhome # enable<br>anonymous-reporting | Enables anonymous reporting on Smart Call<br>Home.   |
| Step 5 | UCS-A/monitoring/callhome # commit-buffer                 | Commits the transaction to the system configuration. |

The following example shows how to enable anonymous reporting on the Call Home server:

```
UCS-A # scope monitoring
UCS-A/monitoring #scope callhome
UCS-A/mnitoring/callhome # show anonymous-reporting
Anonymous Reporting:
    Admin State
    ______
    Off
UCS-A/monitoring/callhome* # enable anonymous-reporting
UCS-A/monitoring/callhome # commit-buffer
UCS-A/monitoring/callhome # show anonymous-reporting
Anonymous Reporting:
    Admin State
    ______
    On
```

# **Disabling Anonymous Reporting**

#### Procedure

|        | Command or Action                                                  | Purpose                                                        |
|--------|--------------------------------------------------------------------|----------------------------------------------------------------|
| Step 1 | UCS-A # scope monitoring                                           | Enters monitoring mode.                                        |
| Step 2 | UCS-A/monitoring # scope callhome                                  | Enters monitoring call home mode.                              |
| Step 3 | (Optional) UCS-A/monitoring/callhome # show<br>anonymous-reporting | Displays if anonymous reporting is enabled or disabled.        |
| Step 4 | UCS-A/monitoring/callhome # <b>disable</b><br>anonymous-reporting  | Disables anonymous reporting on the Smart<br>Call Home server. |
| Step 5 | UCS-A/monitoring/callhome # commit-buffer                          | Commits the transaction to the system configuration.           |

### Example

The following example shows how to disable anonymous reporting on the Call Home server:

UCS-A # scope monitoring UCS-A/monitoring # scope callhome L

```
UCS-A/mnitoring/callhome # show anonymous-reporting
Anonymous Reporting:
    Admin State
    ------ On
UCS-A/monitoring/callhome* # disable anonymous-reporting
UCS-A/monitoring/callhome # commit-buffer
UCS-A/monitoring/callhome # show anonymous-reporting
Anonymous Reporting:
    Admin State
    ------ Off
```

## **Viewing Anonymous Reports**

### Procedure

|        | Command or Action                                               | Purpose                                           |
|--------|-----------------------------------------------------------------|---------------------------------------------------|
| Step 1 | UCS-A # scope monitoring                                        | Enters monitoring mode.                           |
| Step 2 | UCS-A/monitoring # scope callhome                               | Enters monitoring call home mode.                 |
| Step 3 | UCS-A/monitoring/callhome # scope<br>anonymous-reporting        | Enters anonymous reporting mode.                  |
| Step 4 | UCS-A/monitoring/callhome/anonymous-reporting<br># show detail  | Displays the SMTP server address and server port. |
| Step 5 | UCS-A/monitoring/callhome/anonymous-reporting # show inventory  | Displays the anonymous reporting information.     |
| Step 6 | UCS-A/monitoring/callhome/anonymous-reporting<br># show content | Displays the anonymous report sample information. |

### Example

The following example shows how to display anonymous reports from the Call Home server:

```
UCS-A # scope monitoring
UCS-A/monitoring # scope callhome
UCS-A/monitoring/callhome # scope anonymous-reporting
UCS-A/monitoring/callhome/anonymous-reporting # show detail
UCS-A/monitoring/callhome/anonymous-reporting # show inventory
UCS-A/monitoring/callhome/anonymous-reporting # show content
<anonymousData>
<discreteData
smartCallHomeContract="false"
ethernetMode="EndHost"
fcMode="EndHost"
disjointL2Used="false"
fabricFailoverUsed="false"
numVnicAdaptTempl="3"
numServiceProfiles="7"
updatingSPtemplUsed="false"
initialSPtemplUsed="true"
```

```
lanConnPolicyUsed="true"
sanConnPolicyUsed="false"
updatingAdaptTemplUsed="false"
initialAdaptTemplUsed="true"
numMsoftVMnets="10"
numOfVMs="3"
discreteFEX="false"
ucsCentralConnected="false"/>
<bladeUnit
chassisId="1"
slotId="4"
....</pre>
```

# **Configuring Smart Call Home**

# **Configuring Smart Call Home**

|        | Command or Action                                              | Purpose                                                                                                    |
|--------|----------------------------------------------------------------|----------------------------------------------------------------------------------------------------|
| Step 1 | UCS-A# scope monitoring                                        | Enters monitoring mode.                                                                                                    |
| Step 2 | UCS-A /monitoring # scope callhome                             | Enters monitoring call home mode.                                                                                                    |
| Step 3 | UCS-A /monitoring/callhome # enable                            | Enables Call Home.                                                                                                    |
| Step 4 | UCS-A /monitoring/callhome # set contact name                  | Cisco Smart Call Home sends the registration email to this email address.                                                                                                    |
| Step 5 | UCS-A /monitoring/callhome # set email<br>email-addr           | Specifies the email address of the main Call<br>Home contact person.                                                                                                    |
|        |                                                                | Cisco Smart Call Home sends the registration email to this email address.                                                                                                    |
| Step 6 | UCS-A /monitoring/callhome # set<br>phone-contact phone-num    | Specifies the phone number of the main Call<br>Home contact person. The phone number must<br>be in international format, starting with a +<br>(plus sign) and a country code.                            |
| Step 7 | UCS-A /monitoring/callhome # set<br>street-address street-addr | Specifies the street address of the main Call<br>Home contact person.                                                                                                    |
| Step 8 | UCS-A /monitoring/callhome # set<br>customer-id <i>id-num</i>  | Specifies the CCO identification number that<br>includes the contract numbers for the support<br>contract in its entitlements. The number can<br>be up to 255 alphanumeric characters in free<br>format. |
| Step 9 | UCS-A /monitoring/callhome # set<br>contract-id <i>id-num</i>  | Specifies the contract identification number from the service agreement. The number can                                                                                                    |

|         | Command or Action                                                                                                    | Purpose                                                                                                    |
|---------|----------------------------------------------------------------------------------------------------|----------------------------------------------------------------------------------------------------|
|         |                                                                                                    | be up to 255 alphanumeric characters in free format.                                                                                                    |
| Step 10 | UCS-A /monitoring/callhome # set site-id<br>id-num                                                                                                | Specifies the site identification number from<br>the service agreement. The number can be up<br>to 255 alphanumeric characters in free format.                                                   |
| Step 11 | UCS-A /monitoring/callhome # set<br>from-email email-addr                                                                                         | Specifies the email address to use for the From field in Call Home messages.                                                                                                    |
| Step 12 | UCS-A /monitoring/callhome # set<br>reply-to-email email-addr                                                                                     | Specifies the email address to use for the Reply<br>To field in Call Home messages.                                                                                                    |
| Step 13 | UCS-A /monitoring/callhome # set hostname<br>{hostname   ip-addr}                                                                                 | Specifies the hostname or IP address of the SMTP server that Call Home uses to send email messages.                                                                                              |
| Step 14 | UCS-A /monitoring/callhome # set port<br>port-num                                                                                                 | Specifies the SMTP server port that Call Home<br>uses to send email messages. Valid port<br>numbers are 1 to 65535.                                                                              |
| Step 15 | UCS-A /monitoring/callhome # set throttling<br>{off   on}                                                                                         | Enables or disables Call Home throttling.<br>When enabled, throttling prevents too many<br>Call Home email messages from being sent<br>for the same event. By default, throttling is<br>enabled. |
| Step 16 | UCS-A /monitoring/callhome # set urgency<br>{alerts   critical   debugging   emergencies  <br>errors   information   notifications  <br>warnings} | Specifies the urgency level for Call Home email messages.                                                                                                    |
| Step 17 | UCS-A /monitoring/callhome #<br>commit-buffer                                                                                                    | Commits the transaction to the system configuration.                                                                                                    |

#### Example

The following example configures Call Home and commits the transaction:

```
UCS-A# scope monitoring
```

```
UCS-A /monitoring* # scope callhome
UCS-A /monitoring/callhome* # enable
UCS-A /monitoring/callhome* # set contact "Steve Jones"
UCS-A /monitoring/callhome* # set email admin@MyCompany.com
UCS-A /monitoring/callhome* # set phone-contact +1-001-408-555-1234
UCS-A /monitoring/callhome* # set street-address "123 N. Main Street, Anytown, CA, 99885"
UCS-A /monitoring/callhome* # set customer-id 1234567
UCS-A /monitoring/callhome* # set contract-id 99887766
UCS-A /monitoring/callhome* # set site-id 5432112
UCS-A /monitoring/callhome* # set from-email person@MyCompany.com
UCS-A /monitoring/callhome* # set reply-to-email person@MyCompany.com
UCS-A /monitoring/callhome* # set nostname 192.168.100.12
UCS-A /monitoring/callhome* # set port 25
UCS-A /monitoring/callhome* # set throttling on
```

```
UCS-A /monitoring/callhome* # set urgency information
UCS-A /monitoring/callhome* # commit-buffer
UCS-A /monitoring/callhome #
```

#### What to do next

Continue to "Configuring the Default Cisco TAC-1 Profile, on page 106" to configure a Call Home profile for use with Smart Call Home.

# **Configuring the Default Cisco TAC-1 Profile**

The following are the default settings for the CiscoTAC-1 profile:

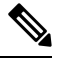

- **Note** In order to apply Callhome sendtestAlert functionality at least one of the Email Destination should be set for profiles other than CiscoTAC-1.
  - · Level is normal
  - Only the CiscoTAC alert group is selected
  - Format is xml
  - Maximum message size is 5000000

### Before you begin

Complete the "Configuring Smart Call Home, on page 104" section.

|        | Command or Action                                                             | Purpose                                                                       |
|--------|-------------------------------------------------------------------------------|-------------------------------------------------------------------------------|
| Step 1 | UCS-A /monitoring/callhome # scope profile<br>CiscoTac-1                      | Enters monitoring call home profile mode for the default Cisco TAC-1 profile. |
| Step 2 | UCS-A /monitoring/callhome/profile # set level normal                         | Specifies the <b>normal</b> event level for the profile.                      |
| Step 3 | UCS-A /monitoring/callhome/profile # set<br>alertgroups ciscotac              | Specifies the <b>ciscotac</b> alert group for the profile.                    |
| Step 4 | UCS-A /monitoring/callhome/profile # set<br>format xml                        | Specifies the e-mail message format to <b>xml</b> .                           |
| Step 5 | UCS-A /monitoring/callhome/profile # set<br>maxsize 5000000                   | Specifies the maximum size of <b>5000000</b> for email messages.              |
| Step 6 | UCS-A /monitoring/callhome/profile # create<br>destination callhome@cisco.com | Specifies the email recipient to callhome@cisco.com.                          |
| Step 7 | UCS-A<br>/monitoring/callhome/profile/destination # exit                      | Exits to monitoring call home profile mode.                                   |

|        | Command or Action                         | Purpose                             |
|--------|-------------------------------------------|-------------------------------------|
| Step 8 | UCS-A /monitoring/callhome/profile # exit | Exits to monitoring call home mode. |

The following example configures the default Cisco TAC-1 profile for use with Smart Call Home:

```
UCS-A /monitoring/callhome* # scope profile CiscoTac-1
UCS-A /monitoring/callhome/profile* # set level normal
UCS-A /monitoring/callhome/profile* # set alertgroups ciscotac
UCS-A /monitoring/callhome/profile* # set format xml
UCS-A /monitoring/callhome/profile* # set maxsize 5000000
UCS-A /monitoring/callhome/profile* # create destination callhome@cisco.com
UCS-A /monitoring/callhome/profile/destination* # exit
UCS-A /monitoring/callhome/profile* # exit
UCS-A /monitoring/callhome/profile* # exit
```

#### What to do next

Continue to "Configuring a System Inventory Message for Smart Call Home, on page 107" to configure system inventory messages for use with Smart Call Home.

## **Configuring a System Inventory Message for Smart Call Home**

### Before you begin

Complete the "Configuring the Default Cisco TAC-1 Profile, on page 106" section.

|        | Command or Action                                                          | Purpose                                                                                                    |
|--------|----------------------------------------------------------------------------|----------------------------------------------------------------------------------------------------|
| Step 1 | UCS-A /monitoring/callhome # scope<br>inventory                            | Enters monitoring call home inventory mode.                                                                                                    |
| Step 2 | UCS-A /monitoring/callhome/inventory # set<br>send-periodically {off   on} | Enables or disables the sending of inventory<br>messages. When the <b>on</b> keyword is specified,<br>inventory messages are automatically sent to<br>the Call Home database. |
| Step 3 | UCS-A /monitoring/callhome/inventory # set<br>interval-days interval-num   | Specifies the the time interval (in days) at which inventory messages will be sent.                                                                                           |
| Step 4 | UCS-A /monitoring/callhome/inventory # set<br>timeofday-hour hour          | Specifies the hour (using 24-hour format) that inventory messages are sent.                                                                                                   |
| Step 5 | UCS-A /monitoring/callhome/inventory # set<br>timeofday-minute minute      | Specifies the number of minutes after the hour that inventory messages are sent.                                                                                              |
| Step 6 | UCS-A /monitoring/callhome/inventory #<br>commit-buffer                    | Commits the transaction to the system configuration.                                                                                                    |

The following example configures Call Home system inventory messages and commits the transaction:

```
UCS-A /monitoring/callhome* # scope inventory
UCS-A /monitoring/callhome/inventory* # set send-periodically on
UCS-A /monitoring/callhome/inventory* # set interval-days 15
UCS-A /monitoring/callhome/inventory* # set timeofday-hour 21
UCS-A /monitoring/callhome/inventory* # set timeofday-minute 30
UCS-A /monitoring/callhome/inventory* # commit-buffer
UCS-A /monitoring/callhome/inventory #
```

## What to do next

Continue to "Registering Smart Call Home, on page 108" to send an inventory message that starts the Smart Call Home registration process.

## **Registering Smart Call Home**

### Before you begin

Complete the "Configuring a System Inventory Message for Smart Call Home, on page 107" section.

#### Procedure

|        | Command or Action                           | Purpose                                                                                                    |
|--------|---------------------------------------------|----------------------------------------------------------------------------------------------------|
| Step 1 | UCS-A /monitoring/callhome/inventory # send | Sends the system inventory message to the Smart Call Home database.                                                                                                    |
|        |                                             | When Cisco receives the system inventory, a<br>Smart Call Home registration email is sent to<br>the email address that you configured as the<br>email address for the main Smart Call Home<br>contact. |

#### Example

The following example sends the system inventory message to the Smart Call Home database:

UCS-A /monitoring/callhome/inventory # send

#### What to do next

When you receive the registration email from Cisco, do the following to complete registration for Smart Call Home:

**1.** Click the link in the email.

The link opens the Cisco Smart Call Home portal in your web browser.

- 2. Log into the Cisco Smart Call Home portal.
- 3. Follow the steps provided by Cisco Smart Call Home.

After you agree to the terms and conditions, the Cisco Smart Call Home registration for the Cisco UCS domain is complete.

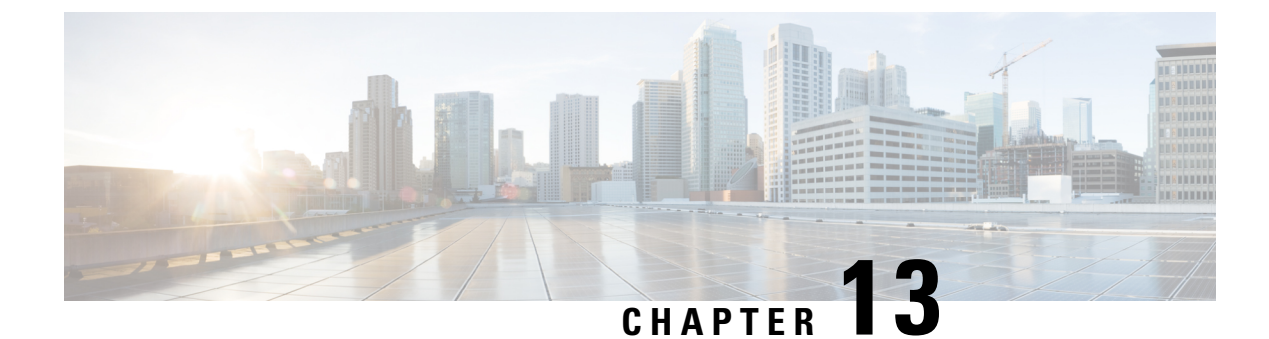

# **Database Health Monitoring**

- Cisco UCS Manager Database Health Monitoring, on page 111
- Changing Internal Backup Interval, on page 111
- Triggering Health Check, on page 112
- Changing Health Check Interval, on page 112

# **Cisco UCS Manager Database Health Monitoring**

Cisco UCS Manager uses a SQLite database stored on the Fabric Interconnects to persist configuration and inventory. Data corruption on both the Flash and NVRAM storage devices can cause failures and loss of customer configuration data. Cisco UCS Manager provides several proactive health check and recovery mechanisms to improve the integrity of the Cisco UCS Manager database. These mechanisms enable active monitoring of the database health.

- **Periodic Health Check** A periodic check of database integrity ensures that any corruption is caught and recovered proactively. See Triggering Health Check, on page 112, and Changing Health Check Interval, on page 112.
- **Periodic Backup** A periodic internal full state backup of the system ensures a smoother route to recovery in the case of any unrecoverable errors. See Changing Internal Backup Interval, on page 111.

# **Changing Internal Backup Interval**

You can change the interval at which the internal backup is done. To disable the backup the value can be set to 0.

|        | Command or Action                                                        | Purpose                                                                      |
|--------|--------------------------------------------------------------------------|------------------------------------------------------------------------------|
| Step 1 | UCS-A# scope system                                                      | Enters the system.                                                           |
| Step 2 | UCS-A /system# set mgmt-db-check-policy<br>internal-backup-interval days | Specifies the time interval (in days) at which the integrity backup is done. |
| Step 3 | UCS-A /system* # commit-buffer                                           | Commits the transaction.                                                     |

This example changes the time interval at which the check runs to two days, and commits the transaction.

```
UCS-A# scope system
UCS-A /system # set mgmt-db-check-policy health-check-interval 2
UCS-A /system* # commit-buffer
UCS-A /system #
```

# **Triggering Health Check**

Use the following commands to trigger an immediate full database integrity check.

#### Procedure

|        | Command or Action              | Purpose                  |
|--------|--------------------------------|--------------------------|
| Step 1 | UCS-A# scope system            | Enters the system.       |
| Step 2 | UCS-A /system # start-db-check | Triggers health check.   |
| Step 3 | UCS-A /system # commit-buffer  | Commits the transaction. |

# **Changing Health Check Interval**

You can change the interval at which the integrity check runs. To disable the periodic check entirely set the value for to 0.

#### Procedure

|        | Command or Action                                                      | Purpose                                                                   |  |
|--------|------------------------------------------------------------------------|---------------------------------------------------------------------------|--|
| Step 1 | UCS-A# scope system                                                    | Enters the system.                                                        |  |
| Step 2 | UCS-A /system# set mgmt-db-check-policy<br>health-check-interval hours | Specifies the time interval (in hours) at which the integrity check runs. |  |
| Step 3 | UCS-A /system* # commit-buffer                                         | Commits the transaction.                                                  |  |

#### Example

This example changes the time interval at which the check runs to two hours, and commits the transaction.

```
UCS-A# scope system
UCS-A /system # set mgmt-db-check-policy health-check-interval 2
UCS-A /system* # commit-buffer
UCS-A /system #
```

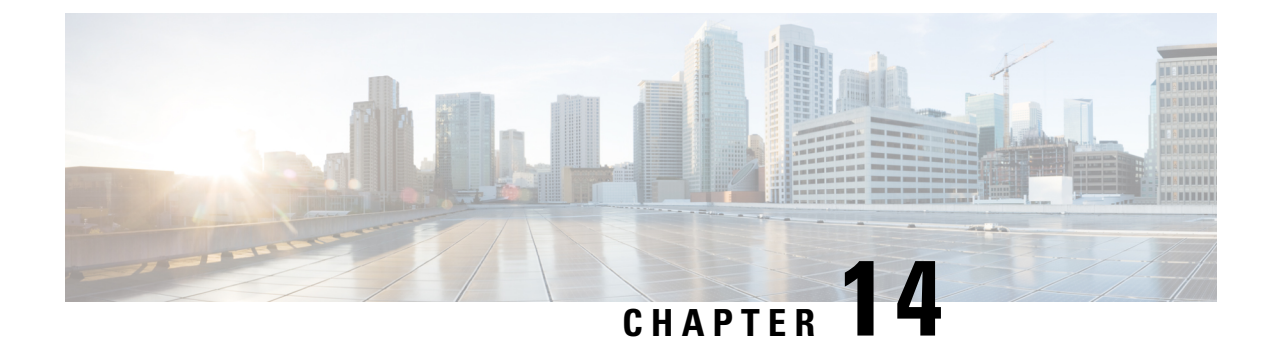

# **Hardware Monitoring**

- System Monitoring CLI Command Cheat Sheet, on page 113
- Managing the Chassis, on page 114
- Managing Blade Servers, on page 115
- Managing Rack-Mount servers, on page 116
- Monitoring Fan Modules, on page 118
- Monitoring Management Interfaces, on page 120
- Local Storage Monitoring, on page 123
- Graphics Card Monitoring, on page 135
- PCI Switch Monitoring, on page 137
- Managing Transportable Flash Module and Supercapacitor, on page 138
- TPM Monitoring, on page 139

# **System Monitoring CLI Command Cheat Sheet**

The following table provides a brief summary of Cisco UCS Manager CLI commands you use to monitor managed objects in the system.

| Managed Object      | Managed Object Monitoring Command                                                                                                    |                                                     |
|---------------------|----------------------------------------------------------------------------------------------------|-----------------------------------------------------|
| Hardware            |                                                                                                    |                                                     |
| Chassis             | show chassis [adaptor   cmc  <br>decommissioned   detail  <br>environment   fabric   fi-iom  <br>firmware   fsm   inventory   psu  <br>version] | Displays chassis information.                       |
| Fabric Interconnect | show fabric-interconnect [a   b ]<br>[detail   environment   firmware<br>  fsm   inventory   mac-aging  <br>mode   version]                     | Displays Fabric Interconnect information.           |
| FEX                 | show fex [detail   firmware   fsm<br>  inventory   version]                                                                                     | Displays Fabric Extender information                |
| ІОМ                 | show iom [firmware   health  <br>version]                                                                                                    | Displays Fabric Input/Output<br>Module information. |

| Managed Object | Monitoring Command                                                                                                    | Description                                                                       |  |
|----------------|----------------------------------------------------------------------------------------------------|-----------------------------------------------------------------------------------|--|
| Server         | show server [actual-boot-order<br>adapter   assoc   bios   boot-order<br>  cpu   decommissioned  <br>environment   firmware   health<br>  identity   inventory   memory  <br>status   storage   version]                                          | Displays server information .                                                     |  |
| System         | show system [detail   firmware  <br>version]                                                                                                    | Displays system information.                                                      |  |
| System         | scope monitoring [show]<br>[baseline-faults   callhome   event<br>  fault   fault-suppress-policy   fsm<br>  mgmt-if-mon-policy   new-faults<br>  snmp   snmp-trap   snmp-user  <br>stats-collection-policy  <br>stats-threshold-policy   syslog] | Displays information about<br>commands in Monitoring mode.                        |  |
| Logs           |                                                                                                    |                                                                                   |  |
| Event          | show event [event-id   detail]                                                                                                    | Displays the Event log.                                                           |  |
| Fault          | show fault [fault-id   cause   detail<br>  severity   suppressed]                                                                                                    | Displays the Fault log.                                                           |  |
| SEL            | <b>show sel</b> [chassis-id/blade-id  <br>rack-id]                                                                                                    | Displays the System Event Log for<br>the chassis, blade, or rack-mount<br>server. |  |
| Syslog         | scope monitoring [show ] [syslog]                                                                                                    | Displays the Syslog.                                                              |  |

# **Managing the Chassis**

# **Turning On the Locator LED for a Chassis**

|        | Command or Action                   | Purpose           Enters chassis mode for the specified chassis. |  |
|--------|-------------------------------------|------------------------------------------------------------------|--|
| Step 1 | UCS-A# scope chassis chassis-num    |                                                                  |  |
| Step 2 | UCS-A /chassis # enable locator-led | Turns on the chassis locator LED.                                |  |
| Step 3 | UCS-A /chassis # commit-buffer      | Commits the transaction to the system configuration.             |  |

#### Example

The following example turns on the locator LED for chassis 2 and commits the transaction:

```
UCS-A# scope chassis 2
UCS-A /chassis # enable locator-led
UCS-A /chassis* # commit-buffer
UCS-A /chassis #
```

# **Turning Off the Locator LED for a Chassis**

#### Procedure

|        | Command or Action                    | Purpose                                              |  |
|--------|--------------------------------------|------------------------------------------------------|--|
| Step 1 | UCS-A# scope chassis chassis-num     | Enters chassis mode for the specified chassis.       |  |
| Step 2 | UCS-A /chassis # disable locator-led | Turns off the chassis locator LED.                   |  |
| Step 3 | UCS-A /chassis # commit-buffer       | Commits the transaction to the system configuration. |  |

### Example

The following example turns off the locator LED for chassis 2 and commits the transaction:

```
UCS-A# scope chassis 2
UCS-A /chassis # disable locator-led
UCS-A /chassis* # commit-buffer
UCS-A /chassis #
```

# **Managing Blade Servers**

# **Turning On the Locator LED for a Blade Server**

|        | Command or Action                                                          | Purpose                                               |  |
|--------|----------------------------------------------------------------------------|-------------------------------------------------------|--|
| Step 1 | UCS-A# scope server chassis-num /<br>server-num                            | Enters chassis server mode for the specified chassis. |  |
| Step 2 | UCS-A /chassis/server # enable locator-led<br>[multi-master   multi-slave] | Turns on the blade server locator LED.                |  |
| Step 3 | UCS-A /chassis/server # commit-buffer                                      | Commits the transaction to the system configuration.  |  |

The following example turns on the locator LED for blade server 4 in chassis 2 and commits the transaction:

```
UCS-A# scope server 2/4
UCS-A /chassis/server # enable locator-led
UCS-A /chassis/server* # commit-buffer
UCS-A /chassis/server #
```

## **Turning Off the Locator LED for a Blade Server**

#### Procedure

|        | Command or Action                                                           | Purpose                                              |  |
|--------|-----------------------------------------------------------------------------|------------------------------------------------------|--|
| Step 1 | UCS-A# <b>scope server</b> chassis-num / server-num                         | Enters chassis mode for the specified chassis.       |  |
| Step 2 | UCS-A /chassis/server # disable locator-led<br>[multi-master   multi-slave] | Turns off the blade server locator LED.              |  |
| Step 3 | UCS-A /chassis/server # commit-buffer                                       | Commits the transaction to the system configuration. |  |

#### Example

The following example turns off the locator LED for blade server 4 in chassis 2 and commits the transaction:

```
UCS-A# scope chassis 2/4
UCS-A /chassis/server # disable locator-led
UCS-A /chassis/server* # commit-buffer
UCS-A /chassis/server #
```

# **Managing Rack-Mount servers**

## **Turning On the Locator LED for a Rack-Mount Server**

|        | Command or Action              | Purpose                                                 |
|--------|--------------------------------|---------------------------------------------------------|
| Step 1 | UCS-A# scope server server-num | Enters server mode for the specified rack-mount server. |

|        | Command or Action                  | Purpose           Turns on the rack-mount server locator LED. |  |
|--------|------------------------------------|---------------------------------------------------------------|--|
| Step 2 | UCS-A /server # enable locator-led |                                                               |  |
| Step 3 | UCS-A /server # commit-buffer      | Commits the transaction to the system configuration.          |  |

The following example turns on the locator LED for rack-mount server 2 and commits the transaction:

```
UCS-A# scope server 2
UCS-A /server # enable locator-led
UCS-A /server* # commit-buffer
UCS-A /server #
```

## **Turning Off the Locator LED for a Rack-Mount Server**

#### Procedure

|                                                       | Command or Action                   | Purpose                                                 |  |
|-------------------------------------------------------|-------------------------------------|---------------------------------------------------------|--|
| Step 1         UCS-A# scope server         server-num |                                     | Enters server mode for the specified rack-mo<br>server. |  |
| Step 2                                                | UCS-A /server # disable locator-led | Turns off the rack-mount server locator LED.            |  |
| Step 3                                                | UCS-A /server # commit-buffer       | Commits the transaction to the system configuration.    |  |

### Example

The following example turns off the locator LED for rack-mount server 2 and commits the transaction:

```
UCS-A# scope server 2
UCS-A /server # disable locator-led
UCS-A /server* # commit-buffer
UCS-A /server #
```

# Showing the Status for a Rack-Mount Server

|        | Command or Action         | Purpose                                                   |
|--------|---------------------------|-----------------------------------------------------------|
| Step 1 | UCS-A# show server status | Shows the status for all servers in the Cisco UCS domain. |

### Example

The following example shows the status for all servers in the Cisco UCS domain. The servers numbered 1 and 2 do not have a slot listed in the table because they are rack-mount servers.

| Server | Slot | Status   | Availability | Overall Status | Discovery |
|--------|------|----------|--------------|----------------|-----------|
| 1/1    |      | Equipped | Unavailable  | Ok             | Complete  |
| 1/2    |      | Equipped | Unavailable  | Ok             | Complete  |
| 1/3    |      | Equipped | Unavailable  | Ok             | Complete  |
| 1/4    |      | Empty    | Unavailable  | Ok             | Complete  |
| 1/5    |      | Equipped | Unavailable  | Ok             | Complete  |
| 1/6    |      | Equipped | Unavailable  | Ok             | Complete  |
| 1/7    |      | Empty    | Unavailable  | Ok             | Complete  |
| 1/8    |      | Empty    | Unavailable  | Ok             | Complete  |
| 1      |      | Equipped | Unavailable  | Ok             | Complete  |
| 2      |      | Equipped | Unavailable  | Ok             | Complete  |
|        |      |          |              |                |           |

# **Monitoring Fan Modules**

|        | Command or Action                                                  | Purpose                                                                                     |
|--------|--------------------------------------------------------------------|---------------------------------------------------------------------------------------------|
| Step 1 | UCS-A# scope chassis chassis-num                                   | Enters chassis mode for the specified chassis.                                              |
| Step 2 | UCS-A /chassis # show environment fan                              | Displays the environment status for all fans within the chassis.                            |
|        |                                                                    | This includes the following information:                                                    |
|        |                                                                    | • Overall status                                                                            |
|        |                                                                    | • Operability                                                                               |
|        |                                                                    | • Power state                                                                               |
|        |                                                                    | • Thermal status                                                                            |
|        |                                                                    | Threshold status                                                                            |
|        |                                                                    | • Voltage status                                                                            |
| Step 3 | UCS-A/chassis # <b>scope fan-module</b> <i>tray-num module-num</i> | Enters fan module chassis mode for the specified fan module.                                |
|        |                                                                    | <b>Note</b> Each chassis contains one tray, so the tray number in this command is always 1. |
| Step 4 | UCS-A /chassis/fan-module # show [detail  <br>expand]              | Displays the environment status for the specified fan module.                               |

L

#### Example

The following example displays information about the fan modules in chassis 1:

```
UCS-A# scope chassis 1
UCS-A /chassis # show environment fan
Chassis 1:
   Overall Status: Power Problem
    Operability: Operable
    Power State: Redundancy Failed
    Thermal Status: Upper Non Recoverable
    Tray 1 Module 1:
        Threshold Status: OK
        Overall Status: Operable
        Operability: Operable
        Power State: On
        Thermal Status: OK
        Voltage Status: N/A
        Fan Module Stats:
             Ambient Temp (C): 25.000000
        Fan 1:
            Threshold Status: OK
            Overall Status: Operable
            Operability: Operable
            Power State: On
            Thermal Status: OK
            Voltage Status: N/A
        Fan 2:
            Threshold Status: OK
            Overall Status: Operable
            Operability: Operable
            Power State: On
            Thermal Status: OK
            Voltage Status: N/A
    Tray 1 Module 2:
        Threshold Status: OK
        Overall Status: Operable
        Operability: Operable
        Power State: On
        Thermal Status: OK
        Voltage Status: N/A
        Fan Module Stats:
            Ambient Temp (C): 24.000000
        Fan 1:
            Threshold Status: OK
            Overall Status: Operable
            Operability: Operable
            Power State: On
            Thermal Status: OK
            Voltage Status: N/A
        Fan 2:
            Threshold Status: OK
            Overall Status: Operable
            Operability: Operable
            Power State: On
```

Thermal Status: OK Voltage Status: N/A

The following example displays information about fan module 2 in chassis 1:

```
UCS-A# scope chassis 1
UCS-A /chassis # scope fan-module 1 2
UCS-A /chassis/fan-module # show detail
Fan Module:
   Trav: 1
   Module: 2
   Overall Status: Operable
    Operability: Operable
   Threshold Status: OK
   Power State: On
    Presence: Equipped
    Thermal Status: OK
    Product Name: Fan Module for UCS 5108 Blade Server Chassis
   PTD: N20-FAN5
   VID: V01
    Vendor: Cisco Systems Inc
    Serial (SN): NWG14350B6N
    HW Revision: 0
   Mfg Date: 1997-04-01T08:41:00.000
```

# **Monitoring Management Interfaces**

## Management Interfaces Monitoring Policy

The management interfaces monitoring policy defines how the mgmt0 Ethernet interface on the fabric interconnect is monitored. If Cisco UCS Manager detects a management interface failure, a failure report is generated. If the configured number of failure reports is reached, the system assumes that the management interface is unavailable and generates a fault. By default, the management interfaces monitoring policy is enabled.

When the management interface of a fabric interconnect which is currently the managing instance fails, Cisco UCS Manager first confirms if the status of the subordinate fabric interconnect is up. In addition, if there are no current failure reports logged against the fabric interconnect, Cisco UCS Manager modifies the managing instance for the endpoints.

If the affected fabric interconnect is currently the primary in a high availability setup, a failover of the management plane is triggered. This failover does not affect the data plane. You can set the following properties related to monitoring the management interface:

- The type of mechanism used to monitor the management interface.
- The interval at which the status of the management interface is monitored.
- The maximum number of monitoring attempts that can fail before the system assumes that the management is unavailable and generates a fault message.

**(** 

Important

When the management interface fails on a fabric interconnect, the managing instance may not change if one of the following occurs:

- A path to the endpoint through the subordinate fabric interconnect does not exist.
- The management interface for the subordinate fabric interconnect has failed.
- The path to the endpoint through the subordinate fabric interconnect has failed.

# **Configuring the Management Interfaces Monitoring Policy**

| Step 1 | Enter monitoring mode.                                                                                                    |
|--------|----------------------------------------------------------------------------------------------------|
|        | UCS-A# scope monitoring                                                                                                    |
| Step 2 | Enable or disable the management interfaces monitoring policy.                                                                                                    |
|        | UCS-A /monitoring # set mgmt-if-mon-policy admin-state {enabled   disabled}                                                                                                    |
| Step 3 | Specify the number of seconds that the system should wait between data recordings.                                                                                                 |
|        | UCS-A /monitoring # set mgmt-if-mon-policy poll-interval                                                                                                    |
|        | Enter an integer between 90 and 300.                                                                                                    |
| Step 4 | Specify the maximum number of monitoring attempts that can fail before the system assumes that the management interface is unavailable and generates a fault message.              |
|        | UCS-A /monitoring # set mgmt-if-mon-policy max-fail-reports num-mon-attempts                                                                                                    |
|        | Enter an integer between 2 and 5.                                                                                                    |
| Step 5 | Specify the monitoring mechanism that you want the system to use.<br>UCS-A /monitoring # set mgmt-if-mon-policy monitor-mechanism {mii-status   ping-arp-targets  <br>ping-gateway |
|        | • mii-status — The system monitors the availability of the Media Independent Interface (MII).                                                                                      |
|        | • ping-arp-targets — The system pings designated targets using the Address Resolution Protocol (ARP).                                                                              |
|        | • <b>ping-gateway</b> —The system pings the default gateway address specified for this Cisco UCS domain in the management interface.                                               |
| Step 6 | If you selected <b>mii-status</b> as your monitoring mechanism, configure the following properties:                                                                                |
|        | a) Specify the number of seconds that the system should wait before requesting another response from the MII if a previous attempt fails.                                          |
|        | UCS-A /monitoring # set mgmt-if-mon-policy mii-retry-interval num-seconds                                                                                                    |
|        | Enter an integer between 3 and 10.                                                                                                    |

b) Specify the number of times that the system polls the MII until the system assumes that the interface is unavailable.

UCS-A /monitoring # set mgmt-if-mon-policy mii-retry-count *num-retries* Enter an integer between 1 and 3.

**Step 7** If you selected **ping-arp-targets** as your monitoring mechanism, configure the following properties:

a) Specify the first IPv4 or IPv6 address the system pings.

UCS-A /monitoring # set mgmt-if-mon-policy {arp-target1 | ndisc-target1} {ipv4-addr | ipv6-addr}

Type 0.0.0.0 for an IPv4 address to remove the ARP target or :: for an IPv6 address to remove the N-disc target.

b) Specify the second IPv4 or IPv6 address the system pings.

UCS-A /monitoring # set mgmt-if-mon-policy {arp-target2 | ndisc-target2 } {ipv4-addr | ipv6-addr}

Type 0.0.0.0 for an IPv4 address to remove the ARP target or :: for an IPv6 address to remove the N-disc target.

c) Specify the third IPv4 or IPv6 address the system pings.

UCS-A /monitoring # set mgmt-if-mon-policy {arp-target3 | ndisc-target3} {ipv4-addr | ipv6-addr}

Type 0.0.0.0 for an IPv4 address to remove the ARP target or :: for an IPv6 address to remove the N-disc target.

- **Note** The ping IPv4 ARP or IPv6 N-disc targets must be in the same subnet or prefix, respectively, as the fabric interconnect.
- d) Specify the number of ARP requests to send to the target IP addresses.

UCS-A /monitoring # set mgmt-if-mon-policy arp-requests num-requests

Enter an integer between 1 and 5.

e) Specify the number of seconds to wait for responses from the ARP targets before the system assumes that they are unavailable.

UCS-A /monitoring # set mgmt-if-mon-policy arp-deadline num-seconds

Enter a number between 5 and 15.

- **Step 8** If you selected **ping-gateway** as your monitoring mechanism, configure the following properties:
  - a) Specify the number of times the system should ping the gateway.

UCS-A /monitoring # set mgmt-if-mon-policy ping-requests

Enter an integer between 1 and 5.

b) Specify the number of seconds to wait for a response from the gateway until the system assumes that the address is unavailable.

UCS-A /monitoring # set mgmt-if-mon-policy ping-deadline

Enter an integer between 5 and 15.

**Step 9** UCS-A /monitoring # commit-buffer

Commits the transaction to the system configuration.

#### Example

The following example creates a monitoring interface management policy using the Media Independent Interface (MII) monitoring mechanism and commits the transaction:

```
UCS-A# scope monitoring
UCS-A /monitoring # set mgmt-if-mon-policy admin-state enabled
UCS-A /monitoring* # set mgmt-if-mon-policy poll-interval 250
UCS-A /monitoring* # set mgmt-if-mon-policy max-fail-reports 2
UCS-A /monitoring* # set mgmt-if-mon-policy monitor-mechanism set mii-status
UCS-A /monitoring* # set mgmt-if-mon-policy mii-retry-count 3
UCS-A /monitoring* # set mgmt-if-mon-policy mii-retry-interval 7
UCS-A /monitoring* # commit-buffer
UCS-A /monitoring #
```

# Local Storage Monitoring

Local storage monitoring in Cisco UCS provides status information on local storage that is physically attached to a blade or rack server. This includes RAID controllers, physical drives and drive groups, virtual drives, RAID controller batteries (Battery Backup Unit), Transportable Flash Modules (TFM), supercapacitors, FlexFlash controllers, and SD cards.

Cisco UCS Manager communicates directly with the LSI MegaRAID controllers and FlexFlash controllers using an out-of-band interface, which enables real-time updates. Some of the information that is displayed includes:

- RAID controller status and rebuild rate.
- The drive state, power state, link speed, operability, and firmware version of physical drives.
- The drive state, operability, strip size, access policies, drive cache, and health of virtual drives.
- The operability of a BBU, whether it is a supercap or battery, and information about the TFM.

LSI storage controllers use a Transportable Flash Module (TFM) powered by a supercapacitor to provide RAID cache protection.

- Information on SD cards and FlexFlash controllers, including RAID health and RAID state, card health, and operability.
- Information on operations that are running on the storage component, such as rebuild, initialization, and relearning.

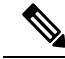

**Note** After a CIMC reboot or build upgrades, the status, start time, and end times of operations running on the storage component may not be displayed correctly.

• Detailed fault information for all local storage components.

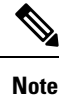

e All faults are displayed on the Faults tab.

# **Support for Local Storage Monitoring**

The type of monitoring supported depends upon the Cisco UCS server.

#### Supported Cisco UCS Servers for Local Storage Monitoring

Through Cisco UCS Manager, you can monitor local storage components for the following servers:

- Cisco UCS B200 M6 Server
- Cisco UCS B200 M5 Server
- Cisco UCS B480 M5 Server
- Cisco UCS B200 M4 blade server
- Cisco UCS B260 M4 blade server
- Cisco UCS B460 M4 blade server
- Cisco UCS B200 M3 blade server
- Cisco UCS B420 M3 blade server
- Cisco UCS B22 M3 blade server

Through Cisco UCS Manager, you can monitor local storage components for the following rack servers:

- Cisco UCS C420 M3 rack server
- Cisco UCS C240 M3 rack server
- Cisco UCS C220 M3 rack server
- Cisco UCS C24 M3 rack server
- Cisco UCS C22 M3 rack server
- Cisco UCS C220 M4 rack server
- Cisco UCS C240 M4 rack server
- Cisco UCS C460 M4 rack server
- Cisco UCS C220 M5 Server
- Cisco UCS C240 M5 Server
- Cisco UCS C480 M5 Server
- Cisco UCS C220 M6 Server
- Cisco UCS C240 M6 Server

- Cisco UCS C225 M6 Server
- Cisco UCS C245 M6 Server

Note

Not all servers support all local storage components. For Cisco UCS rack servers, the onboard SATA RAID 0/1 controller integrated on motherboard is not supported.

## Prerequisites for Local Storage Monitoring

These prerequisites must be met for local storage monitoring or legacy disk drive monitoring to provide useful status information:

- The drive must be inserted in the server drive bay.
- The server must be powered on.
- The server must have completed discovery.
- The results of the BIOS POST complete must be TRUE.

## Legacy Disk Drive Monitoring

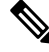

Note The following information is applicable only for B200 M1/M2 and B250 M1/M2 blade servers.

The legacy disk drive monitoring for Cisco UCS provides Cisco UCS Manager with blade-resident disk drive status for supported blade servers in a Cisco UCS domain. Disk drive monitoring provides a unidirectional fault signal from the LSI firmware to Cisco UCS Manager to provide status information.

The following server and firmware components gather, send, and aggregate information about the disk drive status in a server:

- Physical presence sensor—Determines whether the disk drive is inserted in the server drive bay.
- Physical fault sensor—Determines the operability status reported by the LSI storage controller firmware for the disk drive.
- IPMI disk drive fault and presence sensors—Sends the sensor results to Cisco UCS Manager.
- Disk drive fault LED control and associated IPMI sensors—Controls disk drive fault LED states (on/off) and relays the states to Cisco UCS Manager.

## **Turning On the Local Disk Locator LED**

#### Procedure

Step 1 UCS-A# scope server *id* 

Enters server mode for the specified server.

| Step 2 | UCS-A/server # scope local-disk id                      |
|--------|---------------------------------------------------------|
|        | Enters the RAID controller for the specified local disk |

- Step 3UCS-A /server/local-disk # enable locator-ledTurns on the disk locator LED.
- Step 4UCS-A/server/local-disk\* # commit-bufferCommits the command to the system configuration.

#### Example

The following example displays how to turn on the local disk Locator LED:

```
UCS-A# scope server 1
UCS-A /server/raid-controller # scope local-disk 2
USA-A /server/raid-controller/local-disk # enable locator-led
USA-A /server/raid-controller/local-disk* # commit-buffer
```

## **Turning Off the Local Disk Locator LED**

### Procedure

| Step 1 | UCS-A# scope server <i>id</i>                            |  |
|--------|----------------------------------------------------------|--|
|        | Enters server mode for the specified server.             |  |
| Step 2 | UCS-A/server # scope local-disk id                       |  |
|        | Enters the RAID controller for the specified local disk. |  |
| Step 3 | UCS-A/server/local-disk # disable locator-led            |  |
|        | Turns off the disk locator LED.                          |  |
| Step 4 | UCS-A/server/raid-controller/local-disk* # commit-buffer |  |
|        | Commits the command to the system configuration.         |  |
|        |                                                          |  |

### Example

The following example displays how to disable the local disk Locator LED:

```
UCS-A# server 1
UCS-A /server # scope local-disk 2
USA-A /server/local-disk # disable locator-led
USA-A /server/local-disk* # commit-buffer
```

## Viewing the Local Disk Locator LED State

### Procedure

| Step 1 | UCS-A# scope server <i>id</i>                            |  |
|--------|----------------------------------------------------------|--|
|        | Enters server mode for the specified server.             |  |
| Step 2 | UCS-A/server # scope local-disk id                       |  |
|        | Enters the RAID controller for the specified local disk. |  |
| Step 3 | UCS-A/server/local-disk # show locator-led               |  |
|        | Shows the state of the disk locator LED.                 |  |

#### Example

The following example shows that the state of the local disk Locator LED is on:

## Flash Life Wear Level Monitoring

Flash life wear level monitoring enables you to monitor the life span of solid state drives. You can view both the percentage of the flash life remaining, and the flash life status. Wear level monitoring is supported on the Fusion IO mezzanine card with the following Cisco UCS blade servers:

- Cisco UCS B22 M3 blade server
- Cisco UCS B200 M3 blade server
- Cisco UCS B420 M3 blade server
- Cisco UCS B200 M4 blade server
- Cisco UCS B260 M4 blade server
- Cisco UCS B460 M4 blade server

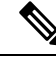

Note

Wear level monitoring requires the following:

- Cisco UCS Manager must be at release 2.2(2a) or greater.
- The Fusion IO mezzanine card firmware must be at version 7.1.15 or greater.

## **Viewing Flash Life Status**

### Procedure

|        | Command or Action                                             | Purpose                                              |
|--------|---------------------------------------------------------------|------------------------------------------------------|
| Step 1 | UCS-A# scope server chassis-id   server-id                    | Enters chassis server mode for the specified server. |
| Step 2 | UCS-A /chassis/server # show raid-controller<br>detail expand | Displays details for the RAID controller.            |

### Example

The following example shows how to display the flash life status for server 3:

```
UCS-A# scope server 1/3
UCS-A /chassis/server # show raid-controller detail expand
RAID Controller:
   ID: 1
   Type: FLASH
   PCI Addr: 131:00.0
   Vendor: Cisco Systems Inc
   Model: UCSC-F-FIO-1205M
   Serial: 1315D2B52
   HW Rev: FLASH
   Raid Support: No
   OOB Interface Supported: No
   Rebuild Rate: N/A
    Controller Status: Unknown
   Flash Life:
   Flash Percentage: N/A
   FLash Status: Error(244)
UCS-A /chassis/server #
```

# **Viewing the Status of Local Storage Components**

#### Procedure

|        | Command or Action                              | Purpose                                                            |
|--------|------------------------------------------------|--------------------------------------------------------------------|
| Step 1 | UCS-A# scope server chassis-id / server-id     | Enters chassis server mode for the specified server.               |
| Step 2 | UCS-A /chassis/server # show inventory storage | Displays the local and virtual storage information for the server. |

#### Example

The following example shows how to display the local disk status for server 2:
```
UCS-A# scope server 1/2
UCS-A /chassis/server # show inventory storage
Server 1/2:
   Name:
   User Label:
   Equipped PID: UCSB-B200-M3
    Equipped VID: V01
    Equipped Serial (SN): FCH16207KXG
    Slot Status: Equipped
   Acknowledged Product Name: Cisco UCS B200 M3
    Acknowledged PID: UCSB-B200-M3
    Acknowledged VID: V01
    Acknowledged Serial (SN): FCH16207KXG
    Acknowledged Memory (MB): 98304
    Acknowledged Effective Memory (MB): 98304
    Acknowledged Cores: 12
    Acknowledged Adapters: 1
    Motherboard:
        Product Name: Cisco UCS B200 M3
        PID: UCSB-B200-M3
        VID: V01
        Vendor: Cisco Systems Inc
        Serial (SN): FCH16207KXG
        HW Revision: 0
        RAID Controller 1:
            Type: SAS
            Vendor: LSI Logic Symbios Logic
            Model: LSI MegaRAID SAS 2004 ROMB
            Serial: LSIROMB-0
            HW Revision: B2
            PCI Addr: 01:00.0
            Raid Support: RAIDO, RAID1
            OOB Interface Supported: Yes
            Rebuild Rate: 31
            Controller Status: Optimal
          Local Disk 1:
                Product Name: 146GB 6Gb SAS 10K RPM SFF HDD/hot plug/drive sled mounted
                PID: A03-D146GA2
                VTD: V01
                Vendor: SEAGATE
                Model: ST9146803SS
                Vendor Description: Seagate Technology LLC
                Serial: 3SD31S4X
                HW Rev: 0
                Block Size: 512
                Blocks: 285155328
                Operability: Operable
                Oper Qualifier Reason: N/A
                Presence: Equipped
                Size (MB): 139236
                Drive State: Online
                Power State: Active
                Link Speed: 6 Gbps
                Device Type: HDD
            Local Disk 2:
                Product Name: 600G AL12SE SAS Hard Disk Drive
                PID: A03-D600GA2
                VID: V01
                Vendor: TOSHIBA
                Model: MBF2600RC
                Vendor Description: Toshiba Corporation
```

Serial: EA00PB109T4A HW Rev: 0 Block Size: 512 Blocks: 1169920000 Operability: Operable Oper Qualifier Reason: N/A Presence: Equipped Size (MB): 571250 Drive State: Online Power State: Active Link Speed: 6 Gbps Device Type: HDD Local Disk Config Definition: Mode: RAID 1 Mirrored Description: Protect Configuration: No Virtual Drive 0: Type: RAID 1 Mirrored Block Size: 512 Blocks: 285155328 Operability: Operable Presence: Equipped Size (MB): 139236 Lifecycle: Allocated Drive State: Optimal Strip Size (KB): 64 Access Policy: Read Write Read Policy: Normal Configured Write Cache Policy: Write Through Actual Write Cache Policy: Write Through IO Policy: Direct Drive Cache: No Change Bootable: False

```
UCS-A /chassis/server #
```

The following example shows how to display the local disk status for server 2 with PCIe\NVMe Flash Storage:

```
UCS-A# scope server 1/2
UCS-A /chassis/server # show inventory storage
Server 1/2:
Name:
   Acknowledged Serial (SN): FCH1901V0FK
   Acknowledged Product Name: Cisco UCS C240 M4S2
   Acknowledged PID: UCSC-C240-M4S2
    Acknowledged VID: 0
   Acknowledged Memory (MB): 16384
   Acknowledged Effective Memory (MB): 16384
   Acknowledged Cores: 24
   Acknowledged Adapters: 4
   Motherboard:
        Product Name: Cisco UCS C240 M4S2
        PID: UCSC-C240-M4S2
        VID: V01
        Vendor: Cisco Systems Inc
        Serial (SN): FCH1901V0FK
        HW Revision: 0
        Raid Controller 1:
            Type: NVMe
            Vendor: HGST
```

```
Model: HUSPR3280ADP301
Serial: STM0001A74F2
HW Revision:
PCI Addr: 42:00.0
Raid Support: No
OOB Interface Supported: Yes
Rebuild Rate: 0
Controller Status: Optimal
Local Disk 2:
    Product Name: Cisco UCS 800GB 2.5 in NVMe based PCIeSSD
    PID: UCS-SDHPCIE800GB
    VID:
    Vendor: HGST
   Model: HUSPR3280ADP301
    Vendor Description:
    Serial: 14310CF8E975
   HW Rev: 0
   Block Size: 512
    Blocks: 285155328
    Operability: NA
    Oper Qualifier Reason: N/A
    Presence: Equipped
    Size: 94413
    Drive State: NA
    Power State: NA
    Link Speed: NA
    Device Type: SSD
    Thermal: N/A
```

UCS-A /chassis/server #

The following example shows how to display the local disk status for Cisco UCS (P3600) 2.5 inches 800 GB NVMe based PCIe SSD:

```
RAID Controller:
    ID: 1
    Type: NVME
    PCI Addr: 69:00.0
   Vendor: Intel
   Model: SSDPE2ME800G4K
    Serial: CVMD6083003D800GGN
   HW Rev:
   Raid Support: No
   OOB Interface Supported: Yes
   Mode: NVME
   Rebuild Rate: 0
    Controller Status: Optimal
    Config State: Not Applied
   Pinned Cache Status: Disabled
   Sub OEM ID: 0
   Supported Strip Sizes: Not Applicable
   Default Strip Size: Unknown
   PCI Slot: FrontPCIe5
   Product Variant: default
    Product Name: Cisco UCS (P3600) 2.5 inches 800 GB NVMe based PCIe SSD
    PID: UCS-PCI25-8003
   VID:
    Part Number:
    Storage Controller Admin State: Unspecified
   Vendor Id: 0x8086
    Subvendor Id: 0x1137
    Device Id: 0x953
    Subdevice Id: 0x15b
```

Current Task: Local Disk: ID: 5 Block Size: 512 Physical Block Size: Unknown Blocks: 1562822656 Size: 763097 Technology: Operability: N/A Oper Qualifier Reason: N/A Presence: Equipped Connection Protocol: NVME Product Variant: default Product Name: Cisco UCS (P3600) 2.5 inches 800 GB NVMe based PCIe SSD PID: UCS-PCI25-8003 VID: Vendor: Intel Model: SSDPE2ME800G4K Vendor Description: Serial: CVMD6083003D800GGN HW Rev: 0 Drive State: Unknown Power State: Unknown Link Speed: Unknown Enclosure Association Type: Unknown Device Version: N/A Device Type: SSD Thermal: N/A Admin State Type: N/A Admin Virtual Drive ID: Unspecified Current Task:

The following example shows how to display the status for Cisco UCS (P3600) HHHL 2000 GB NVMe based PCIe SSD:

RAID Controller: ID: 3 Type: NVME PCI Addr: 01:00.0 Vendor: Intel Model: SSDPEDME020T401 Serial: CVMD543200AQ2P0EGN HW Rev: Raid Support: No OOB Interface Supported: Yes Mode: NVME Rebuild Rate: 0 Controller Status: Optimal Config State: Not Applied Pinned Cache Status: Disabled Sub OEM ID: 0 Supported Strip Sizes: Not Applicable Default Strip Size: Unknown PCT Slot: 2 Product Variant: default Product Name: Cisco UCS (P3600) HHHL 2000 GB NVMe based PCIe SSD PID: UCSC-F-I20003 VID: Part Number: Storage Controller Admin State: Unspecified Vendor Id: 0x8086 Subvendor Id: 0x1137 Device Id: 0x953

```
Subdevice Id: 0x1ac
Current Task:
Embedded Storage:
Size: 2000000
Block Size: 512
Number Of Blocks: 3906250000
```

## Viewing the Status of a Disk Drive

### Procedure

|        | Command or Action                                                                            | Purpose                                        |
|--------|----------------------------------------------------------------------------------------------|------------------------------------------------|
| Step 1 | UCS-A# scope chassis chassis-num                                                             | Enters chassis mode for the specified chassis. |
| Step 2 | UCS-A /chassis # scope server server-num                                                     | Enters server chassis mode.                    |
| Step 3 | UCS-A /chassis/server # scope raid-controller<br>raid-contr-id {sas   sata}                  | Enters RAID controller server chassis mode.    |
| Step 4 | UCS-A /chassis/server/raid-controller # show<br>local-disk [local-disk-id   detail   expand] |                                                |

### Example

The following example shows the status of a disk drive:

```
UCS-A# scope chassis 1

UCS-A /chassis # scope server 6

UCS-A /chassis/server # scope raid-controller 1 sas

UCS-A /chassis/server/raid-controller # show local-disk 1

Local Disk:

ID: 1

Block Size: 512

Blocks: 60545024

Size (MB): 29563

Operability: Operable

Presence: Equipped
```

## **Viewing RAID Controller Operations**

|        | Command or Action                                      | Purpose                                                       |
|--------|--------------------------------------------------------|---------------------------------------------------------------|
| Step 1 | UCS-A# scope server chassis-id   server-id             | Enters chassis server mode for the specified server.          |
| Step 2 | UCS-A /chassis/server # show raid-controller operation | Displays the long running operations for the RAID controller. |

The following example shows how to display the RAID controller operations for server 3:

```
UCS-A# scope server 1/3
UCS-A /chassis/server # show raid-controller operation
Name: Rebuild
Affected Object: sys/chassis-1/blade-3/board/storage-SAS-1/disk-1
State: In Progress
Progress: 4
Start Time: 2013-11-05T12:02:10.000
End Time: N/A
UCS-A /chassis/server #
```

### Viewing RAID Controller Stats

The following procedure shows how to display controller stats for a server with PCIe\NVMe Flash Storage:

### Procedure

|        | Command or Action                                                                                  | Purpose                                              |
|--------|----------------------------------------------------------------------------------------------------|------------------------------------------------------|
| Step 1 | UCS-A# scope server chassis-id   server-id                                                         | Enters chassis server mode for the specified server. |
| Step 2 | UCS-A /chassis/server # scope raid-controller<br>raid-contr-id {flash   sas   sata   sd   unknown} | Enters RAID controller server chassis mode.          |
| Step 3 | UCS-A /chassis/server/raid-controller # show stats                                                 | Displays the raid controller stats.                  |

#### Example

The following example shows how to display the RAID controller stats:

```
UCS-A# scope server 1/3
UCS-A /chassis/server # scope raid-controller
UCS-A /chassis/server/raid-controller # show stats
Nvme Stats:
   Time Collected: 2016-06-22T12:37:55.043
   Monitored Object: sys/rack-unit-6/board/storage-NVME-1/nvme-stats
   Suspect: Yes
   Temperature (C): 27.000000
   Life Used Percentage: 0
   Thresholded: 0
```

UCS-A /chassis/server/raid-controller #

## **Monitoring RAID Battery Status**

This procedure applies only to Cisco UCS servers that support RAID configuration and TFM. If the Battery Backup Unit (BBU) has failed or is predicted to fail, you should replace the unit as soon as possible.

### Procedure

|        | Command or Action                                                                                  | Purpose                                        |
|--------|----------------------------------------------------------------------------------------------------|------------------------------------------------|
| Step 1 | UCS-A # scope chassis chassis-num                                                                  | Enters chassis mode for the specified chassis. |
| Step 2 | UCS-A /chassis #scope server server-num                                                            | Enters server chassis mode.                    |
| Step 3 | UCS-A /chassis/server # scope raid-controller<br>raid-contr-id {flash   sas   sata   sd   unknown} | Enters RAID controller server chassis mode.    |
| Step 4 | UCS-A /chassis/server/raid-controller # show<br>raid-battery expand                                | Displays the RAID battery status.              |

### Example

This example shows how to view information on the BBU of a server:

```
UCS-A # scope chassis 1
UCS-A /chassis #scope server 3
UCS-A /chassis/server #scope raid-controller 1 sas
UCS-A /chassis/server/raid-controller # show raid-battery expand
RAID Battery:
   Battery Type: Supercap
   Presence: Equipped
   Operability: Operable
    Oper Qualifier Reason:
   Vendor: LSI
   Model: SuperCaP
    Serial: 0
    Capacity Percentage: Full
   Battery Temperature (C): 54.000000
    Transportable Flash Module:
        Presence: Equipped
        Vendor: Cisco Systems Inc
        Model: UCSB-RAID-1GBFM
        Serial: FCH164279W6
```

## **Graphics Card Monitoring**

## **Graphics Card Server Support**

With Cisco UCS Manager, you can view the properties for certain graphics cards and controllers. Graphics cards are supported on the following servers:

- Cisco UCS C460 M4 Rack Server
- Cisco UCS B200M4 Blade Server

- Cisco UCS B200 M5 Server
- Cisco UCS B480 M5 Server
- Cisco UCS C220 M5 Server
- Cisco UCS C240 M5 Server
- Cisco UCS C480 M5 Server
- Cisco UCS C225 M6 Server
- Cisco UCS C245 M6 Server

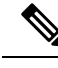

Note

Certain NVIDIA Graphics Processing Units (GPU) do not support Error Correcting Code (ECC) and vGPU together. Cisco recommends that you refer to the release notes published by NVIDIA for the respective GPU to know whether it supports ECC and vGPU together.

## **Viewing Graphics Card Properties**

### Procedure

|        | Command or Action                         | Purpose                                       |
|--------|-------------------------------------------|-----------------------------------------------|
| Step 1 | UCS-A# scope server blade-id              | Enters server mode for the specified server.  |
| Step 2 | UCS-A /server # show graphics-card detail | Displays information about the graphics card. |

### Example

The following example shows how to display the graphics card properties on server 1:

```
UCS-A# scope server 1
UCS-A /server # show graphics-card detail
ID: 1
Slot Id: 2
Magma Expander Slot Id:
Is Supported: Yes
Vendor: Cisco Systems Inc
Model: UCSB-GPU-M6
Serial: FHH1924002B
Mode: Graphics
PID: UCSB-GPU-M6
Firmware Version: 84.04.89.00.01|2754.0200.01.02
Vendor Id: 0x10de
Subvendor Id: 0x10de
Device Id: 0x13f3
Subdevice Id: 0x1143
```

UCS-A /server #

## **Viewing Graphics Controller Properties**

### Procedure

|        | Command or Action                                                | Purpose                                                    |
|--------|------------------------------------------------------------------|------------------------------------------------------------|
| Step 1 | UCS-A# scope server blade-id                                     | Enters server mode for the specified server.               |
| Step 2 | UCS-A /server # scope graphics-card card-id                      | Enters graphics card mode for the specified graphics card. |
| Step 3 | UCS-A /server/graphics-card # show<br>graphics-controller detail | Displays information about the graphics controllers.       |

### Example

The following example shows how to display the graphics controller properties for graphics card 1 on server 1:

```
UCS-A# scope server 1
UCS-A /server # scope graphics-card 1
UCS-A /server/graphics-card # show graphics-controller detail
Graphics Controller:
    ID: 1
    Pci Address: 07:00.0
    ID: 2
    Pci Address: 08:00.0
UCS-A /server/graphics-card #
```

## **PCI Switch Monitoring**

## **PCI Switch Server Support**

With Cisco UCS Manager, you can view the properties for PCI switches. PCI switches are supported on the following servers:

Cisco UCS C480 M5 ML Server

## **Viewing PCI Switch Properties**

PCI Switch properties are visible only for servers which support PCI switch.

|        | Command or Action               | Purpose                                      |
|--------|---------------------------------|----------------------------------------------|
| Step 1 | UCS-A# scope server server-num  | Enters server mode for the specified server. |
| Step 2 | UCS-A /server # show pci-switch | Displays information about the PCI switches. |

|        | Command or Action                                     | Purpose                                                  |
|--------|-------------------------------------------------------|----------------------------------------------------------|
| Step 3 | UCS-A /server # scope pci-switch<br>pci-switch-number | Enters the PCI switch mode for the specified PCI switch. |
| Step 4 | UCS-A /server # show detail                           |                                                          |

The following example shows how to display the PCI switch properties:

```
UCS-A# scope server 1
UCS-A /server # show pci-switch
Pci Switch:
ID Pci Switch name Firmware Version
--- ------
1 PCI-Switch-1 xxxx
2 PCI-Switch-2 xxxxxx
3 PCI-Switch-3 xxx
4 PCI-Switch-4 xxxxx
UCS-A /server # scope pci-switch 1
UCS-A /server/pci-switch #show detail
Pci Switch:
ID: 1
Pci Switch name: PCI-Switch-1
No of Adapters: 3
Switch Status: Good
Switch Temperature (C): 45.00000
Switch Product Revision: OXxB
Firmware Version: xxxx
Vendor Id: xxx
Subvendor Id: xxx
Device Id: xxxx
Subdevice Id: xxxx
Switch Vendor: xxxxx
Pci Address: xx:00.0
UCS-A /server/pci-switch #
```

## Managing Transportable Flash Module and Supercapacitor

LSI storage controllers use a Transportable Flash Module (TFM) powered by a supercapacitor to provide RAID cache protection. With Cisco UCS Manager, you can monitor these components to determine the status of the battery backup unit (BBU). The BBU operability status can be one of the following:

- Operable—The BBU is functioning successfully.
- Inoperable—The TFM or BBU is missing, or the BBU has failed and needs to be replaced.
- **Degraded**—The BBU is predicted to fail.

TFM and supercap functionality is supported beginning with Cisco UCS Manager Release 2.1(2).

## **TFM and Supercap Guidelines and Limitations**

### **TFM and Supercap Limitations**

- The CIMC sensors for TFM and supercap on the Cisco UCS B420 M3 blade server are not polled by Cisco UCS Manager.
- If the TFM and supercap are not installed on the Cisco UCS B420 M3 blade server, or are installed and then removed from the blade server, no faults are generated.
- If the TFM is not installed on the Cisco UCS B420 M3 blade server, but the supercap is installed, Cisco UCS Manager reports the entire BBU system as absent. You should physically check to see if both the TFM and supercap is present on the blade server.

### Supported Cisco UCS Servers for TFM and Supercap

The following Cisco UCS servers support TFM and supercap:

## **TPM Monitoring**

Trusted Platform Module (TPM) is included on all Cisco UCS M3 blade and rack-mount servers. Operating systems can use TPM to enable encryption. For example, Microsoft's BitLocker Drive Encryption uses the TPM on Cisco UCS servers to store encryption keys.

Cisco UCS Manager enables monitoring of TPM, including whether TPM is present, enabled, or activated.

## **Viewing TPM Properties**

### Procedure

|        | Command or Action                          | Purpose                                              |
|--------|--------------------------------------------|------------------------------------------------------|
| Step 1 | UCS-A# scope server chassis-id   server-id | Enters chassis server mode for the specified server. |
| Step 2 | UCS-A /chassis/server # scope tpm tpm-id   | Enters TPM mode for the specified TPM ID.            |
| Step 3 | UCS-A /chassis/server/tpm # show           | Displays the TPM properties.                         |
| Step 4 | UCS-A /chassis/server/tpm # show detail    | Displays detailed TPM properties.                    |

### Example

The following example shows how to display the TPM properties for blade 3 in chassis 1:

```
UCS-A# scope server 1/3
UCS-A /chassis/server # scope tpm 1
UCS-A /chassis/server/tpm # show
Trusted Platform Module:
```

```
Presence: Equipped
```

Enabled Status: Enabled Active Status: Activated Ownership: Unowned UCS-A /chassis/server/tpm **# show detail** Trusted Platform Module: Enabled Status: Enabled Active Status: Activated Ownership: Unowned Tpm Revision: 1 Model: UCSX-TPM1-001 Vendor: Cisco Systems Inc Serial: FCH16167DBJ UCS-A /chassis/server/tpm **#** 

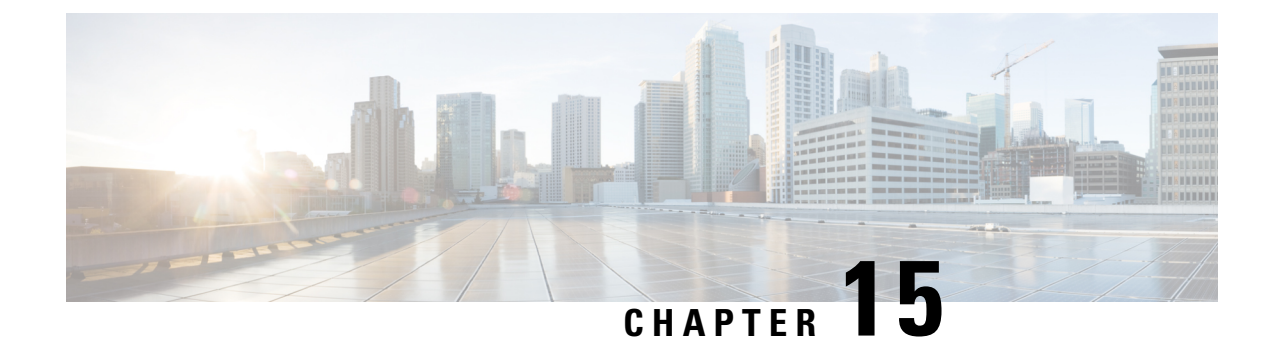

## **Netflow Monitoring**

- NetFlow Monitoring, on page 141
- NetFlow Limitations, on page 142
- Enabling or Disabling NetFlow Monitoring, on page 143
- Configuring a Flow Record Definition, on page 144
- Configuring an Exporter Profile, on page 145
- Configuring a Netflow Collector, on page 146
- Configuring a Flow Exporter, on page 146
- Configuring a Flow Monitor, on page 147
- Configuring a Flow Monitor Session, on page 148
- Configuring a NetFlow Cache Active and Inactive Timeout, on page 149
- Associating a Flow Monitor Session to a vNIC, on page 149

## **NetFlow Monitoring**

NetFlow is a standard network protocol for collecting IP traffic data. NetFlow enables you to define a flow in terms of unidirectional IP packets that share certain characteristics. All packets that match the flow definition are collected and exported to one or more external NetFlow Collectors, where they can be further aggregated, analyzed, and used for application-specific processing.

Cisco UCS Manager uses NetFlow-capable adapters (Cisco UCS VIC 1200 series, Cisco UCS VIC 1300 series, Cisco UCS VIC 1400 series, and Cisco UCS VIC 15000 series) to communicate with the routers and switches that collect and export flow information.

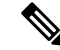

Note

NetFlow monitoring is not supported on Cisco UCS 6400 and Cisco UCS 6500 series Fabric Interconnects.

• For Release 3.0(2), NetFlow monitoring is supported for end-host mode only.

### **Network Flows**

A flow is a set of unidirectional IP packets that have common properties such as, the source or destination of the traffic, routing information, and protocol used. Flows are collected when they match the definitions in the flow record definition.

### **Flow Record Definitions**

A flow record definition contains information about the properties used to define the flow, which can include both characteristic properties or measured properties. Characteristic properties, also called flow keys, are the properties that define the flow. Cisco UCS Manager supports IPv4, IPv6, and Layer 2 keys. Measured characteristics, also called flow values or non-keys, measurable values such as the number of bytes contained in all packets of the flow, or the total number of packets.

A flow record definition is a specific combination of flow keys and flow values. The two types of flow record definitions are:

- System-defined—Default flow record definitions supplied by Cisco UCS Manager.
- User-defined—Flow record definitions that you can create yourself.

### Flow Exporters, Flow Exporter Profiles, and Flow Collectors

Flow exporters transfer the flows to the flow connector based on the information in a flow exporter profile. The flow exporter profile contains the networking properties used to export NetFlow packets. The networking properties include a VLAN, the source IP address, and the subnet mask for each fabric interconnect.

Note

In the Cisco UCS Manager GUI, the networking properties are defined in an exporter interface that is included in the profile. In the Cisco UCS Manager CLI, the properties are defined in the profile.

Flow collectors receive the flows from the flow exporter. Each flow collector contains an IP address, port, external gateway IP, and VLAN that defines where the flows are sent.

### Flow Monitors and Flow Monitor Sessions

A flow monitor consists of a flow definition, one or two flow exporters, and a timeout policy. You can use a flow monitor to specify which flow information you want to gather, and where you want to collect it from. Each flow monitor operates in either the egress or ingress direction.

A flow monitor session contains up to four flow monitors: two flow monitors in the ingress direction and two flow monitors in the egress direction. A flow monitor session can also be associated with a vNIC.

## **NetFlow Limitations**

The following limitations apply to NetFlow monitoring:

- NetFlow monitoring is not supported on Cisco UCS 6400 and 6500 Series Fabric Interconnects.
- NetFlow monitoring is supported on Cisco UCS 1200, 1300, 1400, and 15000 series VIC adapters. However, on the 1200 series VIC adapters, NetFlow is not recommended with FCoE traffic.

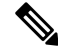

**Note** NetFlow monitoring on Cisco UCS 15000 Series VIC adapters is currently supported on Cisco UCS 6300 Series Fabric Interconnects.

• You can have up to 64 flow record definitions, flow exporters, and flow monitors.

- NetFlow is not supported in vNIC template objects.
- PVLANs and local VLANs are not supported for service VLANs.
- All VLANs must be public and must be common to both fabric interconnects.
- VLANs must be defined as an exporter interface before they can be used with a flow collector.
- You cannot use NetFlow with usNIC, Virtual Machine Queue, RoCE, Geneve, or Linux ARFS enabled vNIC.

## **Enabling or Disabling NetFlow Monitoring**

### Procedure

|        | Command or Action                    | Purpose                                                                                                    |                          |
|--------|--------------------------------------|----------------------------------------------------------------------------------------------------|--------------------------|
| Step 1 | UCS-A# scope eth-flow-mon            | Enters the ethernet flow monitor mode.                                                                                                    |                          |
| Step 2 | UCS-A /eth-flow-mon # enable/disable | Enables the Netflow feature and deploys an existing configuration present in Cisco UC Manager onto NX-OS.                                                                                                    | ny<br>2S                 |
|        |                                      | Or, disables the Netflow feature and remove<br>any configuration from the NX-OS. Even we<br>you disable NetFlow monitoring, Cisco UC<br>Manager retains the Netflow configuration<br>deploys the same configuration when you<br>enable Netflow monitoring. | ves<br>vhen<br>CS<br>and |
|        |                                      | <b>Note</b> Disabling Netflow removes al Netflow related configuration from backend. All the flow sessions, which are in use are removed.                                                                                                    | 1                        |
| Step 3 | UCS-A /eth-flow-mon # commit-buffer  | Commits the transaction to the system configuration.                                                                                                    |                          |

### Example

The following example shows how to disable NetFlow monitoring:

```
UCS-A# scope eth-flow-mon
UCS-A /eth-flow-mon # disable
Warning: Disabling Netflow will Remove all Netflow related configuration from backend.
All the flow session which is in use will get cleaned up.
UCS-A /eth-flow-mon* # commit-buffer
UCS-A /eth-flow-mon #
```

## **Configuring a Flow Record Definition**

### Procedure

|        | Command or Action                                                                                                    | Purpose                                                                |
|--------|----------------------------------------------------------------------------------------------------|------------------------------------------------------------------------|
| Step 1 | UCS-A# scope eth-flow-mon                                                                                                    | Enters the ethernet flow monitor mode.                                 |
| Step 2 | UCS-A /eth-flow-mon # enter flow-record <i>flow-record-name</i>                                                                              | Enters flow record mode for the specified flow record.                 |
| Step 3 | UCS-A /eth-flow-mon/flow-record # set<br>keytype {ipv4keys   ipv6keys   l2keys}                                                              | Specifies the key type.                                                |
| Step 4 | UCS-A /eth-flow-mon/flow-record # set<br>ipv4keys {dest-port   ip-protocol   ip-tos  <br>ipv4-dest-address   ipv4-src-address  <br>src-port} | Specifies the attributes for the key type that you selected in Step 3. |
|        |                                                                                                    | Note Use this command only if you chose <b>ipv4keys</b> in step 3.     |
| Step 5 | UCS-A /eth-flow-mon/flow-record # set<br>ipv6keys {dest-port   ip-protocol  <br>ipv6-dest-address   ipv6-src-address  <br>src-port}          | Specifies the attributes for the key type that you selected in Step 3. |
|        |                                                                                                    | Note Use this command only if you chose <b>ipv6keys</b> in Step 3.     |
| Step 6 | UCS-A /eth-flow-mon/flow-record # set l2keys<br>{dest-mac-address   ethertype  <br>src-mac-address}                                          | Specifies the attributes for the key type that you chose in Step 3.    |
|        |                                                                                                    | Note Use this command only if you selected <b>12keys</b> in step 3.    |
| Step 7 | UCS-A /eth-flow-mon/flow-record # set<br>nonkeys {counter-bytes-long  <br>counter-packets-long   sys-uptime-first  <br>sys-uptime-last}      | Specifies the nonkey attributes.                                       |
| Step 8 | UCS-A /eth-flow-mon/flow-record #<br>commit-buffer                                                                                           | Commits the transaction to the system configuration.                   |

### Example

The following example shows how to create a flow record definition with Layer 2 keys and commit the transaction:

```
UCS-A# scope eth-flow-mon
UCS-A /eth-flow-mon # enter flow-record r1
UCS-A /eth-flow-mon/flow-record* # set keytype l2keys
UCS-A /eth-flow-mon/flow-record* # set l2keys dest-mac-address src-mac-address
UCS-A /eth-flow-mon/flow-record* # set nonkeys sys-uptime counter-bytes counter-packets
UCS-A /eth-flow-mon/flow-record* # commit-buffer
UCS-A /eth-flow-mon/flow-record #
```

## **Configuring an Exporter Profile**

### Procedure

|        | Command or Action                                                                                              | Purpose                                                                                                    |
|--------|----------------------------------------------------------------------------------------------------|----------------------------------------------------------------------------------------------------|
| Step 1 | UCS-A# scope eth-flow-mon                                                                                      | Enters the ethernet flow monitor mode.                                                                                                    |
| Step 2 | UCS-A /eth-flow-mon # scope flow-profile<br>profile-name                                                       | Enters the flow profile mode for the specified profile.                                                                                                    |
| Step 3 | UCS-A /eth-flow-mon/flow-profile # show config                                                                 | Displays the flow profile configuration.                                                                                                    |
| Step 4 | UCS-A /eth-flow-mon/flow-profile # enter vlan vlan-name                                                        | Specifies the VLAN associated with the exporter profile. PVLANs and local VLAN are not supported. All VLAN must be public and must be common to both fabric interconnects.                                                                                                    |
| Step 5 | UCS-A/eth-flow-mon/flow-profile/vlan # enter<br>fabric {a   b}                                                 | Enters flow profile mode for the specified fabric.                                                                                                    |
| Step 6 | UCS-A /eth-flow-mon/flow-profile/vlan/fabric/<br># <b>set addr</b> <i>ip-addr</i> <b>subnet</b> <i>ip-addr</i> | Specifies the source IP and subnet mask for the<br>exporter profile on the fabric.ImportantMake sure the IP address you<br>specify is unique within the Cisco<br>UCS domain. IP address conflicts<br>can occur if you specify an IP<br>address that is already being used<br>by Cisco UCS Manager. |
| Step 7 | UCS-A /eth-flow-mon/flow-profile/vlan/fabric/<br># commit-buffer                                               | Commits the transaction to the system configuration.                                                                                                    |

### Example

The following example shows how to configure the default exporter profile, set the source IP and subnet mask for the exporter interface on each fabric, and commit the transaction:

```
UCS-A# scope eth-flow-mon
UCS-A /eth-flow-mon # scope flow-profile default
UCS-A /eth-flow-mon/flow-profile # enter vlan 100
UCS-A /eth-flow-mon/flow-profile/vlan* # enter fabric a
UCS-A /eth-flow-mon/flow-profile/vlan/fabric* # set addr 10.10.10.10 subnet 255.255.255.0
UCS-A /eth-flow-mon/flow-profile/vlan/fabric* # up
UCS-A /eth-flow-mon/flow-profile/vlan* # enter fabric b
UCS-A /eth-flow-mon/flow-profile/vlan/fabric* # set addr 10.10.10.11 subnet 255.255.255.0
UCS-A /eth-flow-mon/flow-profile/vlan/fabric* # set addr 10.10.10.11 subnet 255.255.255.0
UCS-A /eth-flow-mon/flow-profile/vlan/fabric* # commit-buffer
UCS-A /eth-flow-mon/flow-profile/vlan/fabric #
```

## **Configuring a Netflow Collector**

### Procedure

|        | Command or Action                                                        | Purpose                                                          |  |
|--------|--------------------------------------------------------------------------|------------------------------------------------------------------|--|
| Step 1 | UCS-A# scope eth-flow-mon                                                | Enters the ethernet flow monitor mode.                           |  |
| Step 2 | UCS-A /eth-flow-mon # enter flow-collector<br>flow-collector-name        | Enters the flow collector mode for the specified flow collector. |  |
| Step 3 | UCS-A /eth-flow-mon/flow-collector # set<br>dest-port port_number        | Specifies the destination port for the flow collector.           |  |
| Step 4 | UCS-A /eth-flow-mon/flow-collector # set vlan<br>vlan_id                 | Specifies the VLAN ID for the flow collector.                    |  |
| Step 5 | UCS-A /eth-flow-mon/flow-collector # enter<br>ip-if                      | Enters IPv4 configuration mode.                                  |  |
| Step 6 | UCS-A /eth-flow-mon/flow-collector/ip-if # set<br>addr <i>ip-address</i> | Specifies the exporter IP address.                               |  |
| Step 7 | UCS-A /eth-flow-mon/flow-collector/ip-if # set<br>exporter-gw gw-address | Specifies the exporter gateway address.                          |  |
| Step 8 | UCS-A /eth-flow-mon/flow-collector/ip-if # commit-buffer                 | Commits the transaction to the system configuration.             |  |

### Example

The following example shows how to configure a NetFlow collector, set the exporter IP and gateway address, and commit the transaction:

```
UCS-A# scope eth-flow-mon
UCS-A /eth-flow-mon # enter flow-collector c1
UCS-A /eth-flow-mon/flow-collector* # set dest-port 9999
UCS-A /eth-flow-mon/flow-collector* # set vlan vlan100
UCS-A /eth-flow-mon/flow-collector/* # enter ip-if
UCS-A /eth-flow-mon/flow-collector/ip-if* # set addr 20.20.20.20
UCS-A /eth-flow-mon/flow-collector/ip-if* # set exporter-gw 10.10.10.1
UCS-A /eth-flow-mon/flow-collector/ip-if* # commit-buffer
UCS-A /eth-flow-mon/flow-collector/ip-if #
```

## **Configuring a Flow Exporter**

|        | Command or Action         | Purpose                                |
|--------|---------------------------|----------------------------------------|
| Step 1 | UCS-A# scope eth-flow-mon | Enters the ethernet flow monitor mode. |

L

|        | Command or Action                                                                 | Purpose                                                                            |
|--------|-----------------------------------------------------------------------------------|------------------------------------------------------------------------------------|
| Step 2 | UCS-A /eth-flow-mon # enter flow-exporter<br>flow-exporter-name                   | Enters the flow exporter mode for the specified flow exporter.                     |
| Step 3 | UCS-A /eth-flow-mon/flow-exporter # set dscp<br>dscp_number                       | Specifies the differentiated services code point.                                  |
| Step 4 | UCS-A /eth-flow-mon/flow-exporter # set<br>flow-collector flow-collector_name     | Specifies the flow collector.                                                      |
| Step 5 | UCS-A /eth-flow-mon/flow-exporter # set<br>exporter-stats-timeout timeout_number  | Specifies the timeout period for resending<br>NetFlow flow exporter data.          |
| Step 6 | UCS-A /eth-flow-mon/flow-exporter # set<br>interface-table-timeout timeout_number | Specifies the time period for resending the NetFlow flow exporter interface table. |
| Step 7 | UCS-A /eth-flow-mon/flow-exporter # set<br>template-data-timeout timeout_number   | Specifies the timeout period for resending<br>NetFlow template data.               |
| Step 8 | UCS-A /eth-flow-mon/flow-exporter #<br>commit-buffer                              | Commits the transaction to the system configuration.                               |

### Example

The following example shows how to configure a flow exporter, set the timeout values, and commit the transaction:

```
UCS-A# scope eth-flow-mon
```

```
UCS-A /eth-flow-mon # enter flow-exporter ex1
UCS-A /eth-flow-mon/flow-exporter* # set dscp 6
UCS-A /eth-flow-mon/flow-exporter* # set flow-collector c1
UCS-A /eth-flow-mon/flow-exporter* # set exporter-stats-timeout 600
UCS-A /eth-flow-mon/flow-exporter* # set interface-table-timeout 600
UCS-A /eth-flow-mon/flow-exporter* # set template-data-timeout 600
UCS-A /eth-flow-mon/flow-exporter* # commit-buffer
UCS-A /eth-flow-mon/flow-exporter #
```

## **Configuring a Flow Monitor**

|        | Command or Action                                                             | Purpose                                                      |
|--------|-------------------------------------------------------------------------------|--------------------------------------------------------------|
| Step 1 | UCS-A# scope eth-flow-mon                                                     | Enters the ethernet flow monitor mode.                       |
| Step 2 | UCS-A /eth-flow-mon # enter flow-monitor<br>flow-monitor-name                 | Enters the flow monitor mode for the specified flow monitor. |
| Step 3 | UCS-A /eth-flow-mon/flow-monitor # set<br>flow-record <i>flow-record-name</i> | Specifies the flow record.                                   |

|        | Command or Action                                                             | Purpose                                              |
|--------|-------------------------------------------------------------------------------|------------------------------------------------------|
| Step 4 | UCS-A /eth-flow-mon/flow-monitor # create<br>flow-exporter flow-exporter-name | Specifies the first flow exporter.                   |
| Step 5 | UCS-A /eth-flow-mon/flow-monitor # create<br>flow-exporter flow-exporter-name | Specifies the second flow exporter.                  |
| Step 6 | UCS-A /eth-flow-mon/flow-monitor #<br>commit-buffer                           | Commits the transaction to the system configuration. |

The following example shows how to create a flow monitor and commit the transaction:

```
UCS-A# scope eth-flow-mon
```

```
UCS-A /eth-flow-mon # enter flow-monitor m1
UCS-A /eth-flow-mon/flow-monitor* # set flow-record r1
UCS-A /eth-flow-mon/flow-monitor* # create flow-exporter ex1
UCS-A /eth-flow-mon/flow-monitor* # create flow-exporter ex2
UCS-A /eth-flow-mon/flow-monitor* # commit-buffer
UCS-A /eth-flow-mon/flow-monitor #
```

## **Configuring a Flow Monitor Session**

### Procedure

|        | Command or Action                                                                | Purpose                                                                      |  |
|--------|----------------------------------------------------------------------------------|------------------------------------------------------------------------------|--|
| Step 1 | UCS-A# scope eth-flow-mon                                                        | Enters the ethernet flow monitor mode.                                       |  |
| Step 2 | UCS-A /eth-flow-mon # enter<br>flow-mon-session <i>flow-monitor-session-name</i> | Enters the flow monitor session mode for the specified flow monitor session. |  |
| Step 3 | UCS-A /eth-flow-mon/flow-mon-session #<br>create flow-monitor flow-monitor-1     | Specifies the first flow monitor.                                            |  |
| Step 4 | UCS-A /eth-flow-mon/flow-mon-session #<br>create flow-monitor flow-monitor-2     | Specifies the second flow monitor.                                           |  |
| Step 5 | UCS-A /eth-flow-mon/flow-mon-session #<br>commit-buffer                          | Commits the transaction to the system configuration.                         |  |

### Example

The following example shows how to create a flow monitor session with two flow monitors:

```
UCS-A# scope eth-flow-mon
UCS-A /eth-flow-mon # enter flow-mon-session s1
UCS-A /eth-flow-mon/flow-mon-session* # create flow-monitor m1
UCS-A /eth-flow-mon/flow-mon-session* # create flow-monitor m2
UCS-A /eth-flow-mon/flow-mon-session* # commit-buffer
UCS-A /eth-flow-mon/flow-mon-session #
```

L

## **Configuring a NetFlow Cache Active and Inactive Timeout**

| Proced | lure |
|--------|------|
|--------|------|

|        | Command or Action                                                                   | Purpose                                                                                                    |
|--------|-------------------------------------------------------------------------------------|----------------------------------------------------------------------------------------------------|
| Step 1 | UCS-A# scope eth-flow-mon                                                           | Enters the ethernet flow monitor mode.                                                                                      |
| Step 2 | UCS-A /eth-flow-mon # scope flow-timeout<br>timeout-name                            | Enters the flow timeout mode for the specified flow timeout.                                                                |
| Step 3 | UCS-A /eth-flow-mon/flow-timeout # set<br>cache-timeout-active <i>timeout-value</i> | Specifies the active timeout value. This value<br>can be between 60 and 4092 seconds. The<br>default value is 120 seconds.  |
| Step 4 | UCS-A /eth-flow-mon/flow-timeout # set<br>cache-timeout-inactive timeout-value      | Specifies the inactive timeout value. This value<br>can be between 15 and 4092 seconds. The<br>default value is 15 seconds. |
| Step 5 | UCS-A /eth-flow-mon/flow-timeout #<br>commit-buffer                                 | Commits the transaction to the system configuration.                                                                        |

### Example

The following example shows how to change the NetFlow timeout values and commit the transaction:

```
UCS-A# scope eth-flow-mon
UCS-A /eth-flow-mon # scope flow-timeout default
UCS-A /eth-flow-mon/flow-timeout # set cache-timeout-active 1800
UCS-A /eth-flow-mon/flow-timeout* # set cache-timeout-inactive 20
UCS-A /eth-flow-mon/flow-timeout* # commit-buffer
UCS-A /eth-flow-mon/flow-timeout #
```

## Associating a Flow Monitor Session to a vNIC

|        | Command or Action                                    | Purpose                                                                                                    |
|--------|------------------------------------------------------|----------------------------------------------------------------------------------------------------|
| Step 1 | UCS-A# scope org org-name                            | Enters the organization mode for the specified organization. To enter the root organization mode, enter / as the <i>org-name</i> . |
| Step 2 | UCS-A /org # scope service-profile<br>profile-name   | Enters the organization service profile mode for the specified service profile.                                                    |
| Step 3 | UCS-A /org/service-profile # scope vnic<br>vnic-name | Enters the organization service profile mode for the specified vNIC.                                                               |

|        | Command or Action                                                                 | Purpose                                              |  |
|--------|-----------------------------------------------------------------------------------|------------------------------------------------------|--|
| Step 4 | UCS-A /org/service-profile/vnic # enter<br>flow-mon-src flow-monitor-session-name | Associates the flow monitor session to the vNIC.     |  |
| Step 5 | UCS-A /org/service-profile/vnic #<br>commit-buffer                                | Commits the transaction to the system configuration. |  |

The following example shows how to associate the flow monitor session s1 to the vNIC eth5:

```
UCS-A# scope org /
UCS-A /org # scope service-profile sp1
UCS-A /org/service-profile # scope vnic eth5
UCS-A /org/service-profile/vnic # enter flow-mon-src s1
UCS-A /org/service-profile/vnic # commit-buffer
```

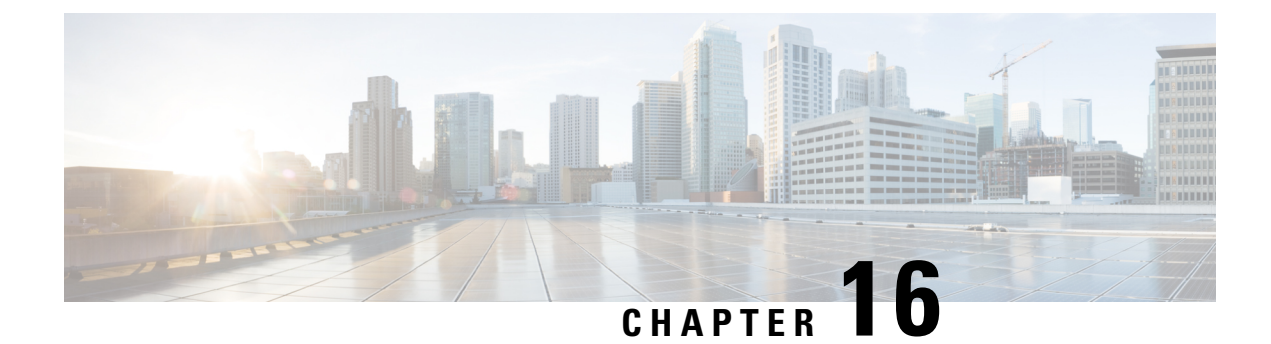

# **Traffic Monitoring**

- Traffic Monitoring, on page 151
- Guidelines and Recommendations for Traffic Monitoring, on page 153
- Creating an Ethernet Traffic Monitoring Session, on page 155
- Creating a Fibre Channel Traffic Monitoring Session, on page 156
- Adding Traffic Sources to a Monitoring Session, on page 157
- Activating a Traffic Monitoring Session, on page 162
- Deleting a Traffic Monitoring Session, on page 163
- SPAN Restrictions for the Cisco UCS Mini, on page 164

## **Traffic Monitoring**

Traffic monitoring copies traffic from one or more source ports and sends the copied traffic to a dedicated destination port for analysis by a network analyzer. This feature is also known as Switched Port Analyzer (SPAN).

### **Types of Traffic Monitoring Sessions**

There are two types of monitoring sessions:

- Ethernet
- · Fibre Channel

The type of destination port determines what kind of monitoring session you need. For an Ethernet traffic monitoring session, the destination port must be an unconfigured physical port. For a Fibre Channel traffic monitoring session, the destination port must be a Fibre Channel uplink port except when you are using Cisco UCS 6536 Fabric Interconnect, Cisco UCS 6454 Fabric Interconnect, Cisco UCS 6400 Series Fabric Interconnects.

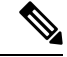

Note

For Cisco UCS 6332, 6332-16UP, 64108, 6454, and 6536 Fabric Interconnects, you cannot choose Fibre Channel destination ports. The destination port must be an unconfigured physical Ethernet port.

### **Traffic Monitoring Across Ethernet**

An Ethernet traffic monitoring session can monitor any of the following traffic source and destination ports:

| Source Ports                            | Destination Ports          |
|-----------------------------------------|----------------------------|
| • Uplink Ethernet port                  | Unconfigured Ethernet Port |
| • Ethernet port channel                 |                            |
| • VLAN                                  |                            |
| Service profile vNIC                    |                            |
| Service profile vHBA                    |                            |
| • FCoE port                             |                            |
| Port channels                           |                            |
| <ul> <li>Unified uplink port</li> </ul> |                            |
| • VSAN                                  |                            |
|                                         |                            |

**Note** All traffic sources must be located within the same switch as the destination port. A port configured as a destination port cannot also be configured as a source port. A member port of a port channel cannot be configured individually as a source. If the port channel is configured as a source, all member ports are source ports.

A server port can be a source, only if it is a non-virtualized rack server adapter-facing port.

#### Traffic Monitoring for Cisco UCS 6500, 6400 Series Fabric Interconnects

- Cisco UCS 6500, 6400 Series Fabric Interconnects do not support a Fibre Channel port as a destination port. Therefore, an Ethernet port is the only option for configuring any traffic monitoring session on this Fabric Interconnect.
- Cisco UCS 6500, 6400 Series Fabric Interconnects support monitoring traffic in the transmit direction for more than two sources per Fabric Interconnect.
- You can monitor or use SPAN on port channels sources for traffic in the transmit and receive directions.
- You can configure a port as a destination port for only one monitor session.
- You can monitoring Port-Channel as a source in the transmit direction.
- You cannot monitor vEth as a source in the transmit direction.

### **Traffic Monitoring for Cisco UCS 6300 Fabric Interconnects**

- Cisco UCS 6300 Fabric Interconnect supports port-based mirroring.
- Cisco UCS 6300 Fabric Interconnects support VLAN SPAN only in the receive direction.
- Ethernet SPAN is port based on the Cisco UCS 6300 Fabric Interconnect.

### Traffic Monitoring for Cisco UCS 6200 Fabric Interconnects

- Cisco UCS 6200 and 6324 Fabric Interconnects support monitoring traffic in the 'transmit' direction for up to two sources per Fabric Interconnect.
- Cisco UCS 6200 SPAN traffic is rate-limited by the SPAN destination port speed. This can be either 1 or 10 Gbps.

6

**Important** For 6200 and 6324 Fabric Interconnects: You can monitor or use SPAN on port channels only for ingress traffic.

### **Traffic Monitoring Across Fibre Channel**

You can monitor Fibre Channel traffic using either a Fibre Channel traffic analyzer or an Ethernet traffic analyzer. When Fibre Channel traffic is monitored with an Ethernet traffic monitoring session, at an Ethernet destination port, the destination traffic is FCoE. The Cisco UCS 6300 Fabric Interconnect supports FC SPAN only on the ingress side. A Fibre Channel port on a Cisco UCS 6248 Fabric Interconnect cannot be configured as a source port.

A Fibre Channel traffic monitoring session can monitor any of the following traffic source and destination ports:

| Source Ports                | Destination Ports                                         |
|-----------------------------|-----------------------------------------------------------|
| • FC Port                   | Fibre Channel uplink port                                 |
| • FC Port Channel           | • Unconfigured Ethernet Port (Cisco UCS 6536,             |
| • Uplink Fibre Channel port | 64108, 6454, 6332, and 6332-16UP Fabric<br>Interconnects) |
| • SAN port channel          |                                                           |
| • VSAN                      |                                                           |
| Service profile vHBA        |                                                           |
| Fibre Channel storage port  |                                                           |
|                             |                                                           |

## **Guidelines and Recommendations for Traffic Monitoring**

When configuring or activating traffic monitoring, consider the following guidelines:

### **Traffic Monitoring Sessions**

A traffic monitoring session is disabled by default when created. To begin monitoring traffic, first activate the session. A traffic monitoring session must be unique on any fabric interconnect within the Cisco UCS pod. Create each monitoring session with a unique name and unique VLAN source. To monitor traffic from a server, add all vNICs from the service profile corresponding to the server.

Note No more than 32 VLANs can be added to a SPAN monitoring session.

### Maximum Number of Supported Active Traffic Monitoring Sessions Per Fabric-Interconnect

You can create and store up to 16 traffic monitoring sessions, but only four can be active at the same time. For each Cisco UCS 6536, 6400 Series Fabric Interconnect and 6300 Fabric Interconnect, you can only monitor up to four traffic directions. The receive and transmit directions each count as one monitoring session, while the bi-direction monitoring session is counted as 2. For example:

- Four active sessions—If each session is configured to monitor traffic in only one direction.
- Two active sessions-If each session is configured to monitor traffic bidirectionally.
- Three active sessions-If one session is unidirectional and the second session is bidirectional.

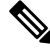

Note

Traffic monitoring can impose a significant load on your system resources. To minimize the load, select sources that carry as little unwanted traffic as possible and disable traffic monitoring when it is not needed.

### vNIC

Because a traffic monitoring destination is a single physical port, a traffic monitoring session can monitor only a single fabric. To monitor uninterrupted vNIC traffic across a fabric failover, create two sessions, one per fabric and connect two analyzers. Add the vNIC as the traffic source using the exact same name for both sessions. If you change the port profile of a virtual machine, any associated vNICs being used as source ports are removed from monitoring, and you must reconfigure the monitoring session. If a traffic monitoring session was configured on a dynamic vNIC under a release earlier than Cisco UCS Manager Release 2.0, you must reconfigure the traffic monitoring session after upgrading. Cisco UCS 6200 supports traffic monitoring from a vNIC in the transmit direction. Cisco UCS 6500, 6400 Series Fabric Interconnects do not support traffic monitoring traffic from a vNIC in the transmit direction.

### vHBA

A vHBA can be a source for either an Ethernet or Fibre Channel monitoring session, but it cannot be a source for both simultaneously. When a VHBA is set as the SPAN source, the SPAN destination only receives VN-Tagged frames. It does not receive direct FC frames. Cisco UCS 6200 supports traffic monitoring from a vHBA in the transmit direction. Cisco UCS 6500, 6400 Series Fabric Interconnects do not support traffic monitoring traffic from a vHBA in the transmit direction.

L

## **Creating an Ethernet Traffic Monitoring Session**

# 

**Note** This procedure describes creating an Ethernet traffic monitoring session. To create a Fibre Channel traffic monitoring session, the following changes are required:

- Enter the scope fc-traffic-mon command instead of the scope eth-traffic-mon command in Step 1.
- Enter the **create fc-mon-session** command instead of the **create eth-mon-session** command in Step 3.

### Procedure

|        | Command or Action                                                                                 | Purpose                                                                                                    |
|--------|---------------------------------------------------------------------------------------------------|----------------------------------------------------------------------------------------------------|
| Step 1 | UCS-A# scope eth-traffic-mon                                                                      | Enters Ethernet traffic monitoring command mode.                                                                                                    |
| Step 2 | UCS-A /eth-traffic-mon # scope fabric {a   b}                                                     | Enters traffic monitoring command mode for the specified fabric.                                                                                                    |
| Step 3 | UCS-A /eth-traffic-mon/fabric # create<br>eth-mon-session session-name                            | Creates a traffic monitoring session with the specified name.                                                                                                    |
| Step 4 | UCS-A /eth-traffic-mon/fabric/eth-mon-session<br># create dest-interface <i>slot-num</i> port-num | Configures the interface at the specified slot<br>and port number to be the destination for the<br>traffic monitoring session. Enters the command<br>mode for the interface. |
| Step 5 | UCS-A<br>/eth-traffic-mon/fabric/eth-mon-session/dest-interface<br># set speedadmin-speed         | Sets the data transfer rate of the port channel to<br>be monitored. This can be:<br>• 1gbps—1 Gbps<br>• 10gbps—10 Gbps<br>• 20gbps—20 Gbps<br>• 40gbps—40 Gbps               |
| Step 6 | UCS-A<br>/eth-traffic-mon/fabric/eth-mon-session/dest-interface<br># commit-buffer                | Commits the transaction to the system configuration.                                                                                                    |

### Example

The following example creates an Ethernet traffic monitoring session to copy and forward traffic to the destination port at slot 2, port 12, sets the admin speed to 20 Gbps, and commits the transaction:

```
UCS-A# scope eth-traffic-mon
UCS-A /eth-traffic-mon # scope fabric a
```

```
UCS-A /eth-traffic-mon/fabric # create eth-mon-session EthMonitor33
UCS-A /eth-traffic-mon/fabric/eth-mon-session* # create dest-interface 2 12
UCS-A /eth-traffic-mon/fabric/eth-mon-session/dest-interface* # set speed 20gbps
UCS-A /eth-traffic-mon/fabric/eth-mon-session/dest-interface* # commit-buffer
UCS-A /eth-traffic-mon/fabric/eth-mon-session/dest-interface #
```

### What to do next

- Add traffic sources to the traffic monitoring session.
- Activate the traffic monitoring session.

## **Creating a Fibre Channel Traffic Monitoring Session**

|        | Command or Action                                                                               | Purpose                                                                                                    |
|--------|-------------------------------------------------------------------------------------------------|----------------------------------------------------------------------------------------------------|
| Step 1 | UCS-A# scope fc-traffic-mon                                                                     | Enters Fibre Channel traffic monitoring command mode.                                                                                                    |
| Step 2 | UCS-A /fc-traffic-mon # scope fabric {a   b}                                                    | Enters Fibre Channel traffic monitoring command mode for the specified fabric.                                                                                                    |
| Step 3 | UCS-A /fc-traffic-mon/fabric # create<br>fc-mon-session session-name                            | Creates a Fibre Channel traffic monitoring session with the specified name.                                                                                                    |
| Step 4 | UCS-A /fc-traffic-mon/fabric/fc-mon-session<br># create dest-interface <i>slot-num port-num</i> | Creates and enters the command mode of the destination slot and port for the Fibre Channel traffic monitoring session.                                                                                             |
| Step 5 | UCS-A<br>/fc-traffic-mon/fabric/fc-mon-session/dest-interface<br># set speedadmin-speed         | Sets the data transfer rate of the port channel to<br>be monitored. This can be:<br>• 1gbps—1 Gbps<br>• 2gbps—2 Gbps<br>• 4gbps—4 Gbps<br>• 8gbps—8 Gbps<br>• auto—Cisco UCS determines the data<br>transfer rate. |
| Step 6 | UCS-A<br>/fc-traffic-mon/fabric/fc-mon-session/dest-interface<br># commit-buffer                | Commits the transaction to the system configuration.                                                                                                    |

The following example creates a Fibre channel traffic monitoring session to copy and forward traffic to the destination port at slot 1, port 10, sets the admin speed to 8 Gbps, and commits the transaction:

```
UCS-A# scope fc-traffic-mon
UCS-A /fc-traffic-mon # scope fabric a
UCS-A /fc-traffic-mon/fabric # create fc-mon-session FCMonitor
UCS-A /fc-traffic-mon/fabric/fc-mon-session/* # create dest-interface 1 10
UCS-A /fc-traffic-mon/fabric/fc-mon-session/dest-interface* # set speed 8gbps
UCS-A /fc-traffic-mon/fabric/fc-mon-session/dest-interface* # commit-buffer
UCS-A /fc-traffic-mon/fabric/fc-mon-session/dest-interface #
```

### What to do next

- Add traffic sources to the traffic monitoring session.
- Activate the traffic monitoring session.

## Adding Traffic Sources to a Monitoring Session

## Adding an Uplink Source Port to a Monitoring Session

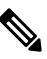

**Note** This procedure describes adding an Ethernet uplink port as a source for a traffic monitoring session. To add a Fibre Channel uplink port as a source, enter the **scope fc-uplink** command instead of the **scope eth-uplink** command in Step 1.

### Before you begin

A traffic monitoring session must be created.

|        | Command or Action                                                   | Purpose                                                               |
|--------|---------------------------------------------------------------------|-----------------------------------------------------------------------|
| Step 1 | UCS-A# scope eth-uplink                                             | Enters Ethernet uplink command mode.                                  |
| Step 2 | UCS-A /eth-uplink # scope fabric {a   b}                            | Enters uplink fabric mode for the specified fabric.                   |
| Step 3 | UCS-A /eth-uplink/fabric # scope interface slot-num port-num        | Enters the interface command mode for the specified uplink port.      |
| Step 4 | UCS-A /eth-uplink/fabric/interface # create<br>mon-src session-name | Adds the uplink port as a source to the specified monitoring session. |

|        | Command or Action                                                                                       | Purpose                                                                                                    |  |
|--------|----------------------------------------------------------------------------------------------------|----------------------------------------------------------------------------------------------------|--|
| Step 5 | (Optional) UCS-A<br>/eth-uplink/fabric/interface/mon-src # set<br>direction {both   receive   transmit} | Specifies the traffic direction to be monitored.NoteIf you do not select any direction,<br>the default direction is Rx. |  |
| Step 6 | UCS-A /eth-uplink/fabric/interface/mon-src #<br>commit-buffer                                           | Commits the transaction to the system configuration.                                                                    |  |

The following example adds the ingress traffic on Ethernet uplink port 3 on slot 2 of fabric A as a source for a monitoring session and commits the transaction:

```
UCS-A# scope eth-uplink
UCS-A /eth-uplink # scope fabric a
UCS-A /eth-uplink/fabric # scope interface 2 3
UCS-A /eth-uplink/fabric/interface # create mon-src Monitor23
UCS-A /eth-uplink/fabric/interface/mon-src* # set direction receive
UCS-A /eth-uplink/fabric/interface/mon-src* # commit-buffer
UCS-A /eth-uplink/fabric/interface/mon-src #
```

### What to do next

You can add additional sources to the traffic monitoring session.

## Adding a vNIC or vHBA Source to a Monitoring Session

## Ø

Note

This procedure describes adding a vNIC as a source for a traffic monitoring session. To add a vHBA as a source, enter the **scope vhba** command instead of the **scope vnic** command in Step 2.

### Before you begin

A traffic monitoring session must be created.

|        | Command or Action                                               | Purpose                                                                     |
|--------|-----------------------------------------------------------------|-----------------------------------------------------------------------------|
| Step 1 | Switch-A# scope system                                          | Enters system mode.                                                         |
| Step 2 | Switch-A /system # scope vm-mgmt                                | Enters VM management mode.                                                  |
| Step 3 | (Optional) Switch-A /system/vm-mgmt # show virtual-machine      | Displays the running virtual machines.                                      |
| Step 4 | Switch-A /system/vm-mgmt # scope<br>virtual-machine <i>uuid</i> | Enters command mode for the virtual machine that contains the dynamic vNIC. |

|        | Command or Action                                                                                                  | Purpose                                                               |
|--------|----------------------------------------------------------------------------------------------------|-----------------------------------------------------------------------|
| Step 5 | (Optional) Switch-A<br>/system/vm-mgmt/virtual-machine # show<br>expand                                            | Displays the virtual machine details, including the vNIC MAC address. |
| Step 6 | Switch-A /system/vm-mgmt/virtual-machine #<br>scope vnic mac-address                                               | Enters the command mode for the vNIC at the specified MAC address.    |
| Step 7 | Switch-A<br>/system/vm-mgmt/virtual-machine/vnic #<br>create mon-src session-name                                  | Adds the vNIC as a source to the specified monitoring session.        |
| Step 8 | (Optional) Switch-A<br>/system/vm-mgmt/virtual-machine/vnic/mon-src<br># set direction {both   receive   transmit} | Specifies the traffic direction to be monitored.                      |
| Step 9 | Switch-A<br>/system/vm-mgmt/virtual-machine/vnic/mon-src<br># commit-buffer                                        | Commits the transaction to the system configuration.                  |

The following example adds the ingress traffic on a dynamic vNIC as a source for a monitoring session and commits the transaction:

```
Switch-A# scope system
Switch-A /system # scope vm-mgmt
Switch-A /system/vm-mgmt # show virtual-machine
Virtual Machine:
    UUID: 42327c42-e00c-886f-e3f7-e615906f51e9
    Service Profile: org-root/ls-dsw-bld1-esx
   Server: sys/chassis-1/blade-1
    Status: Online
Switch-A /system/vm-mgmt # scope virtual-machine 42327c42-e00c-886f-e3f7-e615906f51e9
Switch-A /system/vm-mgmt/virtual-machine # show expand
Virtual Machine:
   UUID: 42327c42-e00c-886f-e3f7-e615906f51e9
   Service Profile: org-root/ls-dsw-bld1-esx
   Server: sys/chassis-1/blade-1
   Status: Online
    vNTC:
       Name:
        Status: Online
        MAC Address: 00:50:56:B2:00:00
        VIF:
            Vif Id: 32772
            Status: Online
            Phys Fabric ID: B
            Virtual Fabric:
Switch-A /system/vm-mgmt/virtual-machine # scope vnic 00:50:56:B2:00:00
Switch-A /system/vm-mgmt/virtual-machine/vnic # create mon-src Monitor23
Switch-A /system/vm-mgmt/virtual-machine/vnic/mon-src* # set direction receive
Switch-A /system/vm-mgmt/virtual-machine/vnic/mon-src* # commit-buffer
```

Switch-A /system/vm-mgmt/virtual-machine/vnic/mon-src #

### What to do next

You can add additional sources to the traffic monitoring session.

## Adding a VLAN or VSAN Source to a Monitoring Session

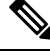

### Note

This procedure describes adding a VLAN as a source for a traffic monitoring session. To add a VSAN as a source, the following changes are required:

- Enter the scope fc-uplink command instead of the scope eth-uplink command in Step 1.
- Enter the create vsan command instead of the create vlan command in Step 3.

### Before you begin

A traffic monitoring session must be created.

### Procedure

|        | Command or Action                                              | Purpose                                                                                                    |  |
|--------|----------------------------------------------------------------|----------------------------------------------------------------------------------------------------|--|
| Step 1 | UCS-A# scope eth-uplink                                        | Enters Ethernet uplink command mode.                                                                                        |  |
| Step 2 | UCS-A /eth-uplink # scope fabric $\{a \mid b\}$                | Enters uplink fabric mode for the specified fabric.                                                                         |  |
|        |                                                                | Note This step is required when adding<br>a local VLAN as a source. To add<br>a global VLAN as a source, omit<br>this step. |  |
| Step 3 | UCS-A /eth-uplink/fabric # create vlan<br>vlan-name vlan-id    | Creates a named VLAN, specifies the VLAN<br>name and VLAN ID, and enters uplink VLAN<br>mode.                               |  |
| Step 4 | UCS-A /eth-uplink/fabric/vlan # create<br>mon-src session-name | Adds the VLAN as a source to the specified monitoring session.                                                              |  |
| Step 5 | UCS-A /eth-uplink/fabric/vlan/mon-src #<br>commit-buffer       | Commits the transaction to the system configuration.                                                                        |  |

### Example

The following example adds a local VLAN as a source for an Ethernet monitoring session and commits the transaction:

```
UCS-A# scope eth-uplink
UCS-A /eth-uplink # scope fabric a
UCS-A /eth-uplink/fabric # create vlan vlan23 23
UCS-A /eth-uplink/fabric/vlan # create mon-src Monitor23
UCS-A /eth-uplink/fabric/vlan/mon-src* # commit-buffer
UCS-A /eth-uplink/fabric/vlan/mon-src #
```

### What to do next

You can add additional sources to the traffic monitoring session.

## Adding a Storage Port Source to a Monitoring Session

**Note** This procedure describes adding a Fibre Channel storage port as a source for a Fibre Channel traffic monitoring session. To add an FCoE storage port as a source for an Ethernet traffic monitoring session, enter the **create interface fcoe** command instead of the **create interface fc** command in Step 3.

### Before you begin

A traffic monitoring session must be created.

### Procedure

|        | Command or Action                                                   | Purpose                                                                                  |
|--------|---------------------------------------------------------------------|------------------------------------------------------------------------------------------|
| Step 1 | UCS-A# scope fc-storage                                             | Enters Fibre Channel storage port command mode.                                          |
| Step 2 | UCS-A /fc-storage # scope fabric {a   b}                            | Enters Fibre Channel storage port fabric mode for the specified fabric.                  |
| Step 3 | UCS-A /fc-storage/fabric # create interface<br>fc slot-num port-num | Creates a Fibre Channel storage port interface<br>and enters the interface command mode. |
| Step 4 | UCS-A /fc-storage/fabric/fc # create mon-src<br>session-name        | Adds the storage port as a source to the specified monitoring session.                   |
| Step 5 | UCS-A /fc-storage/fabric/fc/mon-src #<br>commit-buffer              | Commits the transaction to the system configuration.                                     |

### Example

The following example adds a Fibre Channel storage port on port 3 of slot 2 as a source for a Fibre Channel monitoring session and commits the transaction:

```
UCS-A# scope fc-storage
UCS-A /fc-storage # scope fabric a
UCS-A /fc-storage/fabric # create interface fc 2 3
UCS-A /fc-storage/fabric/fc* # create mon-src Monitor23
```

```
UCS-A /fc-storage/fabric/fc/mon-src* # commit-buffer
UCS-A /fc-storage/fabric/fc/mon-src #
```

### What to do next

You can add additional sources to the traffic monitoring session.

## **Activating a Traffic Monitoring Session**

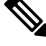

### Note

This procedure describes activating an Ethernet traffic monitoring session. To activate a Fibre Channel traffic monitoring session, the following changes are required:

- Enter the scope fc-traffic-mon command instead of the scope eth-traffic-mon command in Step 1.
- Enter the scope fc-mon-session command instead of the scope eth-mon-session command in Step 3.

### Before you begin

Configure a traffic monitoring session.

### Procedure

|        | Command or Action                                                     | Purpose                                                                            |
|--------|-----------------------------------------------------------------------|------------------------------------------------------------------------------------|
| Step 1 | UCS-A# scope eth-traffic-mon                                          | Enters Ethernet traffic monitoring command mode.                                   |
| Step 2 | UCS-A /eth-traffic-mon # scope fabric {a   b}                         | Enters traffic monitoring command mode for the specified fabric.                   |
| Step 3 | UCS-A /eth-traffic-mon/fabric # scope<br>eth-mon-session session-name | Enters the command mode of the traffic monitoring session with the specified name. |
| Step 4 | UCS-A /eth-traffic-mon/fabric/eth-mon-session<br># disable   enable   | Disables or enables the traffic monitoring session.                                |
| Step 5 | UCS-A /eth-traffic-mon/fabric/eth-mon-session<br># commit-buffer      | Commits the transaction to the system configuration.                               |

When activated, the traffic monitoring session begins forwarding traffic to the destination when a traffic source is configured.

### **Example**

The following example activates an Ethernet traffic monitoring session and commits the transaction:

```
UCS-A# scope eth-traffic-mon
UCS-A /eth-traffic-mon # scope fabric a
UCS-A /eth-traffic-mon/fabric # scope eth-mon-session Monitor33
```

| UCS-A /eth-tra          | ffic-mon/fabric/et                | h-mon-session   | # enable          |
|-------------------------|-----------------------------------|-----------------|-------------------|
| UCS-A /eth-tra          | ffic-mon/fabric/et                | h-mon-session   | * # commit-buffer |
| UCS-A /eth-tra          | ffic-mon/fabric/et                | h-mon-session   | # show            |
| Ether Traffic :<br>Name | Monitoring Session<br>Admin State | :<br>Oper State | Oper State Reason |
| Monitor33               | Enabled                           | <br>Up          | Active            |
| UCS-A /eth-tra          | ffic-mon/fabric/et                | h-mon-session   | #                 |

## **Deleting a Traffic Monitoring Session**

Note

This procedure describes deleting an Ethernet traffic monitoring session. To delete a Fibre Channel traffic monitoring session, the following changes are required:

- Enter the scope fc-traffic-mon command instead of the scope eth-traffic-mon command in Step 1.
- Enter the **delete fc-mon-session** command instead of the **delete eth-mon-session** command in Step 3.

### Procedure

|        | Command or Action                                                      | Purpose                                                          |
|--------|------------------------------------------------------------------------|------------------------------------------------------------------|
| Step 1 | UCS-A# scope eth-traffic-mon                                           | Enters Ethernet traffic monitoring command mode.                 |
| Step 2 | UCS-A /eth-traffic-mon # scope fabric {a   b}                          | Enters traffic monitoring command mode for the specified fabric. |
| Step 3 | UCS-A /eth-traffic-mon/fabric # delete<br>eth-mon-session session-name | Deletes the traffic monitoring session with the specified name.  |
| Step 4 | UCS-A /eth-traffic-mon/fabric #<br>commit-buffer                       | Commits the transaction to the system configuration.             |

### Example

The following example deletes an Ethernet traffic monitoring session and commits the transaction:

```
UCS-A# scope eth-traffic-mon
UCS-A /eth-traffic-mon # scope fabric a
UCS-A /eth-traffic-mon/fabric # delete eth-mon-session Monitor33
UCS-A /eth-traffic-mon/fabric* # commit-buffer
UCS-A /eth-traffic-mon/fabric #
```

## **SPAN Restrictions for the Cisco UCS Mini**

Consider the following guidelines and restrictions when configuring the SPAN feature on Cisco UCS Mini

- FC port as SPAN destination is not supported.
- VSAN as SPAN source is not supported.
- FC uplink ports as SPAN source is not supported.